# ılıılı cısco

Microsoft Azure Stack HCI Connectivity to Cisco Nexus 9000 Series Switches in Cisco NX-OS and Cisco® Application Centric Infrastructure (Cisco ACI™) Mode

# Contents

| Introduction                                                     | 4  |
|------------------------------------------------------------------|----|
| Prerequisites                                                    | 4  |
| Terminologies                                                    | 4  |
| Executive Summary                                                | 5  |
| Document Purpose                                                 | 6  |
| Technology Overview                                              | 6  |
| Cisco Application Centric Infrastructure                         | 6  |
| Cisco ACI Architecture                                           | 7  |
| Cisco Nexus 9000 NX-OS based Fabric                              | 8  |
| Solution Design                                                  | 9  |
| Physical Architecture                                            | 9  |
| Logical Architecture                                             | 10 |
| Cisco Nexus 9000 Series Switch based Fabric and Benefit          | 15 |
| Cisco ACI Design for Azure Stack HCI Connectivity                | 16 |
| Cisco ACI for Azure Stack HCI Connectivity                       | 16 |
| Azure Stack HCI ACI Tenant Model Overview                        | 18 |
| Cisco NX-OS based Fabric Design for Azure Stack HCI Connectivity | 18 |
| Cisco NX-OS based Fabric for Azure Stack HCI Connectivity        | 19 |
| Solution Deployment                                              | 20 |
| Cisco ACI Configuration for Azure Stack HCI                      | 20 |
| Configuring Leaf Interfaces Connected to Azure Stack HCI Servers | 20 |
| Configure QoS                                                    | 32 |
| Configure EPGs                                                   | 39 |
| Cisco NX-OS based Fabric configuration for Azure Stack HCI       | 46 |
| Configure QoS                                                    | 46 |
| Configure LLDP                                                   | 51 |
| Configure Networks for Azure Stack HCI                           | 51 |
| Build External Connectivity for Azure Stack HCI servers          | 57 |
| For more information                                             | 58 |
| Revision history                                                 | 58 |

**Note:** This document contains material and data with multiple dependencies. The information may be updated as and when necessary and is subject to change without notice.

Privileged/Confidential information is contained in this document and may be subject to legal privilege. Access to this material by anyone other than those intended is unauthorized. If you are not the intended recipient (or responsible for delivery of the information to such person), you may not use, copy, distribute, or deliver to anyone this information (or any part of its contents) or take any action in reliance on it. In such case, you should destroy this information and notify Cisco immediately. If you have received this material in error, please notify us immediately and delete the material from any computer. If you or your employer does not consent to this message, please notify us immediately. Our company cannot accept responsibility for any loss or damage arising from the use of this material.

# Introduction

This document describes the network design considerations for Microsoft Azure Stack Hyperconverged Infrastructure (HCI) in a Cisco Nexus 9000 Series Switches-based network with Cisco NX-OS and Cisco<sup>®</sup> Application Centric Infrastructure (Cisco ACI<sup>™</sup>).

# **Prerequisites**

This document assumes that you have a basic knowledge of Cisco ACI and Cisco NX-OS VXLAN technology.

For more information on Cisco ACI, refer to the white papers on Cisco.com: <u>https://www.cisco.com/c/en/us/solutions/data-center-virtualization/application-centric-infrastructure/white-paper-listing.html</u>

For more information on Cisco NX-OS based VXLAN fabrics, refer to the white papers on Cisco.com: https://www.cisco.com/c/en/us/products/switches/nexus-9000-series-switches/white-paper-listing.html

# **Terminologies**

- Cisco ACI related terminologies

   BD: bridge domain
   EPG: endpoint group
   L3Out: Layer 3 Out or external routed network
   L3Out EPG: subnet-based EPG in L3Out
   VRF: Virtual Routing and Forwarding
   Border leaf: ACI leaf where L3Out is deployed
- Cisco NX-OS related terminologies NDFC: Nexus Dashboard Fabric Controller

VXLAN: Virtual Extensible LAN

VNI: Virtual Network Identifier (one to one co-relation between VLAN to VNI)

DAG: Distributed Anycast Gateway

Leaf: Performs VXLAN encapsulation and decapsulation function also referred as Virtual Tunnel End-Point (VTEP). End-hosts are connected to Leafs in the VXLAN fabric

Spine: Provides Underlay Layer-3 connectivity between the leafs in the VXLAN fabric

Border Leaf: Performs similar function to a Leaf. In addition, Border leafs connect the VXLAN fabric to external networks and are placed at the edge of the VXLAN fabric

External Connectivity: Provide L3 connectivity outside of the VXLAN fabric

- Microsoft Azure Stack HCI related terminologies
  - RDMA: Remote Direct Memory Access
  - RoCE: RDMA over Converged Ethernet
  - SET: Switch Embedded Teaming
  - SMB: Server Message Block

Storage Spaces Direct: A feature of the Microsoft Azure Stack HCI and Windows Server that enables you to cluster servers with an internal storage into a software-defined storage solution. Storage

Spaces Direct uses SMB3, including SMB Direct and SMB Multichannel over Ethernet to communicate between servers

SMB Direct: The Windows Server includes a feature called SMB Direct, which supports the use of network adapters that have RDMA capability. Network adapters with RDMA capability can function at full speed with lower latency without compromising CPU utilization. SMB Direct requires network adapters with RDMA capability on the servers and RDMA over Converged Ethernet (RoCEv2) on the network

# **Executive Summary**

Beginning with Cisco ACI Release 6.0(3e) and NX-OS 10.3(2)F, Nexus 9000 Series Switches support the Microsoft <u>Azure Stack HCI requirements</u>. This document details the Microsoft Azure Stack HCI network design with Cisco Nexus 9000 Series Switches in either Cisco ACI or Cisco NX-OS mode.

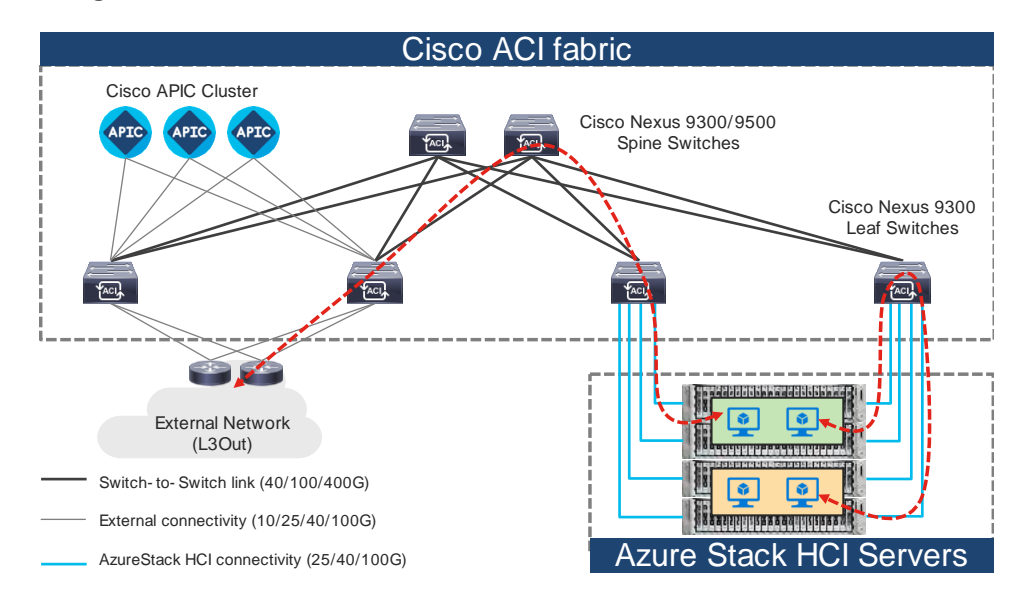

#### Figure 1.

Topology example with Nexus 9000 Series Switches in Cisco ACI mode

**Note:** Cisco Application Policy Infrastructure Controller (APIC) can be connected to leaf switches directly or connected through the Layer 3 network via spine switches.

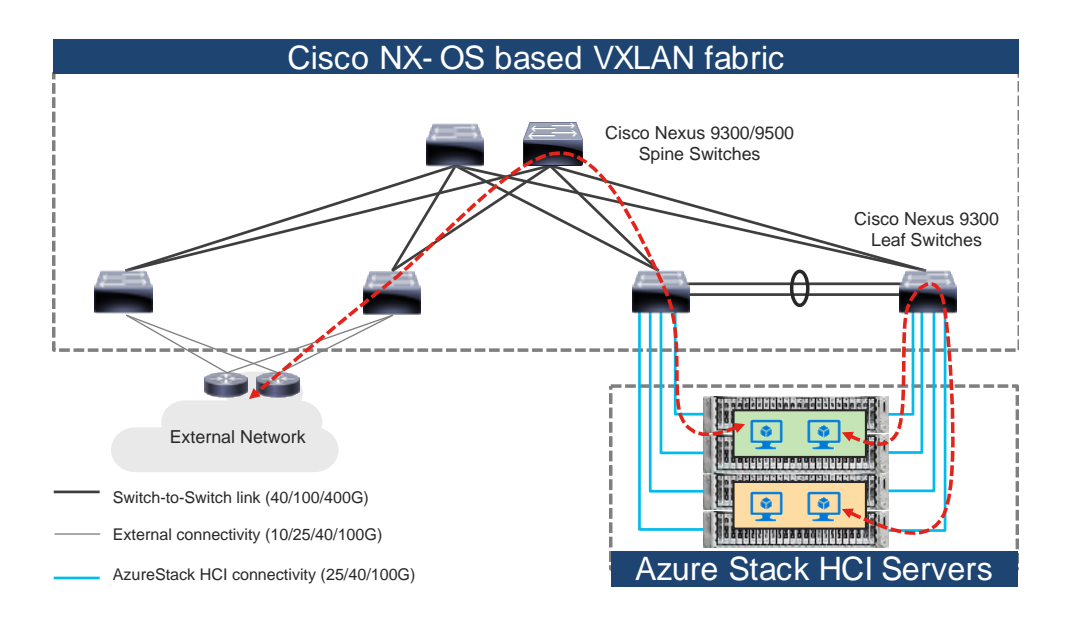

#### Figure 2.

Topology example with Nexus 9000 Series Switches in Cisco NX-OS mode

#### **Document Purpose**

While installing the Microsoft Azure Stack HCl, you must ensure that there are direct connections from the Microsoft Azure Stack HCl servers to the Cisco Nexus 9000 Top-of-Rack (ToR) switches; and ensure accessibility to the data center, among other required tasks.

This document is intended to provide information, education, and guidance for individuals or organizations who are interested in connecting their Microsoft Azure Stack HCI servers to an existing Cisco Nexus 9000 Series Switch-based network in their data centers. The document provides fundamental information and recommended configurations based on internal testing of the solution. This document does not cover the installation and configuration process of Cisco ACI or NX-OS based infrastructure and details on how to set up the Microsoft Azure Stack HCI.

This document uses Cisco UCS C240 M6/M7 servers as the Microsoft Azure Stack HCl servers. For Cisco UCS configuration and design considerations, refer to the Cisco Validated Design (CVD) on cisco.com: https://www.cisco.com/c/en/us/td/docs/unified computing/ucs/UCS CVDs/ucs mas hci m7.html.

The Microsoft Azure Stack HCI internal networks are not managed using a Cisco controller such as Cisco APIC and NDFC in this solution. The Azure Stack HCI system is connected to the Nexus 9000 Series Switch-based network, which acts as the gateway to allow the Azure Stack HCI VMs to connect with other VMs, the external network, and other internal network services in the datacenter.

#### **Technology Overview**

This section introduces the technologies that are used in the solution, which are described in this document.

#### About Cisco ACI

Cisco ACI is an evolutionary leap from SDN's initial vision of operational efficiency through network agility and programmability. Cisco ACI has industry leading innovations in management automation, programmatic policies, and dynamic workload provisioning. The ACI fabric accomplishes this with a combination of hardware, policy-based control systems, and closely coupled software to provide advantages that is not possible in other architectures.

Cisco ACI takes a policy-based systems approach to operationalizing the data center network. The policy is centered around the needs (reachability, access to services, and security policies) of the applications. Cisco ACI delivers a resilient fabric to satisfy today's dynamic applications.

### **Cisco ACI Architecture**

The Cisco ACI fabric is a leaf-and-spine architecture where each leaf connects to every spine by using high-speed 40/100/400-Gbps Ethernet links, with no direct connection between the spine switches or leaf switches. The ACI fabric is a routed fabric with a VXLAN overlay network, where every leaf is VXLAN Tunnel Endpoint (VTEP). Cisco ACI provides both Layer 2 (L2) and Layer 3 (L3) forwarding across this routed fabric infrastructure.

The following are the ACI fabric components:

**Cisco APIC:** Cisco Application Policy Infrastructure Controller (APIC) is the unifying point of automation and management for the Cisco ACI fabric. Cisco APIC is a centralized, clustered controller that provides centralized access to all fabric information, optimizes the application lifecycle for scale and performance, and supports flexible application provisioning across physical and virtual resources. Cisco APIC exposes northbound APIs through XML and JSON and provides both a command-line interface (CLI) and a GUI, which utilize the APIs to manage the fabric.

**Leaf Switches:** The ACI leaf provides physical connectivity for servers, storage devices, and other access layer components as well as enforces the ACI policies. Leaf switches also provide connectivity to an existing enterprise or a service provider infrastructure. The leaf switches provide options starting at 1G up through 400G Ethernet ports for connectivity.

**Spine Switches:** In ACI, spine switches provide the mapping database function and connectivity between leaf switches. A spine switch can be the modular Cisco Nexus 9500 series equipped with ACI ready line cards or a fixed form-factor switch, such as the Cisco Nexus 9332D-GX2B. Spine switches provide high-density 40/100/400 Gigabit Ethernet connectivity to the leaf switches.

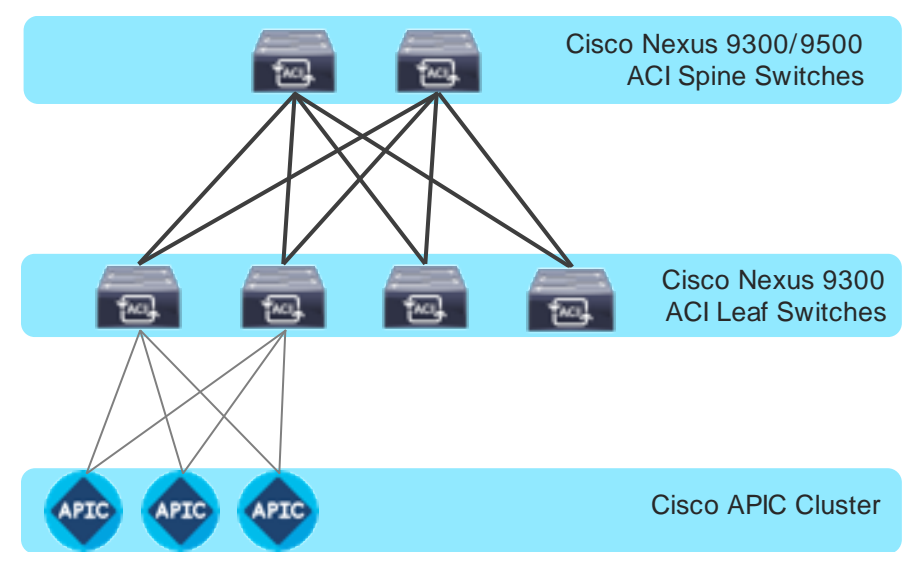

Figure 3. Cisco ACI Fabric Components

# Cisco Nexus 9000 NX-OS based Fabric

Cisco NX-OS based fabric is another option for building a data center by using the Nexus 9000 series switches. These switches act as independent devices and have their own control-plane and data-plane. Nexus 9000 series switches running NX-OS offer various data Center fabric options, such as VXLAN, L3 Routed or traditional (2-tier or 3-tier) LAN.

This document only focuses on connecting the Azure Stack HCI to the VXLAN fabric. However, NX-OS based L3 Routed or traditional LAN fabrics can also be used.

The following are the Cisco NX-OS based VXLAN fabric components:

**NDFC:** Cisco Nexus Dashboard Fabric Controller (NDFC) is an Orchestration and Automation tool to build and manage data center fabrics. Cisco NDFC can be used either in LAN or SAN mode. In LAN mode, NDFC supports various fabric templates to create VXLAN, VXLAN Multisite, L3 Routed Fabric, and traditional LAN and IP Fabrics for media. Cisco NDFC offers the following day 0 to day 2 operations:

- Day 0: Bootstrap (POAP) support for the devices and pre-provisioning of the fabrics.
- Day 1: Automation of new Greenfield fabrics as well as support for Brownfield fabrics, deployment for Networks & VRFs, and L4-L7 service insertion.
- Day 2: Image Management, RMA workflow, Change Control & Rollback, monitoring of devices health and interfaces.

Cisco NDFC is optional. A VXLAN fabric can also be managed through the traditional CLI. But using Cisco NDFC has its own advantages. As stated above Cisco NDFC provides full automation support for all types of data center fabrics by eliminating the chance for human errors.

**Nexus 9000 Series Switches:** Nexus 9000 switches are data center switches for a hybrid cloud networking foundation. The Cisco Nexus 9000 Series offers modular and fixed form-factors and can deliver 1Gig to 800 Gig of line-rate forwarding.

**VXLAN EVPN Fabric:** VXLAN EVPN is the de-facto standard of building large scale data center fabrics, which provides seamless mobility of the hosts, tenant isolation, large name space for L2 segments, and traffic entropy across all the ECMP paths.

**Spine Switches:** In the VXLAN fabric, spine switches provide connectivity between all the leaf switches by using high speed links. Spines are not used to connect end-hosts.

**Leaf Switches:** Leaf switches function as VTEP and are responsible for the encapsulation and decapsulation of the VXLAN header. End-hosts are terminated on the leaf switches.

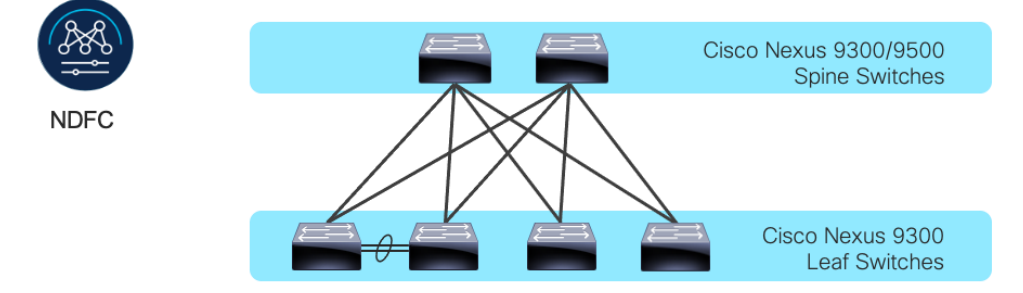

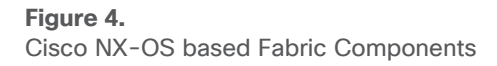

# Solution Design

Prior to implementing the solution, it is important to understand the logical architecture of the Microsoft Azure Stack HCI and how it maps to the underlying physical architecture. This section describes the logical and physical connectivity of the Microsoft Azure Stack HCI, and the Nexus 9000 Series Switch based network with either the Cisco ACI or Cisco NX-OS mode.

# **Physical Architecture**

Each Cisco UCS C240 M6/M7 server is connected to a pair of Cisco Nexus 9000 Top-of-Rack (ToR) switches using dual 100Gb connections. In this example, the Cisco Nexus 9000 Series Switch based data center network carries all the Azure Stack HCI network traffic (management for host operating system, cluster communication, compute, and storage traffic). You can also use different networks.

Physical server management, such as Cisco Integrated Management Controller (CIMC) on Cisco UCS C series is facilitated through an Out-of-band (OOB) management network that connects the server's dedicated management port to an OOB management switch with 1GbE links.

The following diagram illustrates a high-level physical architecture design:

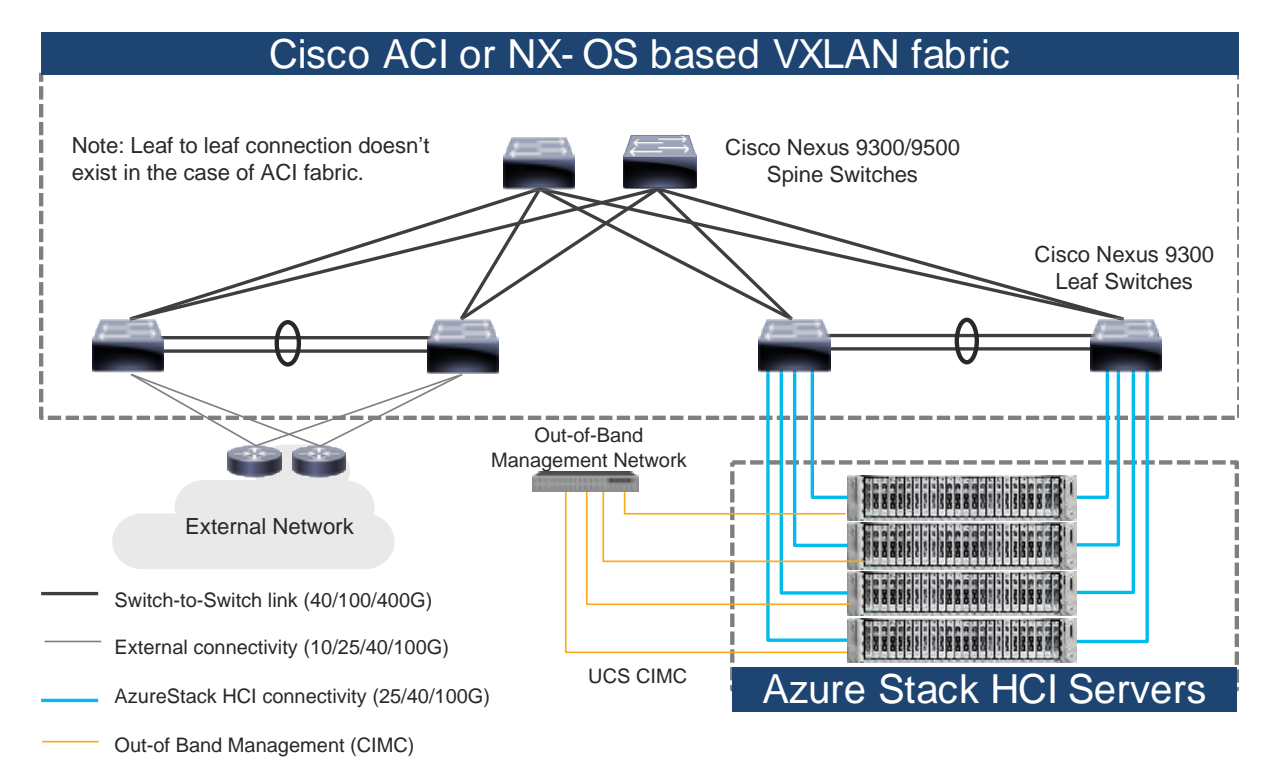

#### Figure 5.

Physical Architecture (Cisco ACI or NX-OS mode)

In the case of Cisco NX-OS mode, the use of spine-leaf topology is not mandatory though it's a common design option whereas the Cisco ACI mode requires spine-leaf topology. Although downstream vPC is not used to connect the Microsoft Azure Stack HCI server to a pair of ToR switches, the use of vPC peer-link is recommended.

**Note:** As the only difference between ACI based fabric and NX-OS based fabric is a vPC peer-link, this document uses the topology illustration with a vPC peer-link. This vPC peer-link doesn't exist in the ACI fabric.

Physical connectivity considerations include the following:

- Microsoft recommends a 10+ Gigabit Ethernet network with remote-direct memory access (RDMA).
   For UCS C240 M6/M7 based Azure Stack HCl, the NVIDIA ConnectX-6X dual Port 100 Gigabit Ethernet NIC card is required. (Cisco VIC is currently not an option).
  - Microsoft requires that all server nodes be configured the same.
  - Up to 16 Azure Stack HCl servers per cluster.
- The Microsoft Azure Stack HCI server interfaces are connected to a pair of ToR switches with individual links, not Virtual Port Channel (vPC).
- The pair of ToR switches don't have to be dedicated to Azure Stack HCI connectivity.
- The ToR switches are configured for a MTU size of 9216. The MTU size for the packets sent on the network are controlled by the endpoints.

## **Logical Architecture**

The network infrastructure for Azure Stack HCI consists of several logical networks:

- Tenant (Compute) Network: The tenant network is a VLAN trunk that carries one or more VLANs that
  provide access to the tenant virtual machines. Each VLAN is provisioned in the ToR switch and the
  SET switch that is running on the physical server. Each tenant VLAN is expected have an IP subnet
  assigned to it.
- Management Network (native VLAN is preferred but tagged VLAN is also supported): The
  management network is a VLAN that carries network traffic to the parent partition. This management
  network is used to access the host operating system. The connectivity to the management network
  is provided by the management (Mgmt) vNIC in the parent partition. Fault tolerance for the
  management vNIC is provided by the SET switch. A bandwidth limit can be assigned to the
  management, as necessary.
- Storage Network: The storage network carries RoCEv2 network traffic that is used for Storage Spaces Direct, storage replication, and Live Migration network traffic. The storage network has a Storage A and a Storage B segment, each with its own IP subnet. This design keeps the east-west RDMA isolated to the ToR switches.

In this document, the storage network is also used as a preferred path for cluster communication. (If both Storage A and Storage B segments are not available, the management network is used for cluster communication).

The following diagrams illustrate the tenant and management network (Figure 6) and storage network (Figure 7). For tenant and management network, ToRs provide the gateway functionality.

The default gateway of servers running on Azures Stack HCl are the anycast gateways provided by the ToRs.

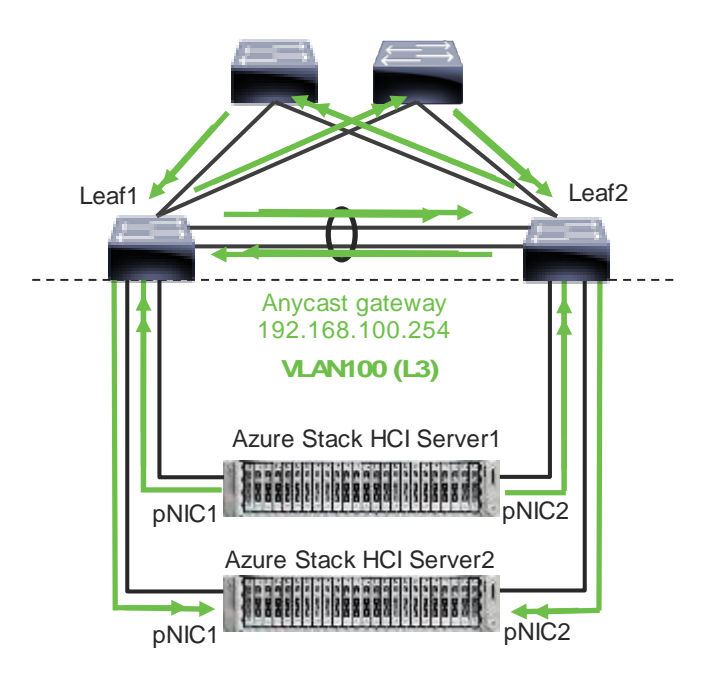

Note: vPC peer-link doesn't exist for ACI fabric.

#### Figure 6.

Azure Stack HCI Logical Architecture (tenant and management network)

Unlike tenant and management networks, storage networks require separate VLANs to connect a pair of ToRs. For example, VLAN 10 is used to connect Leaf1 (Storage A segment) and VLAN 20 is used to connect Leaf2 (Storage B segment).

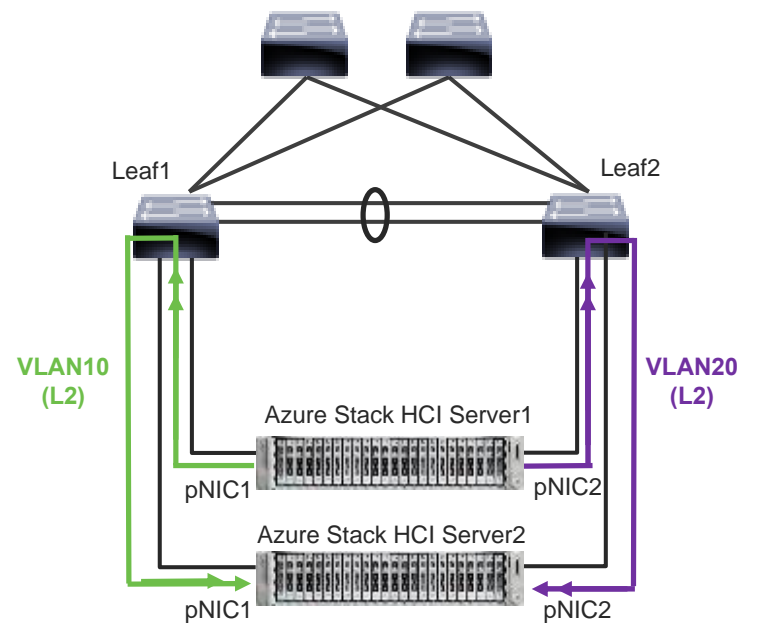

Note: vPC peer-link doesn't exist for ACI fabric.

#### Figure 7.

Azure Stack HCI Logical Architecture (storage network)

Storage network design considerations include the following:

- The storage network is used for Layer 2 communication only, where gateways on the ToR switches are not required.
- The storage network carries RoCEv2 traffic that is used for Storage Spaces Direct, storage replication, and Live Migration network traffic. Also used as a preferred path for cluster communication in this document.
- RoCE requires Data Center Bridging (DCB) to make the network lossless (DCB is optional for iWARP). If DCB is used, PFC and ETS configuration needs to be implemented in the network.
- As the storage network is also used as a preferred path for cluster communication in this document a different QoS configuration is required for storage traffic and cluster communication traffic. For example, Cos 4 is for storage traffic and Cos 7 is for cluster communication traffic.
   The following table shows the <u>QoS recommendations provided by Microsoft.</u>

The following table shows the <u>QoS recommendations provided by Micros</u>

| Table 1. | <b>Azure Stack HC</b> | I network QoS | recommendation |
|----------|-----------------------|---------------|----------------|
|----------|-----------------------|---------------|----------------|

|                            | Cluster Communication<br>Traffic                                                  | Storage traffic                                                                            | Default (Tenant and<br>Management Networks)    |
|----------------------------|-----------------------------------------------------------------------------------|--------------------------------------------------------------------------------------------|------------------------------------------------|
| Purpose                    | Bandwidth reservation for cluster heatbeats                                       | Bandwidth reservation for<br>lossless RDMA communication<br>used for Storage Spaces Direct | For all other traffic such as tenant networks. |
| Flow Control (PFC enabled) | No                                                                                | Yes                                                                                        | No                                             |
| Traffic Class              | 7                                                                                 | 3 or 4                                                                                     | 0 (default)                                    |
| Bandwidth reservation      | 1% for 25GbE or higher RDMA<br>networks<br>2% for 10GbE or lower RDMA<br>networks | 50%                                                                                        | Default (no host configuration required)       |

**Note:** Although the storage network is also used as a preferred path for cluster communication in this document, cluster communication could take any available network called as a preferred path. This path is chosen based on the metric role that is defined in the cluster network configured through Microsoft Network ATC. (Microsoft Network ATC provides an intent-based approach (management, compute, or storage) to host network deployment on the Azure Stack HCI servers. See <u>Microsoft Network ATC</u> <u>document</u> for details.) In this example, three cluster networks exist: Storage A, Storage B, and Management.

| PS C:\Users\Administrator.MIHIGUCH> Get     | t-Clus | terNetwo | ork              |
|---------------------------------------------|--------|----------|------------------|
| Name                                        | State  | Metric   | Role             |
|                                             |        |          |                  |
| <pre>mgmt_compute_storage(Management)</pre> | Up     | 68800    | ClusterAndClient |
| mgmt compute storage(Storage VLAN1601)      | Up     | 19200    | Cluster          |
| mgmt_compute_storage(Storage_VLAN1602)      | Up     | 19201    | Cluster          |

Figure 8.

Azure Stack HCI Cluster Networks. The inside of an Azure Stack HCI server has the following network components:

- SET Switch: This is a virtual switch with embedded teaming capabilities. The SET switch provides teaming capabilities for network traffic that does not use the SMB-Multichannel. SMB Direct (RDMA) traffic uses SMB-Multichannel\* to take advantage of the available network connections for bandwidth and redundancy instead of the teaming feature in the SET switch.
- Guest Partition: The tenant virtual machines run in the guest partition on the Hyper-V host. Each virtual machine runs in isolation from others and does not have direct access to the physical hardware in the host. Network connectivity is provided to the tenant virtual machine by connecting synthetic NIC in the virtual machine to the SET switch on the host.
- Parent Partition: The parent partition is the host operating system that runs the virtualization
  management stack and has access to the physical server hardware. The parent partition has one
  management vNIC and two storage vNICs as shown in the example below. An optional dedicated
  vNIC for backup operations can be added. if needed.

\* SMB Multichannel is part of the Server Message Block (SMB) 3.0 protocol, which increases the network performance and the availability of file servers. SMB Multichannel enables file servers to use multiple network connections simultaneously.

The following diagrams illustrate a logical network diagram within an Azure Stack HCl server. In this example, Storage A and Storage B are for the parent partition only, whereas management network is available for both parent partition and VMs in the guest partition. By default, the "Allow management operating system to share this network adapter" option is enabled on vNIC on the SET switch. In this example, it's enabled on the management vNIC (Yellow) whereas it's disabled on the storage vNICs (Green and Purple).

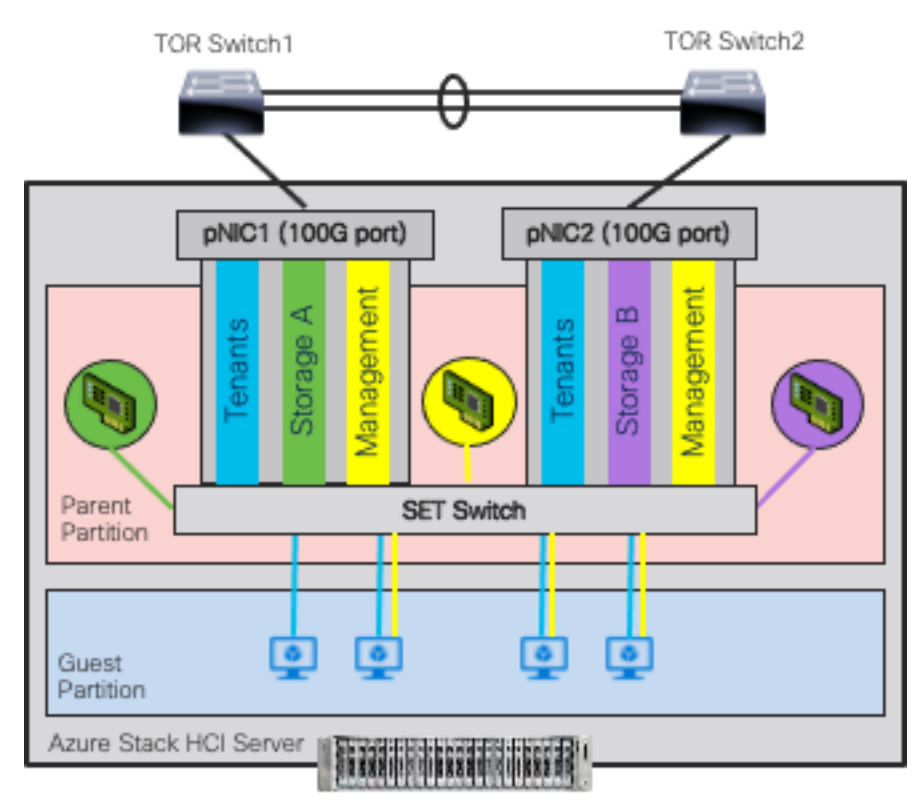

Note: vPC peer-link doesn't exist for ACI fabric.

#### Figure 9.

Azure Stack HCI Logical Architecture (SET Switch, Guest, and Parent Partitions)

MAC addresses for the VM virtual NICs are dynamically assigned, and the SET switch selects one of the available uplinks (physical NICs on the server) based on the source MAC address. This behavior provides load balancing and fault tolerance. The following diagram illustrates an example of how traffic from virtual machine A with virtual NIC MAC-A uses physical NIC1 as the uplink whereas traffic from virtual machine B with virtual NIC MAC-B uses physical NIC2 as the uplink. If the path using physical NIC1 is not available, all traffic goes through the other path.

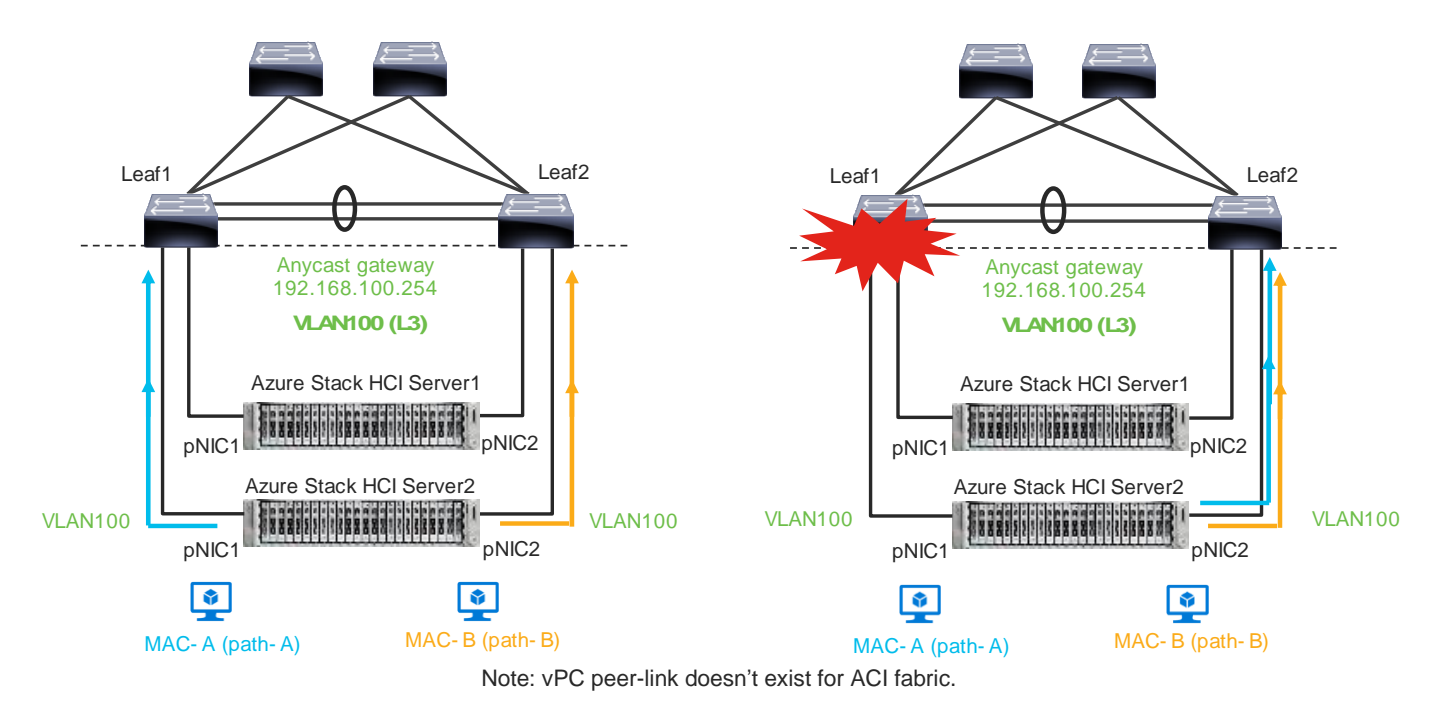

#### Figure 10.

Load balancing behavior based on MAC address.

A consequence of this behavior is that some of the east-west network traffic that is not storage traffic transverses the spine (in the case of ACI) or vPC peer-link (in the case of NX-OS).

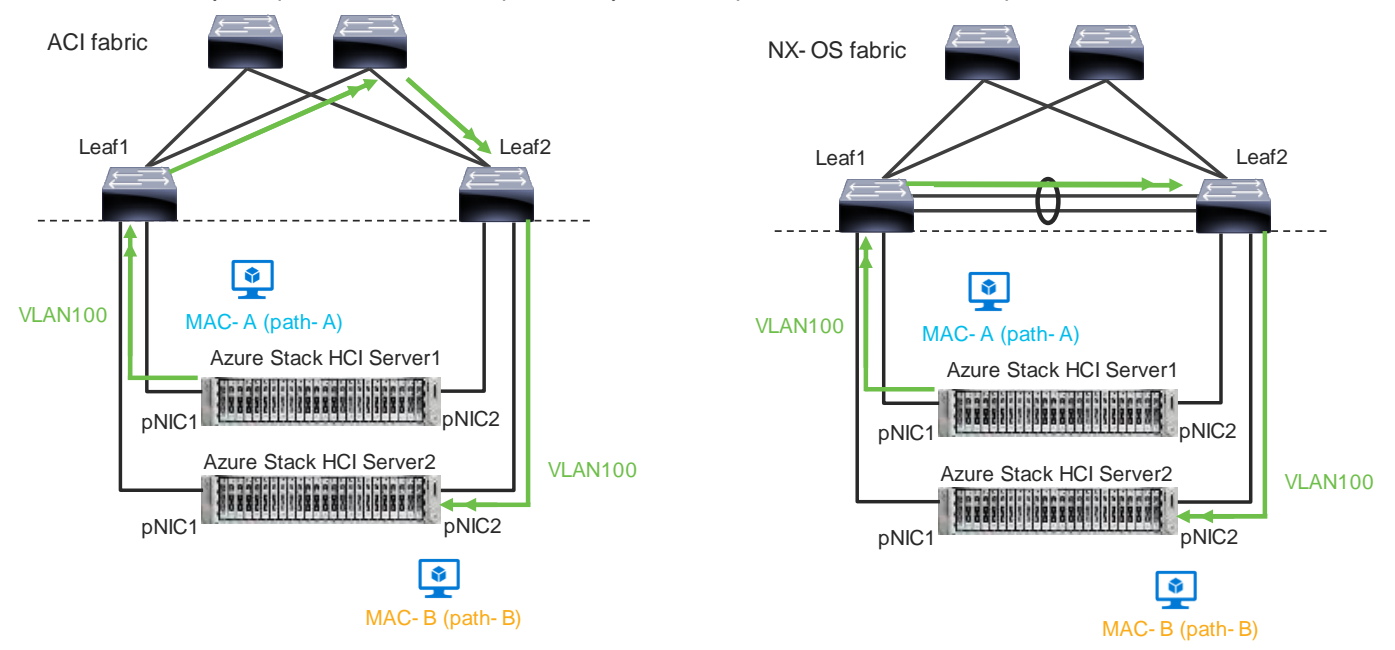

Figure 11. Traffic flow example

The network needs to allow the required traffic. Firewall requirements for Azure Stack HCl can be found at <u>https://learn.microsoft.com/en-us/azure-stack/hci/concepts/firewall-requirements.</u>

# **Cisco Nexus 9000 Series Switch based Fabric and Benefit**

The table below lists the main features and benefits of the Nexus 9000 Series Switches based data center fabric.

| Features                   | Benefit                                                                                                    | ACI/NX-OS                                                       |
|----------------------------|----------------------------------------------------------------------------------------------------|-----------------------------------------------------------------|
| Single point of Management | The use of the controller (APIC or NDFC) provides single point of configuration management and policy definition, which simplifies the operational aspects of the fabric.                                                              | ACI: APIC<br>NX-OS: NDFC                                        |
| Anycast Gateway            | The fabric operates as an anycast<br>gateway for the VMs on Azure Stack HCl<br>servers and other physical/virtual servers.<br>Layer 3 gateway functionality is provided<br>by ToR switches instead of core or<br>aggregation switches. | Both                                                            |
| VXLAN                      | The use of the VXLAN provides seamless<br>Layer 2 and Layer 3 connectivity between<br>servers, independently from the physical<br>Leaf location. It also provides multi-<br>tenancy.                                                   | Both                                                            |
| Multi-Pod/Multi-Site       | Multi-Pod/Multi-Site fabric provides<br>seamless Layer 2 and Layer 3 connectivity<br>between endpoints, independently from<br>the physical locations across data centers.                                                              | ACI: Multi-Pod, Multi-Site and Remote Leaf<br>NX-OS: Multi-Site |
| Service Chaining           | The use of Service Chaining capability<br>provides flexible traffic redirection to L4-<br>L7 service devices such as firewalls and<br>load balancers.                                                                                  | ACI: Service Graph PBR<br>NX-OS: ePBR                           |

#### Figure 12

Cisco ACI connectivity options and policy domain evolution

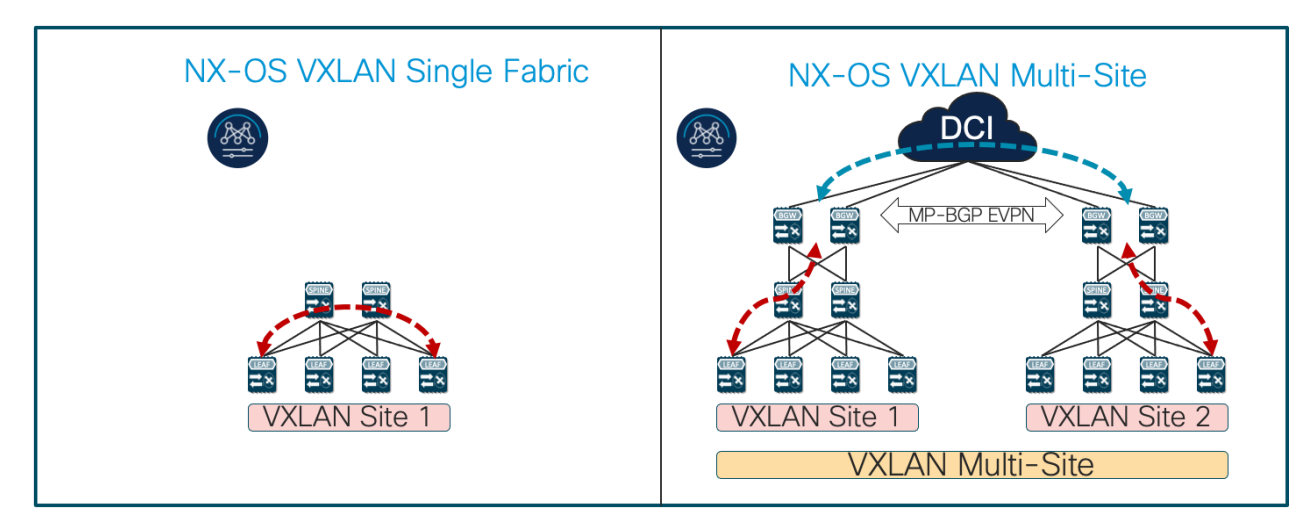

- Single Fabric with End-to-End Encapsulation
- Single Overlay domain

- Multiple Fabrics with Integrated DCI
- Integrated DCI Scaling within and between Fabrics
- Multiple Overlay domains
- End-to-End automation support by NDFC

#### Figure 13.

Cisco Nexus 9000 Series Switch based Fabric and Benefit

# **Cisco ACI Design for Azure Stack HCI Connectivity**

This section explains how Azure Stack HCl can connect to Cisco ACl by using the EPG and bridge domains.

This design assumes that the customer already has the Cisco ACI fabric in place with spine switches and APICs deployed and connected through a pair of leaf switches.

# **Cisco ACI for Azure Stack HCI Connectivity**

The figure below illustrates the basic traffic flow of Azure Stack HCI traffic through the Cisco ACI fabric. In this design, the Cisco ACI fabric has two pairs of leaf nodes and two spine nodes, which are controlled by an APIC cluster. A pair of border leaf switches have the L3Out configured. This provides connection to a pair of external routers and thus to the Internet and Enterprise networks. Another pair of leaf nodes are connected to the Azure Stack HCI servers and other servers.

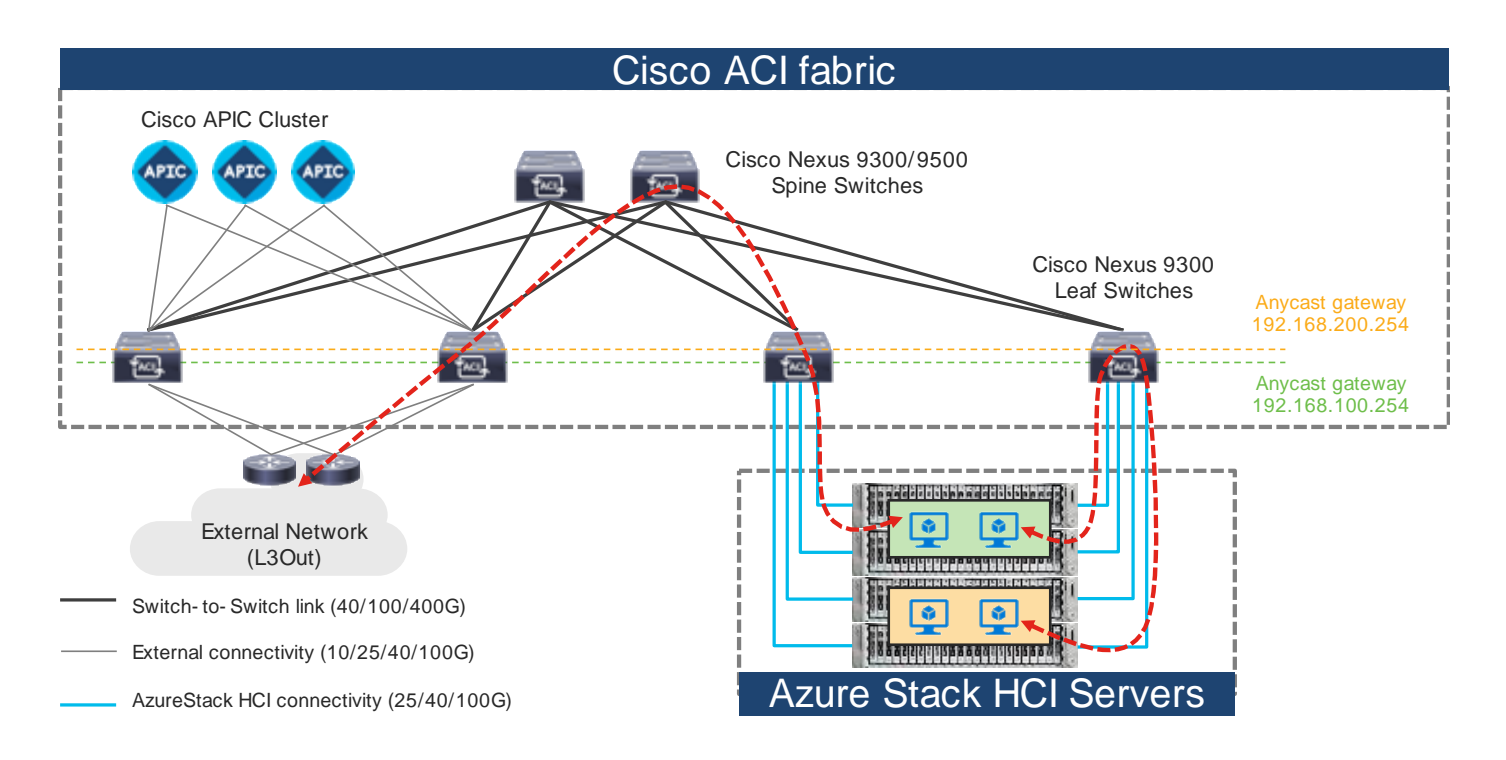

#### Figure 14.

Azure Stack HCI Traffic flow via Cisco ACI Fabric

In this design, each leaf switch is connected to the Azure Stack HCI servers by using the 100GbE links. The two links between the ACI leaf switches and each Azure Stack HCI server are individual connections instead of a port-channel or vPC.

The figure below illustrates an ACI interface configuration example along with the domain and the VLAN pool configuration. Although it's possible to use different interfaces on a pair of ToR switches, this document uses the same interfaces: **node-101 (ethernet1/11 and 1/12)** and **node-102 (ethernet1/11 and 1/12)**. The figure below illustrates an ACI interface configuration example.

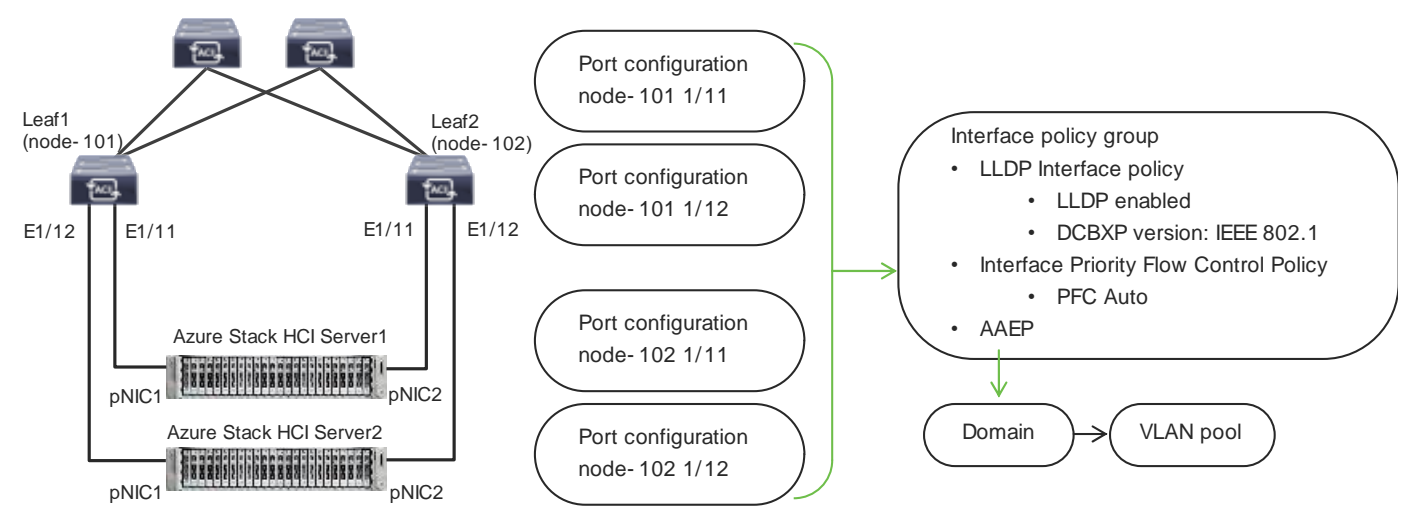

#### Figure 15.

ACI leaf interface configuration for Azure Stack HCI servers

# Azure Stack HCI ACI Tenant Model Overview

The figure 16 illustrates an example of a high-level relationship between various ACI tenant elements as deployed in the design by highlighting the Azure Stack HCI tenant. In this example, Azure Stack HCI tenant (HCI\_tenant1) contains Virtual Routing and Forwarding (VRF), Bridge domains (BD), and end point groups (EPGs) for tenant networks, and the common tenant contains an external connectivity (L3Out) and EPGs for storage and management networks.

For Azure Stack HCl tenant networks to be able to communicate with other data center networks and access external networks, a contract must exist between the EPG in tenant **HCl1\_tenant1** and the other EPG in the same tenant and the external EPG (L3Out EPG) in the common tenant. For the EPGs in storage network A and B, the storage traffic is within its segment (BD), then there is no need to configure a contract with another EPG.

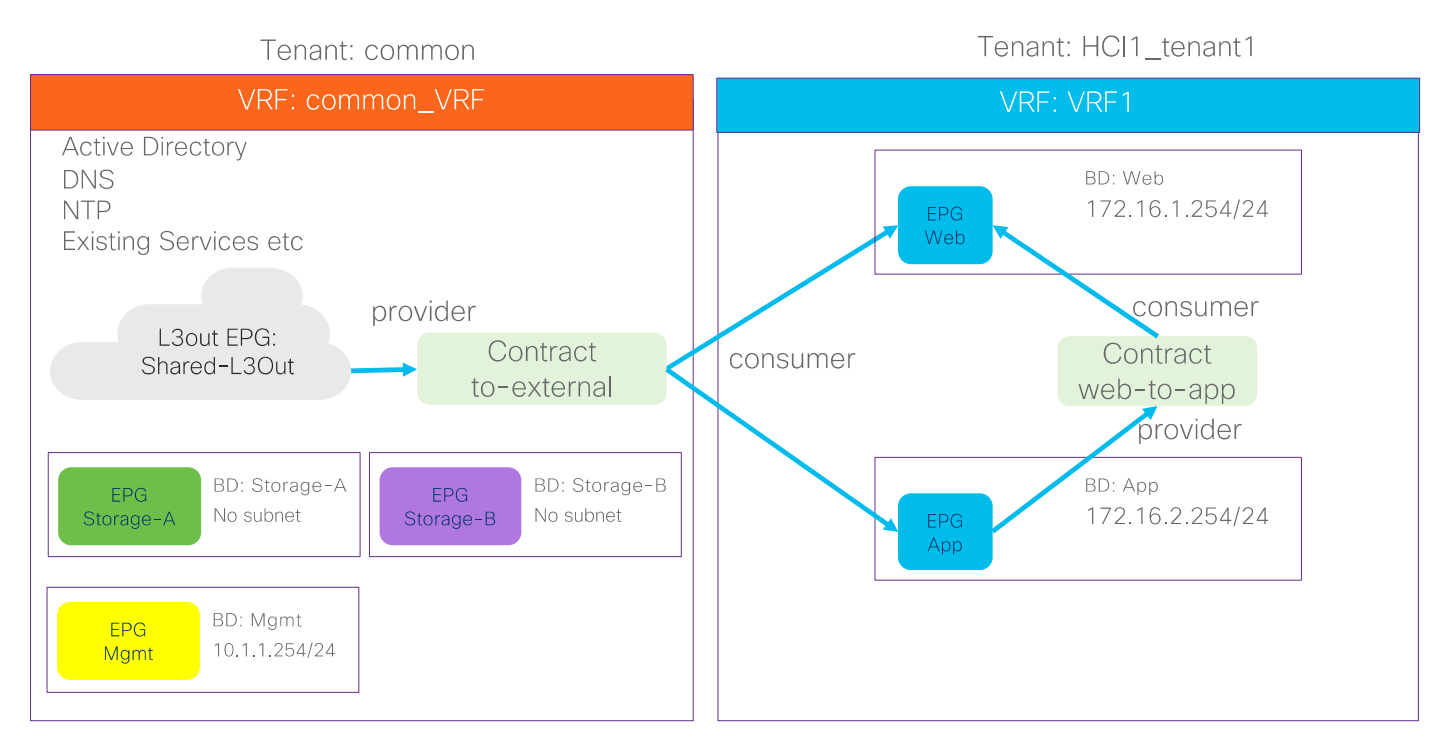

#### Figure 16.

ACI Tenant Overview for Azure Stack HCI

In addition to the generic ACI configuration, the following configurations are required for the Azure Stack HCI network:

- Enable the required LLDP TLVs on the interfaces that are connected to the Azure Stack HCI servers
- QoS configuration for storage and cluster communication

For more information about configuring Cisco ACI and NDFC Fabric, see Solution Deployment.

# **Cisco NX-OS based Fabric Design for Azure Stack HCI Connectivity**

This section explains how Azure Stack HCI can connect to Cisco Nexus 9000 Series Switches in the NX-OS mode. You can use the Cisco Nexus 9000 NX-OS based VXLAN or the traditional classical LAN fabrics to connect to the Azure HCl environments. VXLAN leverages ECMP based multipathing over L3 links between the spine switches and Leaf switches and the traditional classic LAN fabric uses the L2 links (between Access and Aggregation devices) running STP. VXLAN is gaining more popularity and adoption for building data center fabrics because of its benefits over the traditional classical LAN.

VXLAN uses CLOS architecture where Leafs (also known as VTEP) are used to connect the end-host and performs origination and termination of VXLAN tunnels while Spine switches provide layer-3 connectivity between the Leaf switches.

Both these fabrics can be built and managed by Cisco NDFC. This enables faster and error-free deployment unlike the CLI-based approach that was used previously. Cisco NDFC supports various fabric templates to cater to any kind of data center fabric deployment. For the interest of Azure HCI, Data Center VLXAN EVPN and Enhanced Classic LAN fabric templates are the ones which should be used. This document describes the steps and workflows to connect Azure HCI to the VXLAN fabric.

# **Cisco NX-OS based Fabric for Azure Stack HCI Connectivity**

The figure below illustrates the basic traffic flow of Azure Stack HCI traffic through the NX-OS based VXLAN fabric.

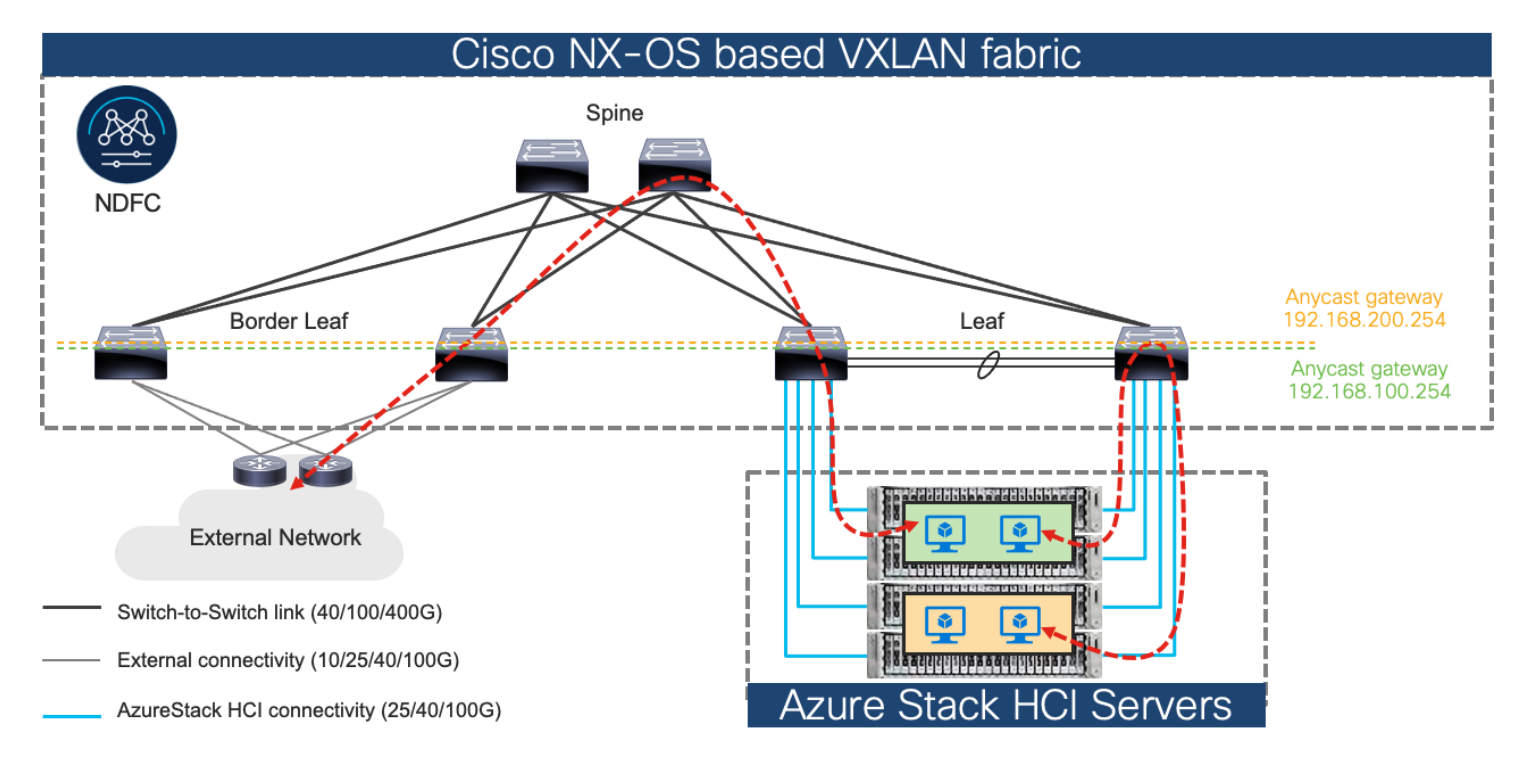

#### Figure 17.

Azure Stack HCI Traffic flow through Cisco NX-OS based VXLAN fabric

In this design, a pair of leaf switches in vPC are connected to the Azure Stack HCl servers by using the 100 Gigabit Ethernet links. The two links between the leaf switches and each Azure Stack HCl server are individual connections instead of a port-channel or vPC.

# Solution Deployment

This section provides a detailed procedure to configure the Cisco ACI and Cisco NDFC fabric to use in the environment. It also provides details about where the existing components are added as new components to an existing Cisco ACI or the Cisco NDFC fabric.

**Note:** Once the Cisco ACI or Cisco NDFC configuration is completed as per the procedure in this document, Azure Stack HCI cluster can be installed. Before you register the Azure Stack HCI, you can use <u>the connectivity validator</u> (Invoke-AzStackHciConnectivityValidation) on the Azure Stack HCI nodes or any other computer in the same network where you'll deploy the Azure Stack HCI cluster. This validator checks the network connectivity that is required to register the Azure Stack HCI cluster to Azure.

**Note:** The Cisco ACI or Cisco NDFC fabric deployment and the automated installation of Azure Stack HCI are not part of this document.

Table 3 lists the hardware and software versions that are used in this solution.

#### Table 3. Hardware and Software Versions

| Layer                 | Device                              | Software version | Comments                                                                                                    |
|-----------------------|-------------------------------------|------------------|----------------------------------------------------------------------------------------------------|
| Cisco ACI             | Cisco APIC                          | 6.0 (3e)         | ACI Controller                                                                                                    |
|                       | Cisco Nexus Switches in ACI<br>Mode | 16.0(3e)         | ACI Spine and Leaf switches                                                                                                    |
| Cisco NX-OS           | Cisco NDFC                          | 12.1.3b          | NDFC                                                                                                    |
|                       | Cisco Nexus Switches in NX-OS mode  | 10.2(3F)         | ToR switches                                                                                                    |
| Cisco Azure Stack HCI |                                     | 2022H2           | Azure Stack HCI release<br>(Includes individual releases<br>of software for all the<br>devices that are part of<br>Azure Stack HCI) |

# **Cisco ACI Configuration for Azure Stack HCI**

This section explains how to configure Cisco ACI for Azure Stack HCI servers with the assumption that the ACI fabric and APICs already exists in the customer's environment. This document does not cover the configuration required to bring the initial ACI fabric online.

The following are the configuration steps to configure Cisco ACI for Azure Stack HCI Servers:

- Configuring leaf interfaces connected to Azure Stack HCI servers
- Configure QoS
- Configure EPGs

#### **Configuring Leaf Interfaces Connected to Azure Stack HCI Servers**

This section contains the following steps:

- Create VLAN Pool for Azure Stack HCI Physical Domain
- Configure Physical Domain for Azure Stack HCI
- Create Attachable Access Entity Profile for Azure Stack HCI Physical Domain
- Create LLDP policy to enable the required TLVs for Azure Stack HCI
- Create Interface Priority Flow Control Policy to enable the required TLVs for Azure Stack HCI
- Create Interface Policy Group for Interfaces connected to Azure Stack HCI servers
- Associate the Interface Policy Group to the leaf interfaces connected to Azure Stack HCI servers

In figure 18 and table 4, summarizes the topology, interface, and physical domain configuration parameters that are used in this section. The connection uses four 100GbE interfaces between ACI Leaf switches and Azure Stack HCI servers.

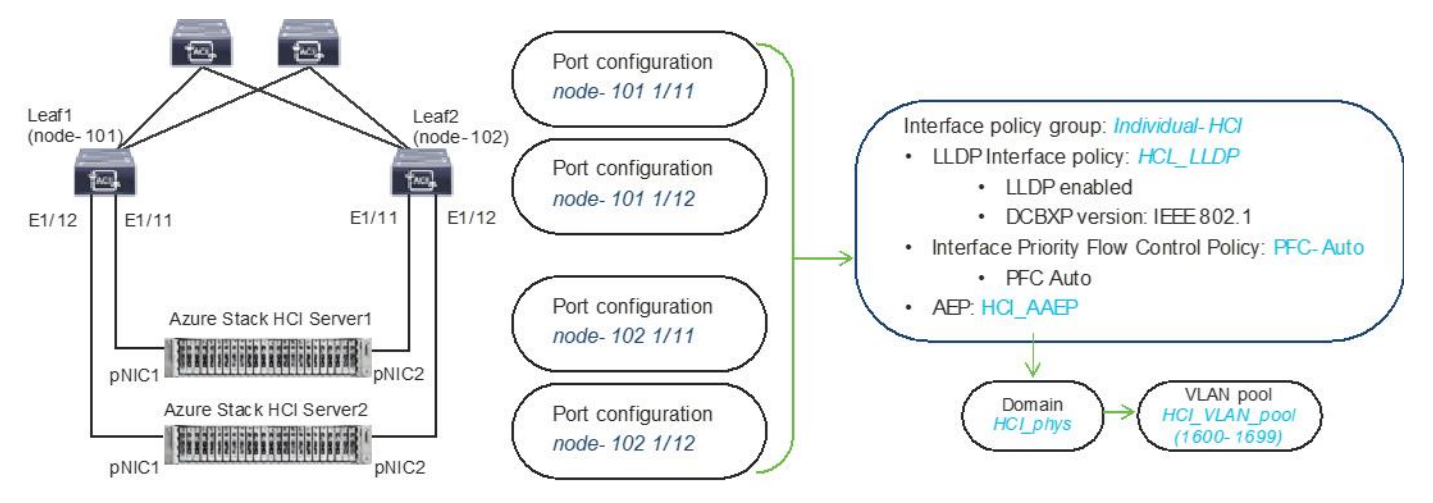

#### Figure 18.

Interface and physical domain configuration for Azure Stack HCI Servers

| Table 4. Interface and physical domain configuration for Azure Stack not Server | Table 4. | Interface and | physical | domain | configuration | for <i>i</i> | Azure | Stack | <b>HCI Server</b> |
|---------------------------------------------------------------------------------|----------|---------------|----------|--------|---------------|--------------|-------|-------|-------------------|
|---------------------------------------------------------------------------------|----------|---------------|----------|--------|---------------|--------------|-------|-------|-------------------|

| Interface                                 | Interface<br>Policy Group | LLDP Interface<br>Policy           | Interface PFC<br>Policy | AAEP Name | Domain<br>Name | Domain<br>type | VLAN Pool                             |
|-------------------------------------------|---------------------------|------------------------------------|-------------------------|-----------|----------------|----------------|---------------------------------------|
| Leaf1 and<br>Leaf2<br>Ethernet<br>1/11-12 | Individual-HCI            | HCI_LLDP<br>(DCBXP: IEEE<br>802.1) | PFC-Auto                | HCI_AAEP  | HCI_phys       | Physical       | HCI_VLAN_pool<br>(VLAN 1600-<br>1699) |

Tables 5 and 6 summarize the common and the user tenant configuration parameters that are used in this section. The ACI Leaf switches serve as the gateway to the Azure Stack HCI networks except storage networks that are L2 only. Although contract names are listed for your reference, the Shared L3Out configuration in common tenant and contract configuration steps are not covered in this document.

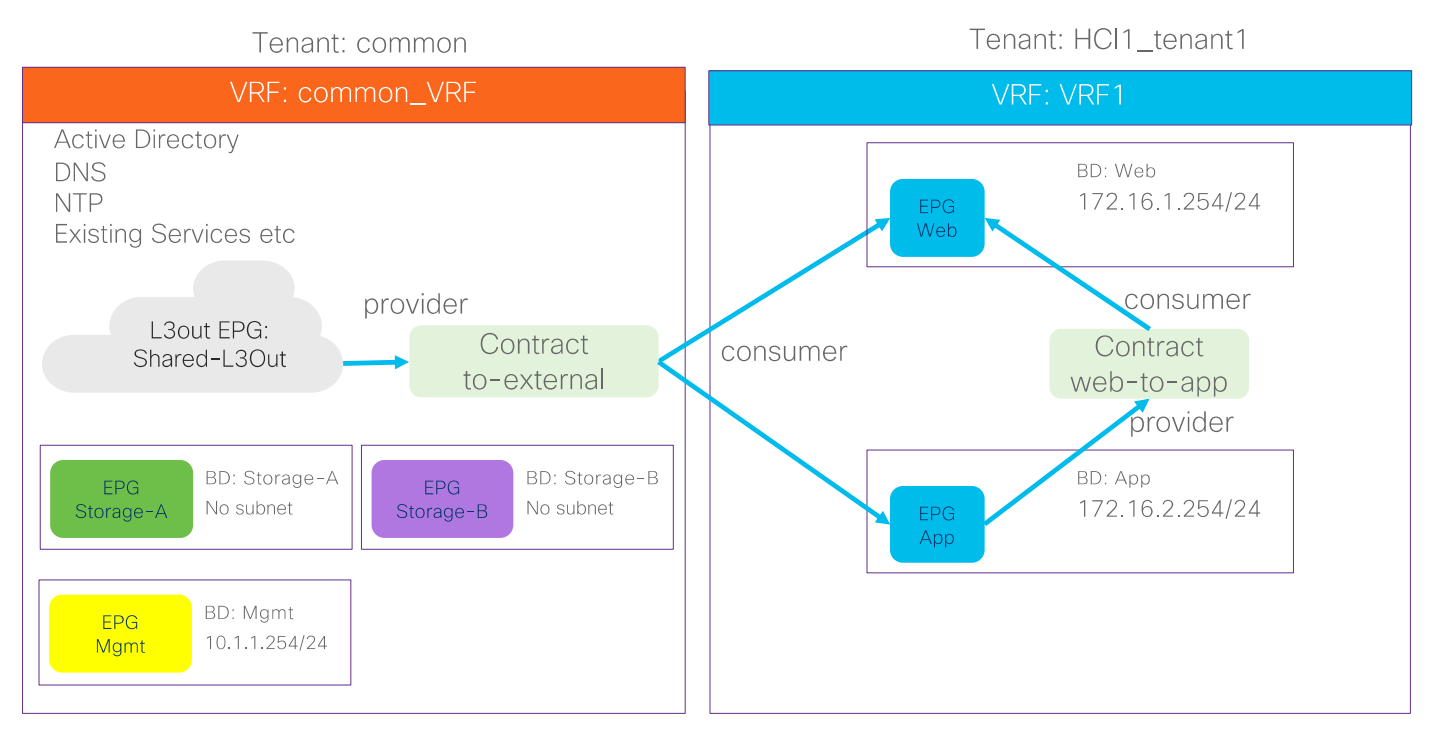

#### Figure 19.

Tenant configuration example

## Table 5. Azure Stack HCI common tenant configuration example

| Property                  | Name                                                                                                    |
|---------------------------|----------------------------------------------------------------------------------------------------|
| Tenant                    | common                                                                                                    |
| Tenant VRF                | common_VRF                                                                                                    |
| Bridge domains            | Storage-A in common_VRF (No subnet)<br>Storage-B in common_VRF (No subnet)<br>Mgmt in common_VRF (10.1.1.254/24)          |
| Leaf nodes and interfaces | Node 101 & 102 ethernet1/11 and 1/12                                                                                      |
| EPGs                      | EPG Mgmt in BD Mgmt (VLAN 1600)<br>EPG Storage-A in BD Storage-A (VLAN 1601)<br>EPG Storage-B in BD Storage-B (VLAN 1602) |
| External EPG (L3 Out)     | Shared_L3Out in common tenant                                                                                             |
| Contract                  | Allow-Shared-L3Out provided by common tenant                                                                              |

#### Table 6. Azure Stack HCl tenant configuration example

| Property   | Name        |
|------------|-------------|
| Tenant     | HCI_tenant1 |
| Tenant VRF | VRF1        |

| Property                  | Name                                                                                   |
|---------------------------|----------------------------------------------------------------------------------------|
| Bridge domain             | BD1 (192.168.1.254/24) in VRF1                                                         |
| Leaf nodes and interfaces | Node 101 & 102 ethernet1/11 and 1/12                                                   |
| EPGs                      | Web EPG in BD1 (VLAN 1611)<br>App EPG in BD1 (VLAN 1612)                               |
| Contract                  | Allow-Shared-L3Out provided by common tenant<br>Web-App contract defined in the tenant |

# Create VLAN Pool for Azure Stack HCI Physical Domain

In this section, you create a VLAN pool to enable connectivity to the Azure Stack HCI.

To configure a VLAN pool to connect the Azure Stack HCI servers to the ACI Leaf switches, follow these steps:

- 1. From the APIC top navigation menu, select Fabric > Access Policies.
- 2. From the left navigation pane, expand and select **Pools** > **VLAN**.
- 3. Right-click and select Create VLAN Pool.
- 4. In the **Create Pool** pop-up window, specify a Name (for example, **HCI\_VLAN\_pool**) and for Allocation Mode, select **Static Allocation**.
- 5. For **Encap Blocks**, use the **[+]** button on the right to add VLANs to the VLAN Pool. In the **Create Ranges** pop-up window, configure the VLANs that need to be configured from the Leaf switches to the Azure Stack HCI servers. Leave the remaining parameters as is.

|      | sco      | APIC           |               |                   |                   |                 |                 |         |                |            |        |
|------|----------|----------------|---------------|-------------------|-------------------|-----------------|-----------------|---------|----------------|------------|--------|
| Sy   | stem     | Tenants        | Fabric        | Virtual N         | letworking        | Admin           | Operations      | Apps    | Integrations   |            |        |
|      |          | itory   Fal    | bric Policies | Access Polic      | ies -             |                 |                 |         |                |            |        |
| Poli | cies     |                |               | ©90               | Pools - VL        | .AN             |                 |         |                |            |        |
| 0    | Quick S  |                |               |                   |                   |                 |                 |         |                |            |        |
|      | interfac | e Configuratio |               |                   |                   |                 |                 |         |                |            |        |
| 5    | Switche  | Contiguration  |               |                   | Croate            | VI AN De        | el              |         |                |            |        |
| >    | Module   |                |               |                   | Create            | VLAN PO         | 01              |         |                |            | 0      |
| > 🖿  | Interfac |                |               |                   |                   | Description: 0  | CLVLAN_pool     |         |                |            |        |
|      | Policies |                |               |                   |                   |                 | proronnan       |         |                |            |        |
| l -  | Pools    | r and External |               |                   |                   | location Mode:  | Dynamic Allocat | ion Sta | tic Allocation |            |        |
|      | VLA      |                |               |                   |                   | Encap Blocks:   |                 |         |                |            | n +    |
|      | Crea     | ate Rang       | jes           |                   |                   |                 |                 |         | 8              | vlode Role |        |
|      |          |                | Type: VLAN    |                   |                   |                 |                 |         | -              |            |        |
|      |          | Descrip        | ption: optio  | nal               |                   |                 |                 |         |                |            |        |
|      |          |                |               |                   |                   |                 | _               |         |                |            |        |
|      |          | R              | Inge: VLAN    | 1600 Integer Valu | - VLAN            | integer Value   |                 |         |                |            |        |
|      |          | Allocation N   | Aode: Dyr     | namic Allocation  | Inherit alloch    | Ade from parent | Static Alloca   | rtion   |                |            |        |
|      |          |                | Role: Ext     | emal or On the wi | re encapsulations | Internal        |                 |         |                |            |        |
|      |          |                |               |                   |                   |                 |                 |         |                | Cancel     | Submit |
|      |          |                |               |                   |                   |                 |                 | Cance   | ОК             | [600-699]  |        |
|      |          |                |               |                   |                   |                 |                 | Cance   | OK             | [600-699]  |        |

- 6. Click OK.
- 7. Click Submit.

#### **Configure Physical Domain for Azure Stack HCI**

To create a physical domain type, connect to Azure Stack HCl servers, follow these steps:

- 1. From the APIC top navigation menu, select Fabric > Access Policies.
- 2. From the top navigation menu, select **Fabric > Access Policies**.
- 3. From the left navigation pane, expand and select **Physical and External Domains > Physical Domains**.
- 4. Right-click Physical Domains and select Create Physical Domain.
- In the Create Physical Domain pop-up window, specify a Name for the domain (for example, HCl\_phys). For the VLAN Pool, select the previously created VLAN Pool (for example, HCl\_VLAN\_pool) from the drop-down list.

| alialia<br>cisco      | APIC                   |               |                                       |             |             |                   |       |              |          |              |
|-----------------------|------------------------|---------------|---------------------------------------|-------------|-------------|-------------------|-------|--------------|----------|--------------|
| System                | Tenants                | Fabric        | Virtual N                             | etworking   | Admin       | Operations        | Apps  | Integrations |          |              |
| Inve                  | ntory   Fai            | oric Policies | Access Polici                         | es          |             |                   |       |              |          |              |
| Policies              |                        |               | $\bigcirc \bigcirc \bigcirc \bigcirc$ | Physical Do | omains      |                   |       |              |          |              |
| C Quick S ☐ Interface | tart<br>e Configuratio | n             |                                       | Create F    | Physical    | Domain            |       |              |          | $\bigotimes$ |
| Switch                | Configuration          |               |                                       |             | Name:       | HCI_phys          |       |              |          |              |
| > 🚞 Switche           | es                     |               |                                       | Associated  | Attachable  | select a value    |       | $\sim$       |          |              |
| > 🖿 Module            |                        |               |                                       |             | VLAN Pool:  | HCI_VLAN_pool(sta | atic) | V 🗗          |          |              |
| > 🔚 Interfac          |                        |               |                                       | Securi      | ty Domains: |                   |       |              | O +      |              |
| > Policies            | ;<br>                  | Demeine       |                                       |             |             | Select I          | Name  | Descriptio   | on       |              |
| > E Exte              | rnal Bridged D         | omains        |                                       |             |             |                   |       |              |          |              |
| > 🖬 Fibre             | e Channel Dom          | ains          |                                       |             |             |                   |       |              |          |              |
| > 🖿 L3 C              | omains                 |               |                                       |             |             |                   |       |              |          |              |
| > 🚞 Phys              | sical Domains          |               |                                       |             |             |                   |       |              |          |              |
| > 🖿 Pools             |                        |               | 4                                     |             |             |                   |       |              |          |              |
|                       |                        |               |                                       |             |             |                   |       |              |          |              |
|                       |                        |               |                                       |             |             |                   |       |              |          |              |
|                       |                        |               |                                       |             |             |                   |       |              |          |              |
|                       |                        |               |                                       |             |             |                   |       |              | Ormani C |              |
|                       |                        |               |                                       |             |             |                   |       |              | Cancel   | ubmit        |

# Create Attachable Access Entity Profile for Azure Stack HCI Physical Domain

To create an Attachable Access Entity Profile (AAEP), follow these steps:

- 1. From the APIC top navigation menu, select **Fabric > Access Policies.**
- 2. From the left navigation pane, expand and select **Policies > Global > Attachable Access Entity Profiles**.
- 3. Right-click and select Create Attachable Access Entity Profile.
- 4. In the **Create Attachable Access Entity Profile** pop-up window, specify a Name (for example, **HCI\_AAEP**) and **uncheck "Enable Infrastructure VLAN" and "Association to Interfaces".**
- 5. For the **Domains**, click the **[+]** on the right-side of the window and select the previously created domain from the drop-down list below **Domain Profile**.
- 6. Click Update.
- 7. You should now see the selected domain and the associated VLAN Pool as shown below.
- 8. Click **Next**. This profile is not associated with any interfaces at this time because "Association to Interfaces" is unchecked at step 4 above. They can be associated once the interfaces are configured in an upcoming section.

| cisco APIC                        |             |                  |               |                       |                  |                        |           |                    |      |         |           |
|-----------------------------------|-------------|------------------|---------------|-----------------------|------------------|------------------------|-----------|--------------------|------|---------|-----------|
| System Tenants Fabric             | Virtual I   | Networking       | Admin         | Operations            | Apps             | Integrations           |           |                    |      |         |           |
| Inventory   Fabric Policies       | Access Poli | cies             |               |                       |                  | -                      |           |                    |      |         |           |
| Policies                          | നൈഭര        | Create At        | tachabl       | e Access E            | ntity Pro        | ofile                  |           |                    |      |         | $\otimes$ |
| Ouick Start                       |             |                  |               |                       |                  |                        |           |                    |      | Drofile |           |
| Interface Configuration           |             | STEP 1 > Profi   | le            |                       |                  |                        |           |                    |      | . FIONR | -<br>-    |
| Switch Configuration              |             |                  | Name:         | HCI_AAEP              |                  |                        |           |                    |      |         |           |
| > 🚞 Switches                      |             |                  | Description:  | optional              |                  |                        |           |                    |      |         |           |
| > 🚞 Modules                       |             |                  |               |                       |                  |                        |           |                    |      |         |           |
| > 🚞 Interfaces                    |             | Enable Infrastru | icture VLAN:  |                       |                  |                        |           |                    |      |         |           |
| V 🚍 Policies                      |             | Association to   | o Interfaces: |                       |                  |                        |           |                    |      | -       |           |
| > 🧮 Switch                        |             | External) To Be  | Associated    |                       |                  |                        |           |                    |      |         | +         |
| > 🚞 Interface                     |             | 10               | o interraces: | Domain Profile        | ICI phys         |                        | Encapsula | -1600 to:vlan-1699 |      |         |           |
| ✓ 🗖 Global                        |             |                  |               | r nysical bollain     | ioi_piiya        |                        | Tomval    | 1000 10.0111 1000  |      |         |           |
| > PTP User Profile                |             |                  |               |                       |                  |                        |           |                    |      |         |           |
| > DHCP Relay                      |             |                  |               |                       |                  |                        |           |                    |      |         |           |
| Fror Disabled Recovery Pol        | licy        |                  |               |                       |                  |                        |           |                    |      |         |           |
| MCP Instance Policy default       | t           |                  |               |                       |                  |                        |           |                    |      |         |           |
| > 🗖 QOS Class                     |             | EPG DEPLOYN      | MENT (All Se  | ected EPGs will be de | ployed on all th | e interfaces associate | ed.)      |                    |      |         |           |
| > 🚞 Monitoring                    |             | Application El   | 0.0           |                       |                  |                        | Frees     | Drimony Encon      | Mada |         | +         |
| > 🚞 Troubleshooting               |             | Application El   | PGS           |                       |                  |                        | Encap     | Primary Encap      | wode |         |           |
| > 🚞 Physical and External Domains |             |                  |               |                       |                  |                        |           |                    |      |         |           |
| > 🚞 Pools                         |             |                  |               |                       |                  |                        |           |                    |      |         |           |
|                                   |             |                  |               |                       |                  |                        |           |                    |      |         |           |
|                                   |             |                  |               |                       |                  |                        |           |                    |      |         |           |
|                                   |             |                  |               |                       |                  |                        |           |                    |      |         |           |
|                                   |             |                  |               |                       |                  |                        |           |                    |      |         |           |
|                                   |             |                  |               |                       |                  |                        |           |                    |      |         |           |
|                                   |             |                  |               |                       |                  |                        |           | Previous Cane      | cel  | Finish  |           |
|                                   |             |                  |               |                       |                  |                        |           | Previous Can       | cel  | Finish  |           |

9. Click **Finish**.

#### Create LLDP policy to Enable the Required TLVs for Azure Stack HCI

To create an LLDP policy to enable the required TLVs for Azure Stack HCl, follow these steps:

- 1. From the APIC top navigation menu, select Fabric > Fabric Policies.
- 2. From the left navigation pane, expand and select Policies > Global > LLDP policy by default.
- 3. Check the following optional TLVs:
  - i. **DCBX** (for storage network)
  - ii. Port Link Aggregation
  - iii. Port Maximum Frame Size
  - iv. Port VLAN Name

**Note:** Port VLAN, that is also required for Azure Stack HCI, is always enabled regardless LLDP policy configuration.

| cisco        | APIC             | (MinakoS      | Site)      |               |                 |                        |                              |
|--------------|------------------|---------------|------------|---------------|-----------------|------------------------|------------------------------|
| System       | Tenants          | Fabric        | Virtu      | al Networking | Admir           | o Operat               | ions Apps                    |
| Inve         | entory   Fabr    | ric Policies  | Access P   | olicies       |                 |                        |                              |
| Policies     |                  | Ē             | $\bigcirc$ | LLDP Polic    | y - default     |                        |                              |
| C Quick S    | tart             |               |            |               |                 |                        |                              |
| > 🚞 Pods     |                  |               |            |               |                 |                        |                              |
| > 🚞 Switche  | s                |               |            |               |                 |                        |                              |
| > 🚞 Module:  | s                |               |            | Properties    | ;               |                        |                              |
| > 🚞 Interfac | es               |               |            | Но            | old Time (sec): | 120                    | $\Diamond$                   |
| 🗸 🚞 Policies |                  |               |            | Initial Del   | lay Time (sec): | 2                      | $\Diamond$                   |
| > 🚞 Pod      |                  |               |            | Transmit Fre  | equency (sec):  | 30                     | $\Diamond$                   |
| > 🚞 Swit     | ch               |               |            | Optiona       | I TLV Selector: |                        |                              |
| > 🚞 Inter    | face             |               |            |               |                 | <b>DCBX</b>            |                              |
| 🗸 🚞 Glob     | al               |               |            |               |                 | Port Link A Port Maxim | ggregation<br>num Frame Size |
| > 🖿 D        | NS Profiles      |               |            |               |                 | Port Vlan N            | lame                         |
| > 🖿 F        | abric L2 MTU     |               |            |               |                 |                        |                              |
|              | Iulticast Tree P | olicy default |            |               |                 |                        |                              |
| i u          | LDP Policy def   | ault          | 4          |               |                 |                        |                              |
| F F          | abric Wildcard   | Rogue Excepti | ion        |               |                 |                        |                              |

4. Click Submit.

# **Create LLDP Interface Policy**

To create an LLDP policy to enable the required TLVs for Azure Stack HCI, follow these steps:

- 1. From the APIC top navigation menu, select Fabric > Access Policies.
- 2. From the left navigation pane, expand and select **Policies > Interfaces > LLDP Interfaces**.
- 3. Right-click and select Create LLDP Interface Policy.
- 4. In the Create LLDP Interface Policy pop-up window, specify a Name (for example, HCI\_LLDP).
- 5. Select Enable for Transmit State
- 6. Select IEEE 802.1 for DCBXP Version.

| cisco API                                                  | С                    |                 |                          |                                      |                                       |                             |                                              |                            |
|------------------------------------------------------------|----------------------|-----------------|--------------------------|--------------------------------------|---------------------------------------|-----------------------------|----------------------------------------------|----------------------------|
| System Tenant                                              | s Fabric             | Virtual Net     | working                  | Admin                                | Operations                            | Apps                        | Integrations                                 |                            |
| Inventory                                                  | Fabric Policies      | Access Policies |                          |                                      |                                       |                             |                                              |                            |
| Policies<br>(► Quick Start                                 | (                    | 066             | Interface -              | LLDP Inter                           | face                                  |                             |                                              |                            |
| Interface Configur Switch Configurat                       | ation<br>ion         |                 | <ul> <li>Name</li> </ul> |                                      | label                                 |                             |                                              | Receive State              |
| > Switches                                                 |                      |                 | Create                   | LLDP In<br>Name:                     | terface Pol                           | icy                         |                                              | $\otimes$                  |
| > Policies                                                 |                      |                 |                          | Description:<br>Alias:               | optional                              |                             |                                              |                            |
| ✓                                                          | Authentication<br>ce |                 | R<br>Tr                  | teceive State: (<br>ransmit State: ( | Disabled Er<br>Disabled Er            | abled<br>habled             |                                              |                            |
| > 🚰 CoPP Interf<br>> 🚞 Data Plane  <br>> 🚞 DWDM            | ace<br>Policing      | ł               | Ma Con                   | arning: Chang<br>nverging. Th        | ging the DCBX ve<br>e link may need t | rsion may p<br>o be reset f | prevent the port par<br>for the change to ta | ameters from<br>ke effect. |
| > 🖿 Fibre Chanr<br>> 🖿 Firewall<br>> 🖿 L2 Interface        | el Interface         |                 | DC                       | CBXP Version: (                      | CEE IEEE 8                            | 02.1                        | Cancel                                       | Submit                     |
| > 🖿 Link Flap<br>> 🚰 Link Level<br>> 🚰 Link <u>Level F</u> | low Control          |                 |                          |                                      |                                       |                             |                                              |                            |
| > 🔚 LLDP Interfa                                           | асе                  |                 |                          |                                      |                                       |                             |                                              |                            |

# **Create Interface Priority Flow Control Policy**

To create an interface policy group to enable PFC on leaf downlinks, follow these steps:

- 1. From the APIC top navigation menu, select **Fabric > Access Policies**.
- 2. From the left navigation pane, expand and select Policies > Interface > Priority Flow Control
- 3. Right-click and select Create Priority Flow Control Policy.
- In the Create Priority Flow Control Policy pop-up window, specify a Name (for example PFC-Auto) and select Auto. (To include PFC configuration state via DCBX protocol, it needs to be set to Auto.)

| cisco APIC                                                                                                    |                                                                                                    |                                                  |                 |           |             |
|----------------------------------------------------------------------------------------------------|----------------------------------------------------------------------------------------------------|--------------------------------------------------|-----------------|-----------|-------------|
| System Tenants                                                                                                    | Fabric Virtual                                                                                                    | Networking Ad                                    | lmin Operations | Apps I    | ntegrations |
| Inventory Fabric                                                                                                    | Policies Access Po                                                                                                    | licies                                           |                 |           |             |
| Policies<br>Policies<br>Policies<br>Policies<br>Switch<br>Policies<br>Switch<br>Policies<br>Switch<br>Policies<br>Policies<br>Po | The second of the second of th | Priority Flow Co<br>Name<br>Create Inte<br>Descr | entrol          | low Contr | rol Policy  |

#### Create Interface Policy Group for Interfaces connected to Azure Stack HCI servers

To create an interface policy group to connect to external gateways outside the ACI fabric, follow these steps:

- 1. From the APIC top navigation menu, select **Fabric > Access Policies**.
- 2. From the left navigation pane, expand and select **Interfaces > Leaf Interfaces > Policy Groups >** Leaf Access Port.
- 3. Right-click and select Create Leaf Access Port Policy Group.
- 4. In the Create Leaf Access Port Policy Group pop-up window, specify a Name (for example **Individual-HCI**) and the applicable interface policies from the drop-down list for each field.
- For the Attached Entity Profile, LLDP Policy and Priority Flow Control fields, select the previously created AAEP, LLDP policy and Priority Flow Control policy (for example, HCI\_AAEP, HCI\_LLDP and PFC-auto).

| ahaha         | APIC                     |             | Create Leaf Acces             | s Port Policy Gr       | oup    |                          |                |          | $\times$ |
|---------------|--------------------------|-------------|-------------------------------|------------------------|--------|--------------------------|----------------|----------|----------|
| cibeo         |                          | -           | Name:                         | Individual-HCI         |        |                          |                |          |          |
| System        | Tenants Fabric           | Virtual     | Description:                  | optional               |        |                          |                |          |          |
| Invent        | ntory   Fabric Policies  | Access Poli |                               |                        |        |                          |                |          |          |
| Policies      |                          |             | Attached Entity Profile:      | HCI_AAEP               | ~ 🖉    | Link Level Policy: sel   | ect a value    | $\sim$   |          |
|               |                          |             | CDP Policy:                   | select a value         | ~      | LLDP Policy: HC          | I_LLDP         | ~ 🛃      |          |
| 🕩 Quick St    | tart                     |             | View Advanced Settings 🗸      |                        |        |                          |                |          |          |
| = Interface   | e Configuration          |             | 902 1v Dort Authonticatio     | n. select o voluo      |        | MCP                      | coloct o voluo |          |          |
| 📮 Switch C    | Configuration            |             | Torrestion and                | select a value         |        | McP.                     | select a value | ×        |          |
| > 🚞 Switches  |                          |             | Transceiver polic             | cy: select a value     |        | Monitoring Policy:       | select a value | ×        |          |
| > 🚞 Modules   |                          |             | CoPP Polic                    | cy: select a value     | ×      | PoE Interface:           | select a value | ~        |          |
| 🗸 🚞 Interface | es                       |             | DWD                           | M: select a value      | ~      | Port Security:           | select a value | ~        |          |
| 🗸 🚞 Leaf I    | Interfaces               |             | Egress Data Plane Policir     | ng: select a value     | $\sim$ | Priority Flow Control:   | PFC-Auto       | $\sim$ 🕑 |          |
| > 🚞 Pr        | rofiles                  |             | Fibre Channel Interfac        | ce: select a value     | $\sim$ | Slow Drain:              | select a value | $\sim$   |          |
| - 🗖 Po        | olicy Groups             |             | Ingress Data Plane Policir    | ng: select a value     | $\sim$ | Storm Control Interface: | select a value | $\sim$   |          |
| > 🖿           | Leaf Access Port         |             | L2 Interfac                   | ce: select a value     | $\sim$ | STP Interface Policy:    | select a value | $\sim$   |          |
| > 🖿           | PC Interface             |             | Link Flap Polic               | cy: select a value     | $\sim$ | SyncE Interface Policy:  | select a value | $\sim$   |          |
| > 🖿           | VPC Interface            |             | Link Level Flow Control Polic | cy: select a value     | $\sim$ |                          |                |          |          |
| > 🖿           | PC/VPC Override          |             | MACse                         | ec: select a value     | $\sim$ |                          |                |          |          |
| > 🖿           | Leaf Breakout Port Group | р           |                               |                        |        |                          |                |          |          |
| > 🖿           | FC Interface             |             | NetFlow Monitor Policies:     |                        |        |                          |                |          | +        |
| > 🖿           | FC PC Interface          |             |                               | NetFlow IP Filter Type |        | NetFlow Monit            | tor Policy     |          |          |
| > 🖿 ০১        | verrides                 |             |                               |                        |        |                          |                |          |          |
| > 🚞 Spine     | e Interfaces             |             |                               |                        |        |                          |                |          |          |
| > 🚞 Policies  |                          |             |                               |                        |        |                          |                |          |          |
| > 🚞 Physical  | I and External Domains   |             |                               |                        |        |                          |                |          |          |
| > 🚞 Pools     |                          |             |                               |                        |        |                          |                |          |          |
|               |                          |             |                               |                        |        |                          | Cance          | l Submi  | t        |
|               |                          |             |                               |                        |        |                          |                |          |          |

# Associate the Interface Policy Group to the Leaf Interfaces Connected to Azure Stack HCI servers

To configure leaf interfaces connected to Azure Stack HCI servers, follow these steps:

- 1. From the APIC top navigation menu, select Fabric > Access Policies.
- 2. From the left navigation pane, select Interface Configuration.
- 3. From the right pane, right-click **Actions** and select **Configure Interfaces**.

| alialia<br>cisco | APIC             |               |                    |                |                    |              |                                             |              |                | admin 🝳 🗩 🎙          |           |     |
|------------------|------------------|---------------|--------------------|----------------|--------------------|--------------|---------------------------------------------|--------------|----------------|----------------------|-----------|-----|
| System           | Tenants          | Fabric        | Virtual Networking | Admin          | Operations         | Apps         | Integrations                                |              |                |                      |           |     |
| Inve             | ntory   Fab      | oric Policies | Access Policies    |                |                    |              |                                             |              |                |                      |           |     |
| Policies         |                  | ()            |                    |                |                    |              |                                             |              |                |                      |           |     |
| C Quick S        | tart             |               | Interfac           | e Cor          | nfiqura            | tion         |                                             |              |                |                      |           | Ø   |
| E Interfac       | e Configuration  |               |                    |                | 5                  |              |                                             |              |                |                      |           | _   |
| Switch           | Configuration    |               | A Some of th       | e interfaces a | re still configure | d using Sele | ectors and Profiles. We can help you migrat | e them.      |                |                      |           |     |
| > Switche        | s                |               | -                  |                |                    |              |                                             |              |                |                      |           |     |
| > Module:        |                  |               |                    |                |                    |              |                                             |              |                |                      |           |     |
| > 📰 Interfac     | es               |               | Filter by attribu  | tes            |                    |              |                                             |              |                |                      | Actions ^ | ö   |
| > 📄 Policies     |                  |               |                    |                |                    |              |                                             |              |                |                      |           | Ŧ   |
| > 🚞 Physica      | I and External D | omains        | □ P ‡              | Node           | Interface          | Port Ty      | pe Admin State Port Mode                    | Policy Group | Interface Deso | Configure Interfaces |           |     |
| > 🚞 Pools        |                  |               |                    |                |                    | , ,          |                                             |              |                | Convert Interfaces   | -         | - 1 |

- 4. In the **Configure interfaces** window, select the following options.
  - i. Node Type: Leaf
  - ii. Port Type: Access

- iii. Interface Type: Ethernet
- iv. Interface Aggregation Type: Individual
- 5. Click **Select Node**. In the Select Nodes pop-up window, select leaf nodes to connect Azure Stack HCI servers (for example, Node 101-102) and click **OK**.
- 6. Specify the Leaf interfaces to connect Azure Stack HCl servers (for example, 1/11-12).

| Configure Interfaces                     |             |
|------------------------------------------|-------------|
| eneral                                   |             |
| Node Type<br>Leaf Spine                  |             |
| Port Type Access Fabric                  |             |
| Interface Type<br>Ethernet Fibre Channel |             |
| Interface Aggregation Type               |             |
| Node* 🛈                                  |             |
| 101-102                                  | Select Node |
| Interfaces For All Switches * 🛈          |             |
| 1/11-12                                  |             |

 Click Select Leaf Access Port Policy Group. In the Select Leaf Access Port Policy Group pop-up window, select the previously created Leaf Access Port Policy Group (for example, Individual-HCI) from the list, and click Select.

| eneral                                              |                     |             |                                                   |   |
|-----------------------------------------------------|---------------------|-------------|---------------------------------------------------|---|
| Node Type                                           | )                   |             |                                                   |   |
| Port Type<br>Access Fab                             | ric                 |             |                                                   |   |
| nterface Typ<br>Ethernet Fit                        | e<br>vre Channel    |             |                                                   |   |
| nterface Agg                                        | regation Type       |             |                                                   |   |
| Node* 🛈                                             |                     |             |                                                   |   |
| 101-102                                             |                     | Select Node |                                                   |   |
| nterfaces Fo                                        | r All Switches * ①  |             |                                                   |   |
| 1/11-12                                             |                     |             |                                                   |   |
| Leaf Access F<br>Individual-HCI><br>Configuration S | Port Policy Group * |             |                                                   |   |
| ID *                                                | Name                | Interfaces  | Configuration Status                              |   |
| 101                                                 | Pod1-Leaf1          | 1/11-12     | <ul> <li>Configuration will be updated</li> </ul> | 1 |
|                                                     |                     |             |                                                   |   |

8. Click Save.

# **Configure QoS**

The table below summarizes the host network QoS recommendation from Microsoft. Please refer to the Microsoft document for details: <u>https://learn.microsoft.com/en-us/azure-stack/hci/concepts/host-network-requirements</u>.

Table 7. Azure Stack HCI host network QoS recommendation

|                            | Cluster Communication Traffic                                                     | Storage traffic                                                                          | Default (Tenant and<br>Management Networks)    |
|----------------------------|-----------------------------------------------------------------------------------|------------------------------------------------------------------------------------------|------------------------------------------------|
| Purpose                    | Bandwidth reservation for cluster heatbeats                                       | Bandwidth reservation for<br>lossless RDMA<br>communication for Storage<br>Spaces Direct | For all other traffic such as tenant networks. |
| Flow Control (PFC enabled) | No                                                                                | Yes                                                                                      | No                                             |
| Bandwidth reservation      | 1% for 25GbE or higher RDMA<br>networks<br>2% for 10GbE or lower RDMA<br>networks | 50%                                                                                      | Default (no host<br>configuration required)    |

Based on the recommendation, this document uses the following ACI QoS configurations as an example, which are the same as the bandwidth reservation and Priority configurations that are used in <u>the Cisco UCS</u> <u>C240 M6 Solution for Microsoft Azure Stack HCI</u>.

- Level1 for RDMA (storage) traffic (Traffic comes with Cos 4 marked by Azure Stack HCI)
  - $\circ \quad \text{PFC is enabled} \quad$

- Bandwidth reservation: 50% 0
- ETS (Weighted round robin in ACI)  $\bigcirc$
- Level2 for cluster communication (Traffic comes with Cos 5 marked by Azure Stack HCI) .
  - PFC is not enabled 0
  - Bandwidth reservation: 1% 0
  - ETS (Weighted round robin in ACI) 0
- Level3(default) for VM traffic and management traffic (Other traffic) •
  - PFC is not enabled 0
  - Bandwidth reservation: 49% 0
  - ETS (Weighted round robin in ACI) 0

The figure below illustrates an example of QoS configuration.

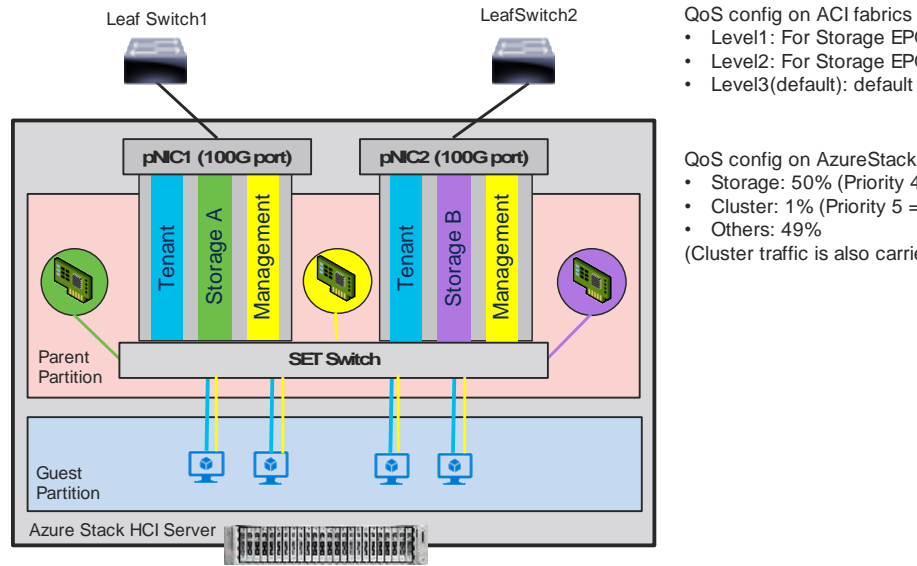

# Level1: For Storage EPGs Cos 4. 50%. PFC is enabled for Cos 4.

- Level2: For Storage EPGs Cos 5. 1%.
- Level3(default): default configuration for other EPGs. 49%

QoS config on AzureStack HCI

- Storage: 50% (Priority 4 = Cos 4)
- Cluster: 1% (Priority  $5 = \cos 5$ ) Others: 49%
- (Cluster traffic is also carried over Storage networks: Storage A and Storage B)

#### Figure 20.

ACI QoS configuration for Azure Stack HCI

The Cisco ACI fabric supports six user-configurable QoS levels (Level1-6) as well as two levels reserved for fabric control traffic, SPAN, and traceroute traffic.

| Table 8. | Cisco | ACI | QoS | Levels |
|----------|-------|-----|-----|--------|
|----------|-------|-----|-----|--------|

| Class of Service | QoS Group Used by DCBX<br>(ETS configuration and ETS<br>recommendation) * | Traffic Type      | Doc1p (Cos) Marking<br>in VXLAN Header | DEI Bit** |
|------------------|---------------------------------------------------------------------------|-------------------|----------------------------------------|-----------|
| 0                | 0                                                                         | Level 3 (default) | 0                                      | 0         |
| 1                | 1                                                                         | Level 2           | 1                                      | 0         |
| 2                | 2                                                                         | Level 1           | 2                                      | 0         |

| Class of Service | QoS Group Used by DCBX<br>(ETS configuration and ETS<br>recommendation) * | Traffic Type    | Doc1p (Cos) Marking<br>in VXLAN Header | DEI Bit** |
|------------------|---------------------------------------------------------------------------|-----------------|----------------------------------------|-----------|
| 4                | 7                                                                         | Level 6         | 2                                      | 1         |
| 5                | 6                                                                         | Level 5         | 3                                      | 1         |
| 6                | 5                                                                         | Level 4         | 5                                      | 1         |
| 3                | 3                                                                         | APIC Controller | 3                                      | 0         |
| 9                | Not Advertised                                                            | SPAN            | 4                                      | 0         |
| 8 (SUP)          | 4                                                                         | Control         | 5                                      | 0         |
| 8 (SUP)          | 4                                                                         | Traceroute      | 6                                      | 0         |
| 7                | Not Advertised                                                            | Copy Service    | 7                                      | 0         |

\* In IEEE DCBX PFC configuration LLDP TLV, the Priority value is the associated Cos value regardless of which Level (Level 1-6) the PFC is enabled. The configuration section below includes an example.

\*\*The Drop Eligible Indicator (DEI) bit is a 1-bit field that is used to indicate frames that are eligible to be dropped during traffic congestion. The CoS value (3 bits) + DEI value (1 bit) represents the QoS class.

# **Configure QoS Classes**

To configure Cisco ACI QoS classes, follow these steps:

- 1. From the APIC top navigation menu, select Fabric > Access Policies.
- From the left navigation pane, expand Policies > Global > QoS Class and select one of the levels. (For example, level1 for storage traffic).
- 3. In the **Scheduling algorithm** field, from the drop-down list, choose **Weighted round robin.** This is the default configuration.
- 4. In the Bandwidth allocation (in %) field, specify a number. (For example, **50** for storage traffic).
- 5. If PFC is not required in the class, leave PFC Admin State field unchecked.
- 6. If PFC is required in the class,
  - a. Check PFC Admin State field
  - b. In the No Drop-Cos field, select Cos value (For example, Cos 4 for storage traffic)
  - c. In the scope field, select **Fabric-wide PFC**. (If the traffic is within the same leaf, IntraTor PFC is also fine)

| System            | Tenar                           | nts                | Fabric                        | Virtu  | al N  | etworking  | Admin                                | Operations              | Apps               | Integration           | าร           |         |
|-------------------|---------------------------------|--------------------|-------------------------------|--------|-------|------------|--------------------------------------|-------------------------|--------------------|-----------------------|--------------|---------|
| Inv               | entory                          | Fab                | ric Policies                  | Access | Polic | ies        |                                      |                         |                    |                       |              |         |
| Policies          |                                 |                    | (                             | 00     |       | QOS Class  | Policy - Lev                         | vel1                    |                    |                       |              | 0       |
| C Quick S         | Start<br>ce Config<br>Configura | uration<br>ation   |                               |        | l     |            |                                      |                         |                    | Policy                | Histo<br>Ö   | ry<br>+ |
| > 🖬 Switch        | es                              |                    |                               |        |       | Properties | QoS Class:                           | : Level1                |                    |                       |              |         |
| > 📄 Interfa       | ces                             |                    |                               |        |       |            | Admin State:<br>MTU:                 | Enabled                 | $\sim$             |                       |              |         |
| > 🖬 Swi           | tch<br>rface                    |                    |                               |        |       | M          | linimum buffers:                     | 0                       |                    | dom opriv doto        | ation        |         |
| ✓ 💼 Gioi<br>→ 🖬 F | bal<br>PTP User                 | Profile            |                               |        | 4     | Queue      | control method:                      | : Dynamic               |                    | dom early dete        |              |         |
| > 🖬 (<br>> 🖬 (    | OHCP Rela                       | ay<br>e Acce:      | ss Entity Prof                | ïles   |       | Bandwidth  | allocated (in %):<br>FC Admin State: | 50                      |                    |                       |              |         |
|                   | Error Disa<br>MCP Insta         | bled Re<br>ance Po | ecovery Polic<br>licy default | у      |       |            | No-Drop-CoS                          | Cos 4<br>When PFC Admin | State is unchecked | , this field value wi | ll be set to | emp     |
|                   | QOS Class                       |                    |                               |        |       |            | Scope:                               | Fabric-wide             | e PFC Intra        |                       |              |         |
|                   | Level2<br>Level3                | (Defau             | ilt)                          |        |       |            |                                      |                         |                    |                       |              |         |
|                   | Level4<br>Level5<br>Level6      |                    |                               |        |       |            |                                      | Show U                  | Jsage F            | Reset                 | Submit       |         |

With this QoS configuration and LLDP IEEE DCBX configuration, the following values are set in LLDP.

- IEEE ETS Configuration and IEEE ETS Recommendation
  - PGID for Prio 4: 2 (because Cos 4 is selected and level1 is QoS group 2)
  - Bandwidth for PGID 2: 50 (level1 is QoS group 2)
  - TSA for Traffic Class 2: Enhanced Transmission Selection (level1 is QoS group 2)
- IEEE Priority Flow Control Configuration
  - PFC for Priority 4: Enabled (because Cos 4 is selected, and PFC is enabled)

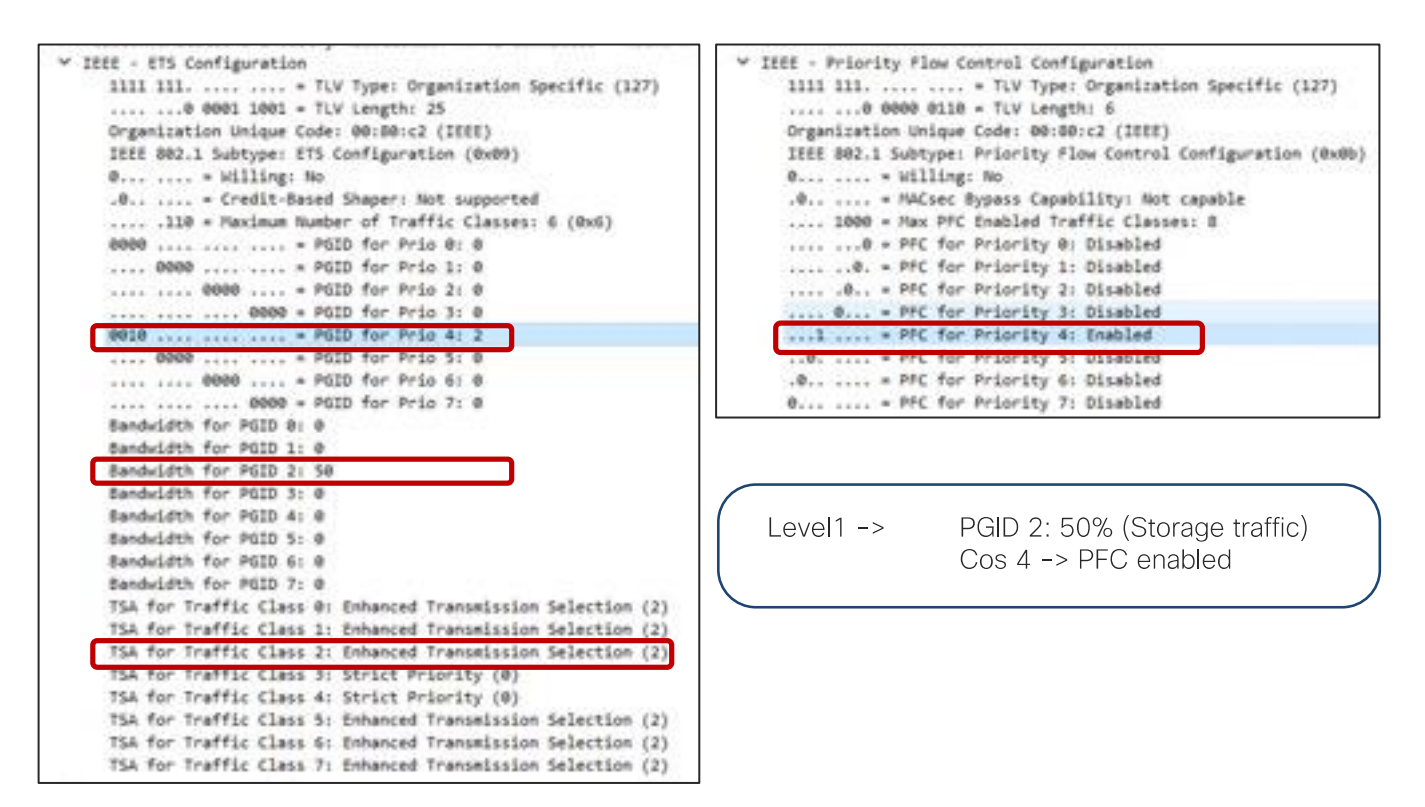

By default, all "PGID for Pri 0" to "PGID for Pri 7" are set to 0 and all "PFC for Priority 0" to "PFC for Priority 7" are set to Disabled. If PFC is enabled, the value for the specific priority (Cos value) is updated. ("PGID for Pri 4: 2" and "PFC for Priority 4" in the example above.)

- 8. Repeat step 2 –7 for the level for cluster communication traffic. For example, **level2** for cluster communication traffic with **1%** bandwidth reservation configuration is the following:
- QoS Class: level2
- Scheduling algorithm: Weighted round robin (default configuration)
- Bandwidth allocation (in %): 1
- PFC Admin State: unchecked

With this QoS configuration and LLDP IEEE DCBX configuration, the following values are set in LLDP. There is no change on PGID and PFC for Priority 0-3 and 5-7.

- IEEE ETS Configuration and IEEE ETS Recommendation
  - a. Bandwidth for PGID 1: 1 (because level2 is QoS group 1 based on table 8)
  - b. TSA for Traffic Class 1: Enhanced Transmission Selection
- 9. Repeat step 2 –7 for the level other traffic. For example, **level3(Default)** for VM traffic with **49%** bandwidth reservation configuration is the following:
- QoS Class: level3(Default)
- Scheduling algorithm: Weighted round robin (default configuration)
- Bandwidth allocation (in %): 49
- PFC Admin State: unchecked

With this QoS configuration and LLDP IEEE DCBX configuration, the following values are set in LLDP. There is no change on PGID and PFC for Priority 0-3 and 5-7.

- IEEE ETS Configuration and IEEE ETS Recommendation
  - a. Bandwidth for PGID 0: 10 (because level3 is QoS group 0 based on table 8)
  - b. TSA for Traffic Class 0: Enhanced Transmission Selection

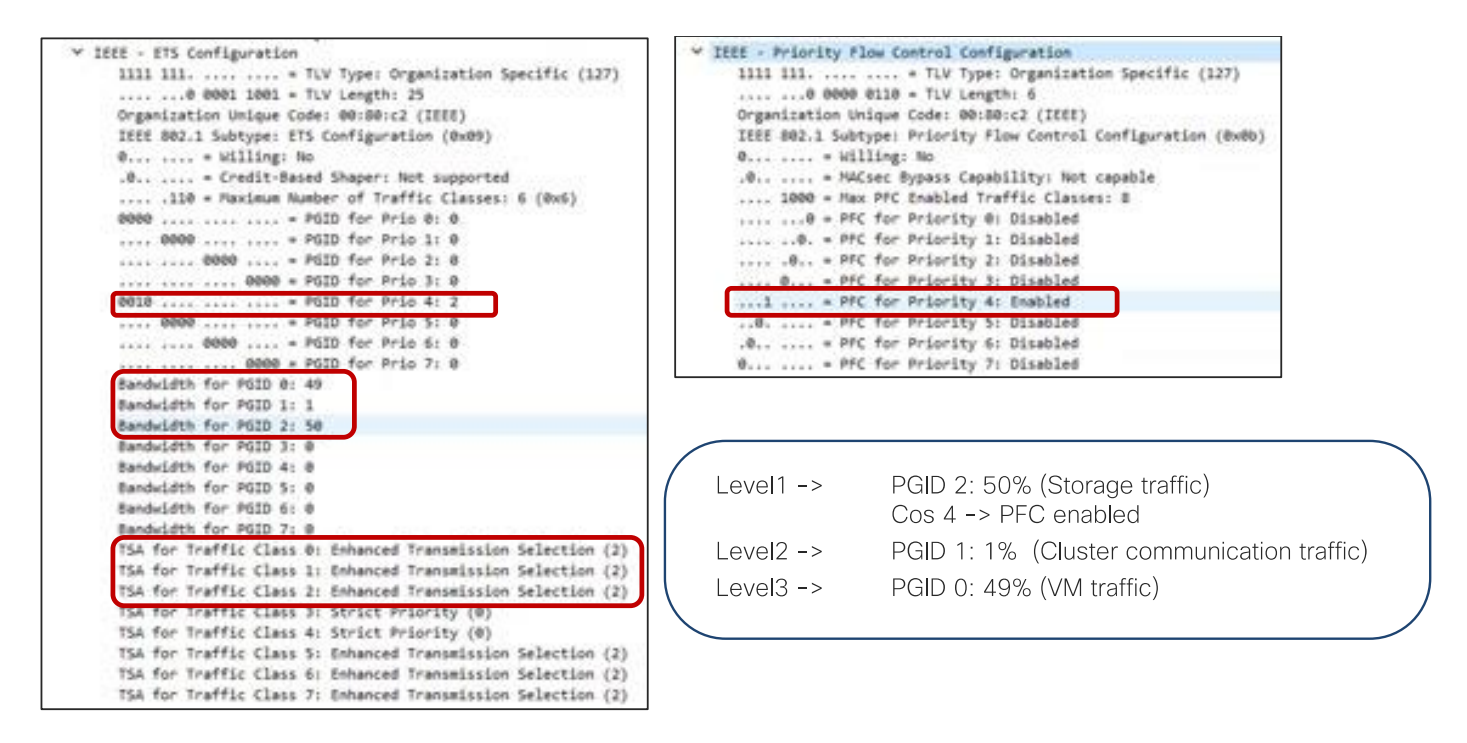

# **Configure Custom QoS Policy**

ACI has multiple QoS classification options that are illustrated in the figure below.

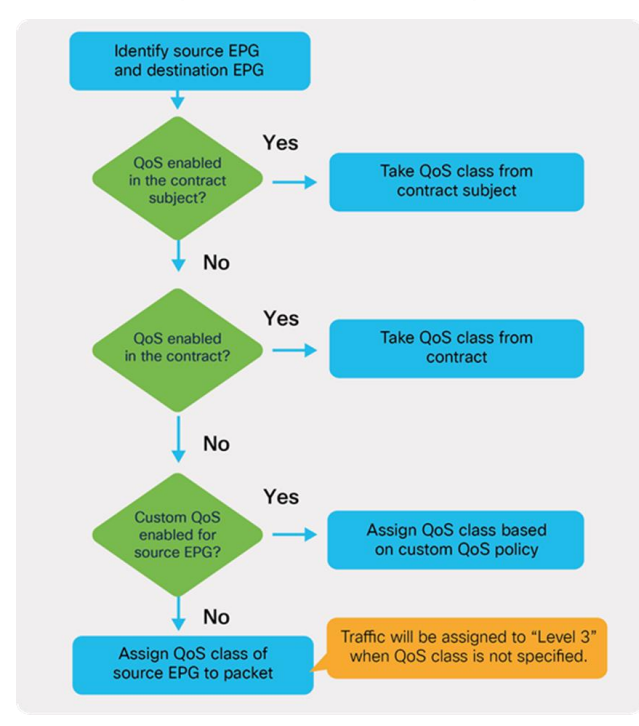

#### **Figure 21.** ACI QoS configuration priority

This document uses QoS Class configuration at EPGs for tenant and management networks (default level3), and uses the custom QoS policy configuration at EPG for storage and cluster communication network (level1 for storage with Cos 4 and level2 for cluster communication with Cos 5).

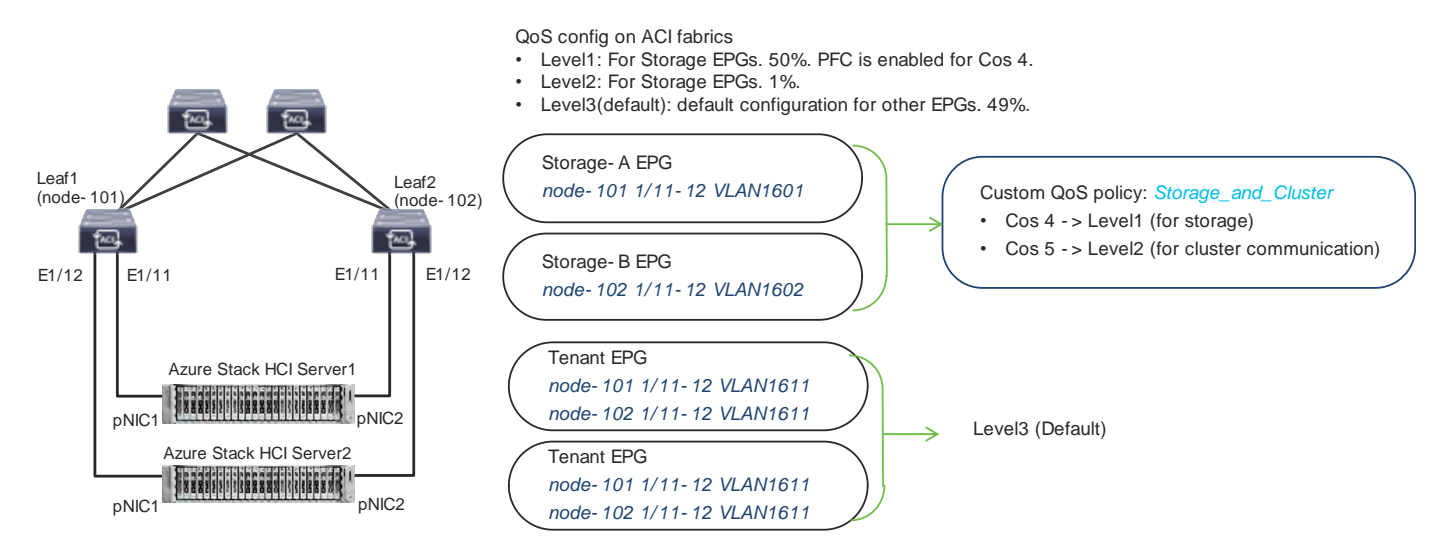

#### Figure 22.

ACI QoS and EPG configuration example

To configure a Custom QoS policy, follow these steps:

- 1. From the APIC top navigation menu, select **Tenants > common** (or select an existing tenant where you want to configure EPGs).
- 2. From the left navigation pane, expand and select **Policies > Protocol > Custom QoS.**
- 3. Right-click and select **Create Custom QoS Policy** to open the **Create Custom QOS Policy** pop-up window.
- 4. In the Name field, specify a Name (for example, Storage\_and\_Cluster).
- 5. In the **Dot1P Classifiers** field, click + and configure the followings:
  - a. Priority (In this example, select level2 from the drop-down list for storage traffic)
  - b. Dot1P Range From and To (In this example, specify 4 for storage traffic)
- 6. Click Update.
- 7. Repeat step 5-6 for cluster communication traffic. (In this example, **level1 with 5** for cluster communication traffic.)

| APIC (172.31.184.201)                     | Create Custom         | QOS Polic         | у                |                |             |             | 8 |
|-------------------------------------------|-----------------------|-------------------|------------------|----------------|-------------|-------------|---|
| cisco                                     | Name:                 | Storage_and_Clust | br .             |                |             |             |   |
| System Tenants Fabric Virtual N           | Description:          | optional          |                  |                |             |             |   |
| ALL TENANTS   Add Tenant   Tenant Search: |                       |                   |                  |                |             |             |   |
|                                           | DSCP to priority map: |                   |                  |                |             |             | + |
| This object was created by the Nexus Das  |                       | Priority          | DSCP Range From  | DSCP Range To  | DSCP Target | Target CoS  |   |
| common (P)()()                            |                       |                   |                  |                |             |             |   |
| Quick Start                               |                       |                   |                  |                |             |             |   |
| - 🛄 common                                |                       |                   |                  |                |             |             |   |
| > 🚍 Application Profiles                  | Part Constant         |                   |                  |                |             |             |   |
| > 🚍 Networking                            | Dottip Classifiers:   |                   |                  |                |             | 1           | + |
| > 🔤 Contracta                             |                       | Priority          | Dot1P Range From | Dot1P Range To | DSCP Target | Target CoS  |   |
| v 📰 Policies                              |                       | Level2            | 4                | 4              | Unspecified | Unspecified |   |
| 🗸 🚞 Protocol                              |                       | Level1            | 5                | 5              | Unspecified | Unspecified |   |
| ) 🚍 8FD                                   |                       |                   |                  |                |             |             |   |
| ) 🚍 BFD Multikop                          |                       |                   |                  |                |             |             |   |
| ) 🧱 ND RA Prefix                          |                       |                   |                  |                |             |             |   |
| ) 🚍 SGP                                   |                       |                   |                  |                |             |             |   |
| Connectivity Instrumentation Policy       |                       |                   |                  |                |             |             |   |
| 🚍 Custem GoS                              |                       |                   |                  |                |             |             |   |
| default Create Custom DoS Policy          |                       |                   |                  |                | Cance       | Submit      |   |
| ) 🧰 Data Plane Policing                   |                       |                   |                  |                | Cance       |             |   |

This Custom QoS Policy is referred to in the next step (Configuring EPGs)

## **Configure EPGs**

The following EPGs are created in this section.

- Tenant EPGs for VMs
- Management EPG for management network
- Storage EPGs for storage networks
- Configure contracts
- Add consumer and provider EPGs to the contract

# **Configure Tenant EPGs**

To configure a tenant EPG for Azure Stack HCI VMs, follow these steps:

- 1. From the APIC top navigation menu, select Tenants > Add Tenant
- 2. In the **Create Tenant** dialog box, specify a Name (for example, **HCI\_tenant1**).
- 3. In the VRF Name field, enter the VRF name (for example, VRF1).
- 4. Check Create A Bridge Domain and click Next.

|                                   | Create VRF                                                                                     | 8                       |
|-----------------------------------|------------------------------------------------------------------------------------------------|-------------------------|
| cisco AFIG (1/2.51.104.           | STEP 1- VRF                                                                                    | 1. VRF 2. Bridge Domain |
| System Tenants Fabric             | Name: VRF1                                                                                     |                         |
|                                   | Alias:                                                                                         |                         |
| ALL TENANTS   Add Tenant   Tenant | Description: optional                                                                          |                         |
| HCI_tenant1                       | Annotations: 🚭 Click to add a new annotation                                                   |                         |
| > 🕞 Quick Start                   | Policy Control Enforcement Preference: Enforced Unenforced                                     |                         |
| ✓ Ⅲ HCI_tenant1                   | Policy Control Enforcement Direction: Egress Ingress Mixed policy                              |                         |
| Application Profiles              | BD Enforcement Status:                                                                         |                         |
| ✓ ➡ Networking                    | Endpoint Ketention Policy Select a value V<br>This policy only applies to remote<br>L3 entries |                         |
| 🔚 Bridge Domains                  | Monitoring Policy: select a value                                                              |                         |
| VRFs                              | DNS Labels:<br>enter names separated by                                                        |                         |
| Create VRF                        | Transit Boute Tag Policy: extent a value                                                       |                         |
|                                   | ID Pate-sizes Learning Disabled Excited                                                        |                         |
| > 📰 L3Outs                        | Create & Bridge Downloy                                                                        |                         |
|                                   | Configure BGP Policies:                                                                        |                         |
|                                   | Configure OSPF Policies:                                                                       |                         |
|                                   | Configure EIGRP Policies:                                                                      |                         |
|                                   |                                                                                                |                         |
|                                   |                                                                                                | Previous Cancel Next    |

5. In the Name field, specify a Name (for example, BD1) and click Finish.

| Create VRF                                                                                    | 8                                                   |
|-----------------------------------------------------------------------------------------------|-----------------------------------------------------|
| STEP 2 > Bridge Domain                                                                        | 1. VRF 2. Bridge Domain                             |
| Name: BD1                                                                                     |                                                     |
| Alias:                                                                                        |                                                     |
| Description: optional                                                                         |                                                     |
| Type: fc regular                                                                              |                                                     |
| Forwarding: Optimize                                                                          |                                                     |
| IP Data-plane Learning: Yes No                                                                |                                                     |
| Limit Local IP Learning To BD/EPG Subnet(s): 🗹                                                |                                                     |
| () Info: This option is not available when "Enforce Subnet Check" is enabled from "System Set | tings" $\rightarrow$ "Fabric-Wide Settings Policy". |
| Config BD MAC Address:  MAC Address: 00:22:BD:F8:19:FF                                        |                                                     |
|                                                                                               |                                                     |
|                                                                                               |                                                     |
|                                                                                               |                                                     |
|                                                                                               |                                                     |
|                                                                                               |                                                     |
|                                                                                               |                                                     |
|                                                                                               |                                                     |
|                                                                                               | Previous Cancel Finish                              |

- 6. To create an anycast gateway IP address on the bridge domain, in the Navigation pane, expand the created bridge domain (**BD1**) under **Networking > Bridge Domains**.
- 7. Right-click Subnets and choose Create Subnet.

8. In the **Gateway IP** field, configure the anycast gateway IP address (In this example, **192.168.1.254/24**), and click **Submit**.

| APIC (172 31184 201)                  | Create Subnet                                   | $\otimes$ |
|---------------------------------------|-------------------------------------------------|-----------|
| cisco AFTO (1) 2.011104.2017          | Gateway IP: 192.168.1.254/24                    |           |
| System Tenants Fabric Virtu           | Treat as virtual IP address:                    |           |
| ALL TENANTS Add Tenant Tenant Search: | Make this IP address primary: 🗌                 |           |
| HCI_tenant1                           | Scope: Advertised Externally                    |           |
| Ouick Start                           | Description: optional                           |           |
| ✓                                     |                                                 |           |
| Application Profiles                  | Subnet Control: No Default SVI Gateway          |           |
| ✓                                     |                                                 |           |
| 🗸 🚞 Bridge Domains                    | IP Data-plane Learning: Disabled Enabled        |           |
| ∨ (∭ BD1                              | L3 Out for Route Profile: select a value $\lor$ |           |
| > 🚞 DHCP Relay Labels                 | ND RA Prefix Policy: select a value             |           |
| > 🚞 ND Proxy Subnets                  | Policy Tags: 🕂 Click to add a new tag           |           |
| > 💳 Subnets                           |                                                 |           |
| VRFs Create Subnet                    |                                                 |           |
| > 🚹 VRF1                              |                                                 |           |
|                                       |                                                 |           |
|                                       |                                                 |           |
|                                       | Cano                                            | el Submit |
|                                       |                                                 |           |

- 9. To create an Application Profile, from the left navigation pane, right-click **Application Profiles** and choose **Create Application Profile**.
- 10.In the Name field, specify a Name (for example, AP1) and click Submit.
- 11.To create an EPG, from the left navigation pane, expand the created Application Profile, right-click **Application EPGs** and choose **Create Application EPG.**
- 12.In the Name field, specify a Name (for example, Web).
- 13.In the **QoS class** field, from the drop-down list, choose a Level. (for example, **Level3 (Default)** for VM traffic, which is the default configuration)
- 14.In the **Bridge Domain** field, from the drop-down list, choose the BD we created (In this example, **BD1**).
- 15.Check Statically Link with Leaves/Paths and click Next.

| APIC (172.31.184.201)                         | Create Application EPG                     | 0                           |
|-----------------------------------------------|--------------------------------------------|-----------------------------|
|                                               | STEP 1 - Identity                          | 1. identity 2. Leaves/Paths |
| System Tenants Fabric Virtual Ne              | Name: Wob                                  | Concernance and the second  |
| ALL TENANTS   Add Tenant   Tenant Search: nam | Allas:                                     |                             |
|                                               | Description: optional                      |                             |
| HCI_tenant1                                   |                                            |                             |
| A Oulick Start                                | Annotations:  CSck to add a new envolution |                             |
|                                               | Contract Exception Tag:                    |                             |
| ✓                                             | QoS class: Level3 (Default)                |                             |
| 🗸 🚞 Application Profiles                      | Custom GoS: select a value -               |                             |
| ∼ 🖓 AP1                                       | Data-Plane Policer: select a value         |                             |
| Application EPGs                              | Intra EPG Isolation: Enforced Unenforced   |                             |
| > uSeg EPGs Create Application EPG            | Preferred Group Member: Exclude Include    |                             |
| > 🖿 Endpoint Security Groups                  | Flood in Encapsulation Disabled Enabled    |                             |
|                                               | Bridge Domwin: BD1 🗸 🚱                     |                             |
|                                               | Monitoring Policy: select a value          |                             |
| Bridge Domains                                | FHS Trust Control Policy: select a value 🔤 |                             |
| ∨ <b>())</b> вD1                              | EPO Admin State: Admin Up Admin Shut       |                             |
| > 🚞 DHCP Relay Labels                         | Associate to VM Domain Profiles:           |                             |
| > 🧮 ND Proxy Subnets                          | Statically Link with Leaves/Paths: 🛃       |                             |
| V 🚍 Subnets                                   | EPG Contract Master                        | 12 +                        |
|                                               | Application EPGs                           |                             |
| - 192.108.1.234/24                            |                                            |                             |
| V 🗖 VRFs                                      |                                            |                             |
| > 🕂 VRF1                                      |                                            |                             |
|                                               |                                            | Cancel Next                 |

Note: QoS class is Level3 (Default) for the tenant EPG, which doesn't enable PFC by default.

- 16.In the Physical Domain field, from the drop-down list, choose the physical domain we created (In this example, **HCI\_phys**).
- 17.In the **Paths** field, click + and select a Path and configure Port Encap. (In this example, **Pod-1/Node-101/eth1/11** and **vlan-1611** for **Web**).
- 18.Repeat step 17 to add all the interfaces that are connected to Azure Stack HCl servers in the cluster. (In this example, Node-101/eth1/11-12 and Node-102/eth1/11-12 with vlan-1611 for Web).
- 19.Repeat step 11-18 for other tenant EPGs (for example, EPG App with vlan-1612).

# **Configure a Management EPG**

To configure Azure Stack HCl storage networking, follow these steps:

- 1. From the APIC top navigation menu, select **Tenants > common** (or select an existing tenant where you want to configure a management EPG).
- 2. From the left navigation pane, expand and select Networking > Bridge Domains.
- 3. Right-click and select Create Bridge Domain.
- 4. In the **Name** field, specify a Name (for example, **Mgmt**) and select a VRF name (in this example, **common-VRF**).
- 5. Click Next.
- 6. In the **Subnets** field, click + to create subnet.
- 7. In the **Gateway IP** field, specify an IP (for example, **10.1.1.254/24**).
- 8. Click **OK**.

- 9. To create an EPG, from the left navigation pane, expand **Application Profiles** and select an existing Application Profile (or create a new Application Profile).
- 10.Right-click Application EPGs and select Create Application EPG.
- 11.In the Name field, specify a Name (for example, Mgmt).
- 12.the **QoS class** field, from the drop-down list, choose a Level. (for example, **Level3(Default)** for management traffic).
- 13.In the **Bridge Domain** field, from the drop-down list, choose the BD we created (In this example, **Mgmt**).
- 14.Check Statically Link with Leaves/Paths and click Next.
- 15.In the **Physical Domain** field, from the drop-down list, choose the physical domain we created (In this example, **HCI\_phys**).
- 16.In the Paths field, click + and select a Path and configure Port Encap (In this example, Pod-1/Node-101/eth1/11 and vlan-1600 for Mgmt). If native VLAN (untagged) is used for management network, select Trunk (Native) in the Mode field.
- 17.Repeat step 16 for other Azure Stack HCl server interfaces in the cluster. (In this example, **Node-101/eth1/11-12 and Node-102/eth1/11-12** with **vlan-1600** for **Mgmt**).

#### **Configure Storage EPGs**

To configure Azure Stack HCI storage networking, follow these steps:

- 1. From the APIC top navigation menu, select **Tenants > common** (or select an existing tenant where you want to configure storage EPGs).
- 2. From the left navigation pane, expand and select Networking > Bridge Domains.
- 3. Right-click and select Create Bridge Domain.
- 4. In the **Name** field, specify a Name (for example, **Storage-A**) and select a VRF name (In this example, **common-VRF**).
- 5. In the Forwarding field, from the drop-down list, choose Custom.
- 6. In the L2 Unknown Unicast field, from the drop-down list, choose Flood.
- 7. Click Next.
- 8. Uncheck Unicast Routing checkbox to disable Unicast Routing and click Next.
- 9. Click Finish.
- 10.To create an EPG, from the left navigation pane, expand **Application Profiles** and select an existing Application Profile (or create a new Application Profile).
- 11.Right-click Application EPGs and select Create Application EPG.
- 12.In the Name field, specify a Name (for example, Storage-A).
- 13.In the **Custom QoS** field, from the drop-down list, choose the Custom QOS Policy we created (In this example, **Storage\_and\_Cluster**).

14.In the **Bridge Domain** field, from the drop-down list, choose the BD we created (In this example, **Storage-A**).

|                                    | PG                                    |
|------------------------------------|---------------------------------------|
| TEP 1 > Identity                   | 1. Identity 2. Leaves/Paths           |
| Name:                              | Storage-A                             |
| Alias:                             |                                       |
| Description                        | optional                              |
| Annotations:                       | Click to add a new annotation         |
| Contract Exception Tag:            |                                       |
| QoS class:                         | Level3 (Default)                      |
| Custom QoS                         | Storage_and_Cluster 🗸 🔁               |
| Data-Plane Policer:                | select a value                        |
| Intra EPG Isolation:               | Enforced Unenforced                   |
| Preferred Group Member:            | Exclude Include                       |
| Flood in Encapsulation:            | Disabled Enabled                      |
| Bridge Domain:                     | Storage-A 🗸 🔁                         |
| Monitoring Policy:                 | select a value                        |
| FHS Trust Control Policy:          | select a value                        |
| EPG Admin State:                   | Admin Up Admin Shut                   |
| Associate to VM Domain Profiles:   |                                       |
| Statically Link with Leaves/Paths: |                                       |
| EPG Contract Master:               | · · · · · · · · · · · · · · · · · · · |
|                                    |                                       |

15.Check Statically Link with Leaves/Paths and click Next.

- 16.In the **Physical Domain** field, from the drop-down list, choose the physical domain we created (In this example, **HCI\_phys**).
- 17.In the **Paths** field, click + and select a Path and configure Port Encap (In this example, **Pod-1/Node-101/eth1/11** and **vlan-107** for **Storage-A**).
- 18.Repeat step 17 for other Azure Stack HCl servers in the cluster (In this example, **Pod-1/Node-102/eth1/11** and **vlan-107** for **Storage-A**).
- 19.Repeat step 2-21 for the second storage EPG (for example, Storage-B and EPG Storage-B using the created Custom QoS Storage\_and\_Cluster, physical domain HCl\_phys and Path Pod-1/Node-101/eth1/12 and Pod-1/Node-102/eth1/12 with vlan-207).

#### **Configure Contracts**

To configure a contract, follow these steps:

- 1. From the APIC top navigation menu, select **Tenants** and select a tenant where the provider EPG resides. For example, select tenant **HCI\_tenant1** for a contract between Web and App EPGs.
- 2. From the left navigation pane, expand and select Contracts.
- 3. Right-click and select Create Contract.
- 4. In the Name field, specify a Name (for example, Web-to-App).

- 5. In the **Scope** field, from the drop-down list, choose a Scope (In this example, **VRF.** If it's intertenant contract, select **Global**.)
- 6. In the Subjects field, click + and specify a contract subject name. (For example, Subject1.)
- 7. In the **Filter** field, click **+** and choose an existing filter (or create a new filter from the drop-down list).
- 8. Click **Update** and repeat step 7, if you have another filter.
- 9. Click **OK**.

|                               | Create Contrac | t              |                |             | $\times$ |
|-------------------------------|----------------|----------------|----------------|-------------|----------|
| cisco APIC (1/2.51.164        | Name:          | Web-to-App     |                |             |          |
| System Topants Eabric         | Alias:         |                |                |             |          |
| System Tenants Fabric         | Scope:         | VRF            | $\sim$         |             |          |
| ALL TENANTS Add Tenant Tenant | QoS Class:     | Unspecified    | $\sim$         |             |          |
| HCI tenanti                   | Target DSCP:   | Unspecified    | $\sim$         |             |          |
|                               | Description:   | optional       |                |             |          |
| > 🕩 Quick Start               |                |                |                |             |          |
| ✓                             | Annotations:   | Click to add a | new annotation |             |          |
| Application Profiles          | Subjects:      |                |                | Ŵ           | +        |
|                               |                | Name           | Description    |             |          |
|                               |                | Subject1       |                |             |          |
| Create Contract               |                |                |                |             |          |
| > 🛅 Standarc                  |                |                |                |             |          |
| > Taboos                      |                |                |                |             |          |
| > 🛅 Imported Create Filter    |                |                |                |             |          |
|                               |                |                |                |             |          |
|                               |                |                |                |             |          |
|                               |                |                |                |             |          |
|                               |                |                |                |             |          |
|                               |                |                |                |             |          |
|                               |                |                | Ca             | ncel Submit |          |

11.Repeat step 1-10 if you have another contract.

## Add Consumer/Provider EPGs to the contract

To add an EPG to a contract, follow these steps:

- 1. From the APIC top navigation menu, select **Tenants** and select a tenant where the EPG resides. For example, select tenant **HCI\_tenant1** for a contract between Web and App EPGs.
- 2. From the left navigation pane, expand **Application Profiles** and expand the Application Profile where the EPG resides.
- 3. Expand Application EPGs and expand the EPG. (For example, Web).
- 4. Right-click **Contracts** and select **Add Provided Contract** or **Add Consumed Contract** depending on whether the EPG is the provider or the consumer. (In this example, Web EPG is the consumer to the contract).
- 5. In the **Contract** field, from the drop-down list, choose the contract we created (In this example, **Web-to-App**).

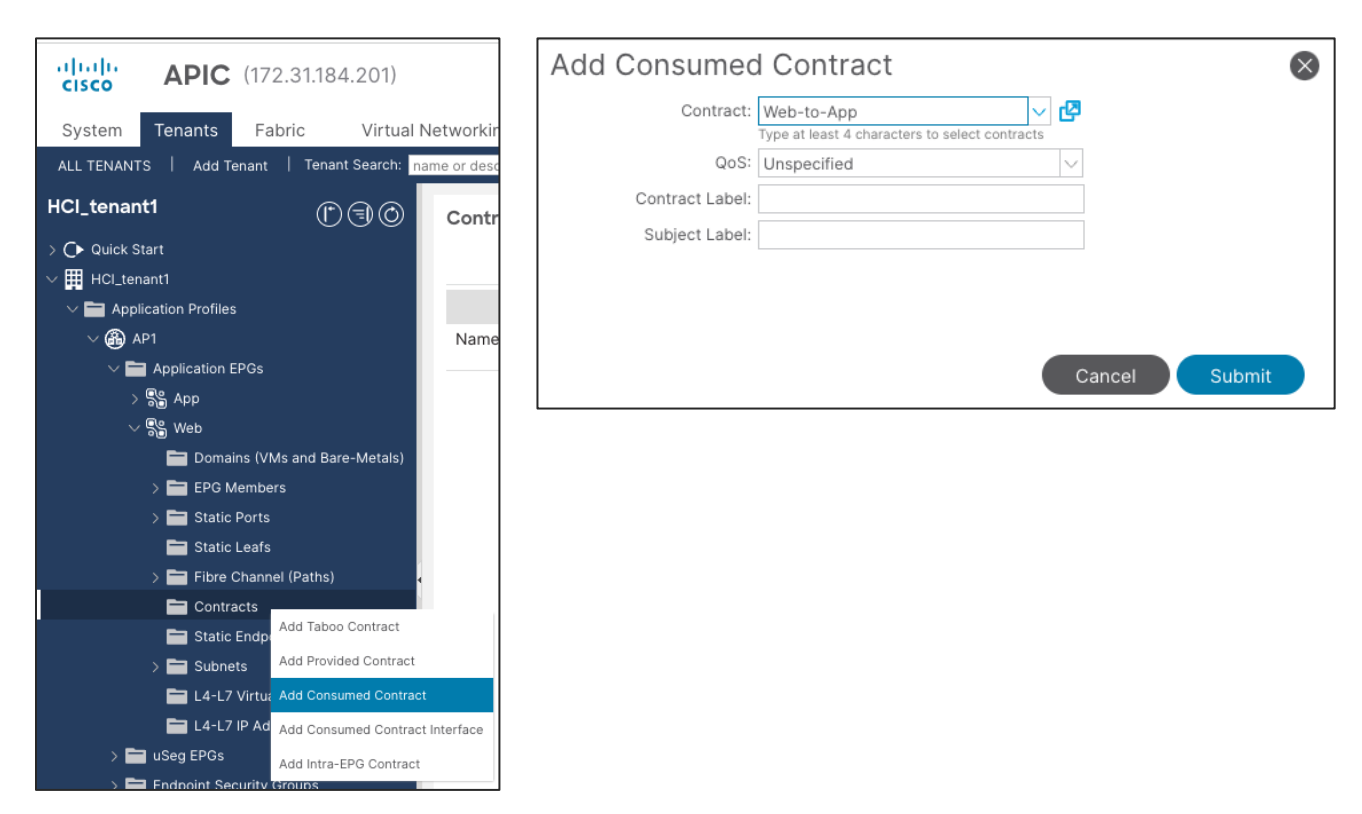

- 6. Click Submit.
- 7. Repeat step 1-6 for other EPGs.

# **Cisco NX-OS based Fabric configuration for Azure Stack HCI**

This section explains how to configure Cisco NX-OS based VXLAN fabric for Azure Stack HCI servers with the assumption that the VXLAN fabric managed by Cisco NDFC already exists in the customer's environment. This document does not cover the configuration required to bring the initial VXLAN fabric. For building IGP based Underlay and iBGP based Overlay (BGP EVPN), **Data Center VXLAN EVPN** fabric template should be used.

This document does not cover NX-OS based traditional classical LAN fabric however, the same workflow can be followed for traditional classical LAN fabrics. NDFC comes with **Enhanced Classic LAN** (**ECL**) fabric template for building NX-OS based traditional classical LAN fabrics.

The overall configuration can be categorized as below:

- Configure QoS
- LLDP configuration
- · Configuring leaf interfaces connected to Azure Stack HCI servers
- · Configuration of Networks and VRFs
- Configuring External connectivity

# Configure QoS

The QoS requirement for Azure Atack HCI host is same for both ACI and NX-OS based fabrics. For more details, please refer <u>Table 7 Azure Stack HCI host network QoS recommendation</u>.

Only the switches connected to Azure Stack HCl servers need to have the required QoS configurations as shown below:

Create Class-maps to classify RDMA and cluster communication traffic on ingress interface based on CoS markings set by the Azure Stack HCl servers -

```
class-map type qos match-all RDMA
  match cos 4
class-map type qos match-all CLUSTER-COMM
  match cos 5
```

Once the traffic is classified (based on CoS value set by the Server) it needs to be mapped to the respective QoS Groups -

```
policy-map type qos AzS_HCI_QoS
  class RDMA
   set qos-group 4
  class CLUSTER-COMM
   set qos-group 5
```

Define Network QoS classes and match traffic based on the QoS Groups -

```
class-map type network-qos RDMA_CL_Map_NetQos
  match qos-group 4
  class-map type network-qos Cluster-Comm_CL_Map_NetQos
  match qos-group 5
```

Create Network QoS policy to enable PFC for RDMA traffic and set Jumbo MTU -

```
policy-map type network-qos QOS_NETWORK
class type network-qos RDMA_CL_Map_NetQos
    pause pfc-cos 4
    mtu 9216
class type network-qos Cluster-Comm_CL_Map_NetQos
    mtu 9216
class type network-qos class-default
    mtu 9216
```

Configure Queuing policy to enable ECN for RDMA traffic and bandwidth allocation for other classes -

```
policy-map type queuing QOS EGRESS PORT
 class type queuing c-out-8q-q-default
   bandwidth remaining percent 49
 class type queuing c-out-8q-q1
   bandwidth remaining percent 0
 class type queuing c-out-8q-q2
   bandwidth remaining percent 0
 class type queuing c-out-8q-q3
   bandwidth remaining percent 0
 class type queuing c-out-8q-q4
   bandwidth remaining percent 50
   random-detect minimum-threshold 300 kbytes maximum-threshold 300 kbytes drop-probability 100
weight 0 ecn
 class type queuing c-out-8q-q5
   bandwidth percent 1
 class type queuing c-out-8q-q6
   bandwidth remaining percent 0
 class type queuing c-out-8q-q7
   bandwidth remaining percent 0
```

Apply the Queuing and Network QoS policies to System QoS -

```
system qos
service-policy type queuing output QOS_EGRESS_PORT
service-policy type network-qos QOS_NETWORK
```

The above QoS configuration is only required on the Leaf switches that are used to connect Azure Stack HCI servers. There is no requirement of fabric-wide QoS configuration as long as all the Azure Stack HCI servers of same cluster are connected to same vPC pair of Leafs.

The steps to configure the QoS policies through NDFC are as follows:

**Step 1:** Select both the Leaf switches (connecting to Azure Stack HCI) and create a Group Policy using **switch\_freefrom** policy template and paste all the QoS related configuration (shown above) in Switch Freeform Config box.

To create a policy, go to Fabric **Detailed View > Policies** Tab.

| Switch List<br>inf inf inf information of a start of the start of the st                                                                                                    | Switch Lis:<br>vector vector and vector vector                                                                                                    | ite Policy                                                          |                                                             | ? – $\times$ |
|----------------------------------------------------------------------------------------------------|----------------------------------------------------------------------------------------------------|---------------------------------------------------------------------|-------------------------------------------------------------|--------------|
| Svetch Lies          Picotay*         500         0         0         0         0         0         0         0         0         0         0         0         0         0         0         0         0         0         0         0         0         0         0         0         0         0         0         0         0         0         0         0         0         0         0         0         0         0         0         0         0          0         0         0         0         0         0         0         0         0         0         0         0         0         0 <th>Switch List:<br/>i i context<br/>500<br/>2000<br/>2000</th> <th></th> <th></th> <th></th> | Switch List:<br>i i context<br>500<br>2000<br>2000 |                                                                     |                                                             |              |
| Lue1       Lue12         Priority*         500         1       2000         Description         Ocs configuration for Azure HCI Cluster         Select Template*         switch Treeform >         C       Group         Select Freeform Config*         Class-map type optionic-ggs RDMA_CL_Map_Net(Dos<br>match ogs 7, 2005 Select Template*         Select Freeform Config*         Class-map type optionic-ggs RDMA_CL_Map_Net(Dos<br>match ogs 7, 2005 Select Template*         Select Freeform Config*         Class-map type optionic-ggs RDMA_CL_Map_Net(Dos<br>match ogs 7, 2005 Select Template*         Select Freeform Config*         Class-map type optionic-ggs RDMA_CL_Map_Net(Dos<br>match ogs 7, 2005 Select Template*         Class-map type optionic-ggs RDMA_CL_Map_Net(Dos<br>match ogs 7, 2005 Select Template*         Select Freeform Config*         Class-map type optionic-ggs RDMA_CL_Map_Net(Dos<br>match ogs 7, 2005 Select Template*         Select Template*         Select Template*         Gass-map type optionic-ggs RDMA_CL_Map_Net(Dos<br>match ogs 7, 2005 Select Template*         Class type nettwork-ggs Clusse-Contin_<br>match ogs 7, 2005 Select Template*         Class type nettwork-ggs Clusse-Contin_<br>match ogs 7, 2005 Select Template*         Class type nettwork-ggs Class-default         Select Template* <tr< th=""><th>List1       List2         Priority*       So         Sol       Image: Sol Sol Sol Sol Sol Sol Sol Sol Sol Sol</th><th>Switch List:</th><th></th><th></th></tr<>                                                                                                    | List1       List2         Priority*       So         Sol       Image: Sol Sol Sol Sol Sol Sol Sol Sol Sol Sol                                                                                                    | Switch List:                                                        |                                                             |              |
| Priority* So0 Solution Priority Solution Solution Solutio                                                                                                    | Priority*           Soc         Image: Social Social Soci                                                                                                    | Leaf-1 Leaf-2                                                       |                                                             |              |
| 500       Image: Source of the source of the s                                                                                                    | Soo         Description         Code configuration for Azure HCI Cluster         Select Template*         switch Freeform Config*         Consp         Select Series (Select Complate)         Switch Freeform Config*         Case-may type estimatic-sage (SMMA_CL_Map_MetQogs<br>match gos_sage)         Case-may type estimatic-sage (SMMA_CL_Map_MetQogs<br>match gos_sage)         Case-may type estimatic-sage (Catter-Comm_CL_Map_MetQogs<br>match code 4<br>match code 4<br>match code 4         Case-may type estimatic-sage (Catter-Comm_CL_Map_MetQogs<br>match code 4<br>match code 4         Case-may type estimatic-sage (Catter-Comm_CL_Map_MetQogs<br>match code 4<br>match code 4         Case-may type estimatic-sage (Catter-Comm_CL_Map_MetQogs<br>match code 4<br>match code 4         Case-may type estimatic-sage (Catter-Comm_CL_Map_MetQogs<br>match code 4<br>match code 4         Case-may type estimatic-sage (Catter-Comm_CL_Map_MetQogs<br>match code 4<br>match code 4         Case-may type estimatic-sage (Catter-Comm_CL_Map_MetQogs<br>match code 4         Case-may type estimatic-sage (Catter-Comm_CL_Map_MetQogs<br>match code 4         Case-may type estimatic-sage (Catter-Comm_CL_Map_MetQogs<br>match code 4         Case-may type estimatic-sage (Case-defaut                                                                                                    | Priority*                                                           |                                                             |              |
| Code Configuration for Azure HCI Cluster Code Configuration for Azure HCI Cluster Stelect Template* stelect_template* stelect_templat                                                                                                    | Image: Control of Acure HCI Cluster         Code Configuration for Acure HCI Cluster         Select Template*         switch_freeform Config*         Code Configuration for Acure HCI Cluster         Switch Freeform Config*         Code Configuration for Acure HCI Cluster         Switch Freeform Config*         Code Configuration for Acure HCI Cluster         Switch Freeform Config*         Code Configuration for Acure HCI Cluster         Switch Freeform Config*         Code Configuration for Acure HCI Cluster         Switch Freeform Config*         Code Configuration for Acure HCI Cluster         Code Configuration for Acure HCI Cluster         Code Configuration for Acure HCI Cluster         Code Configuration for Acure HCI Cluster         Code Configuration for Acure HCI Cluster         Code Configuration for Acure HCI Cluster         Code Configuration for Acure HCI Cluster         Code Configuration for Acure HCI Cluster         Code Configuration for Acure HCI Cluster         Code Configuration for Acure HCI Cluster         Code Configuration for Acure HCI Cluster         Code Configuration for Acure HCI Cluster         Code Configuration for Acure HCI Cluster         Code Code Code Code Code Acting Cluster-Code Code Acting Cluster         Code Stope Cluster-Cod                                                                                                    | 500                                                                 |                                                             |              |
| Description           Ods Configuration for Azure HCI Cluster           Select Translate*           switch Freeform >           Configuration for Azure HCI Cluster           Switch Freeform >           Select Translate*           Switch Freeform Config*           Class-map type optimotics, ppp Cluster-Comm, CL_Map_Net(Ops<br>match ops:pz004 4           diss-map type optimotics           diss-map type optimotics           diss type nettwork-spp Cluster-Comm, CL_Map_Net(Optimotics           math costs           diss type nettwork-spp Cluster-Comm, CL_Map_Net(Optimotics           math costs           diss type nettwork-spp Cluster-Comm, CL_Map_Net(Optimotics           math costs           diss type nettwork-spp Cluster-Comm, CL_Map_Net(Optimotics           diss type nettwork-spp Cluster-Comm,                                                                                                    | Description  Select Template* Select Template* Select Tem                                                                                                    | 1-2000                                                              |                                                             |              |
| QoS configuration for Azure HCI Cluster         Select Template*         switch_freeform >         Coll       Grap         Select Template*         Switch_freeform Config**         Class-map type optimics_cogs RDMA_CL_Map_NetQos         match ops-grave 4         dess-map type optimics_cogs RDMA_CL_Map_NetQos         match optimics         class-map type optimics_cogs RDMA_CL_Map_NetQos         match optimics         class-map type optimics_cogs RDMA_CL_Map_NetQos         match optimics         class-map type optimics_cogs RDMA_CL_Map_NetQos         match optimics         class-map type optimics_cogs RDMA_CL_Map_NetQos         match optimics         class-map type optimics_cogs RDMA_CL_Map_NetQos         match optimics_cogs RDMA_CL_Map_NetQos         match optimics         class-map type optimics_cogs RDMA_CL_Map_NetQos         match optimics       disaster to the status comp table to the status comp table to travery         match optimics_cogs RDMA_CL_Map_NetQos       unspected affs during optimics         match optimics_cogs RDMA_CL_Map_NetQos       unspected affs during optimics         match optimics_cogs A       match optimics       unspected affs during optimics         class type network.cogs Class-default       unspected affs during optimics                                                                                                    | Ocs configuration for Azure HCI Cluster         Select Template*         switch_freeform >         Configuration for Azure HCI Cluster         Select Template*         switch_freeform >         Configuration for Azure HCI Cluster         Select Template*         switch_freeform Config*         Class-map type retwork-sign EDMA_CL_Map_NetQos<br>match gos_store         match gos_store         Class-map type retwork-sign EDMA_CL_Map_NetQos<br>match cos 4         match cos 5         policy-map type retwork-sign Cluster-Comm_CL_Map_NetQos<br>match cos 4         policy-map type retwork-sign Cluster-Comm_CL_Map_NetQos<br>match cos 4         policy-map type retwork-sign Cluster-Comm_CL_Map_NetQos<br>match cos 4         policy-map type retwork-sign Cluster-Comm_CL_Map_NetQos<br>match sign type retwork-sign Cluster-Comm_CL_Map_NetQos<br>match sign type retwork-sign Cluster-Comm_CL_Map_NetQos<br>match sign type retwork-sign Cluster-Comm_CL_Map_NetQos<br>match sign type retwork-sign Cluster-Comm_CL_Map_NetQos<br>match sign type retwork-sign Cluster-Comm_CL_Map_NetQos         policy-map type retwork-sign Cluster-Comm_CL_Map_NetQos<br>match sign type retwork-sign Cluster-Comm_CL_Map_NetQos         policy-map type retwork-sign Cluster-Comm_CL_Map_NetQos         policy signterwork-sign Cluster-Comm_CL_Map_NetQos         policy signterwork-sign Cluster-Comm_CL_Map_NetQos         match signter Comm_CL_Map_NetQos         match signterwork-sign Cluster-Comm_CL_Map_NetQos </th <th>Description</th> <th></th> <th></th>                                                                                                    | Description                                                         |                                                             |              |
| Select Template* switch_freeform >  Select Freeform >  Select Freeform >  Select Freeform >  Select freeform >  Select freeform                                                                                                    | Select Template* switch: Freeform Config*  Catas-map type reflycotic-coge ROMA_CL_Map_MetQos match Qas-Secous Catas-map type reflycotic-coge ROMA_CL_Map_MetQos match Qas-Secous Catas-map type reflycotic-coge Couter-Comm_CL_Map_MetQos match Qas-Roy type reflycotic-coge Couter-Comm_CL_Map_MetQos match Qas-Roy type reflycotic-coge Couter-Comm_CL_Map_MetQos match Qas-Roy type reflycotic-coge Couter-Comm_CL_Map_MetQos match Qas-Roy type reflycotic-coge Couter-Comm_CL_Map_MetQos passer (Pic-cose 4 mtil 9216 class-syne reflycotic-coge Couter-Comm_CL_Map_MetQose mits 2016 class Syne reflycotic-coge Couter-Comm_CL_Map_MetQose mits 2016 class Syne reflycotic-coge Couter-Comm_CL_Map_MetQose mits 2016 class Syne reflycotic-coge Couter-Comm_CL_Map_MetQose mits 2016 class Syne reflycotic-coge Couter-Comm_CL_Map_MetQose mits 2016 class Syne reflycotic-coge Couter-Comm_CL_Map_MetQose mits 2016 class Syne reflycotic-coge Couter-Comm_CL_Map_MetQose mits 2016 class Syne reflycotic-coge Couter-Comm_CL_Map_MetQose mits 2016 class Syne reflycotic-coge Couter-Comm_CL_Map_MetQose mits 2016 class Syne reflycotic-coge Couter-Comm_CL_Map_MetQose mits 2016 class Syne reflycotic-coge Class-coeffault class Syne reflycotic-coge Class-coeffault class Syne reflycotic-coge Class-coeffa                                                                                                    | QoS configuration for Azure HCI Cluster                             |                                                             |              |
| Additional sentito config.*  Sentich Freeform Config.*  Sentich Freeform Config.*  Sentich Freeform Config.*  Sentich Freeform Config.*  disas-map type optimizer: 2000 4  disas-map type optimizer: 2000 4  disas                                                                                                    | Watch_Itedom >  Watch_Itedom >  Watch_Itedom                                                                                                    | Select Template*                                                    |                                                             |              |
| Switch Freeform Config*  Switch Freeform Config*  dasa-may type reterotic-togs RDMA_CL_Map_NetQos match oge-Stops 4  dasa-may type reterotic-togs RDMA_CL_Map_NetQos match oge-Stops 4  dasa-may type oge match-all CLMSTER-COMM dasa-may type oge match-all CLMSTER-COMM dasa-may type oge match-all CLMSTER-COMM follow-match oge Stops 4  dasa-may type oge match-all CLMSTER-COMM follow-match oge Stops 4  dasa-may type oge match-all CLMSTER-COMM follow-match oge Stops 4  match oge-Stops 4  match oge-Stops 4  ma                                                                                                    | Smitch Freedom Config*           Exatch Freedom Config*           Edata-map type retwork-space DMA_CL_Map_NetQos           match ogs - Stope 4           edata-map type retwork-space DMA_CL_Map_NetQos           match ogs - Stope 4           edata-map type retwork-space DMA_CL_Map_NetQos           match ogs - Stope 4           edata-map type retwork-space DMA_CL_Map_NetQos           match ogs - Stope 4           edata-map type retwork-space DMA_CL_Map_NetQos           match ogs - Stope 4           policy-map type retwork-space Qog_N-ETWORK           policy-map type retwork-space Qog_N-ETWORK           policy-map type retwork-space Qog_N-ETWORK           policy-map type retwork-space Qog_N-ETWORK           mite 2016           edata synep retwork-space Qog_N-ETWORK           mite 2016           mite 2016           edata synep retwork-space Quarter Law Notices           mite 2016           edata synep retwork-space Quarter Law Notices           mite 2016           edata synep retwork-space Cluster-Comm_CL_Map_NetQog           mite 2016           edata synep retwork-space frace           edata synep retwork-space frace           edata synep retwork-space frace           edata synep retwork-space frace                                                                                                    | switch_freeform >                                                   |                                                             |              |
| Switch Freeform Config*           Class-map type retwork-ges RDMA_CL_Map_NetGos           match qgs=zmup 4           Gass-map type retwork-ges RDMA_CL_Map_NetGos           match qgs=zmup 4           Gass-map type retwork-ges RDMA_CL_Map_NetGos           match qgs=zmup 5           Gass-map type retwork-ges RDMA_CL_Map_NetGos           match qgs=zmup 5           Gass-map type retwork-ges RDMA_CL_Map_NetGos           match qgs=zmup 5           Gass-map type ges match-all BDMA           match qgs=zmup 5           Gass-map type ges match-all ggs=zmup 4           ges ad weaks, starts-all BDMA           ges ad weaks, starts-all ggs           ges ad weaks, starts-all ggs           ges ad weaks, starts-all ggs           ges ad weaks, starts-all ggs           ges ad weaks, starts at yeat           uweaksta starts at yeat           uweaksta starts at yeat           uweaksta starts at yeat at yeat           uweaksta starts at yeat           uweaksta starts at yeat           ges ad weakstarts ggs Class-default                                                                                                    | Using           Switch Freeform Config*           (das-map type network-gos RDMA_CL_Map_NetQos<br>match gos-group 3           (das-map type network-gos Cluster-Comm_CL_Map_NetQos<br>match gos-group 4           (das-map type network-gos Cluster-ComM<br>match cos 5           (point autor back-match-match and LUSTER-COMM<br>match cos 5           (das-map type network-gos QD_NETWORK<br>class type network-gos QD_NETWORK<br>class type network-gos QD_NETWORK<br>class type network-gos QD_NETWORK<br>class type network-gos QD_NETWORK<br>class type network-gos QLuster-Comm_CL_Map_NetQos<br>match type network-gos QLuster-Comm_CL_Map_NetQos<br>match type network-gos QLuster-Comm_CL_Map_NetQos<br>match type network-gos QLuster-Comm_CL_Map_NetQos<br>class type network-gos QLuster-Comm_CL_Map_NetQos<br>match type network-gos QLuster-Comm_CL_Map_NetQos<br>match type network-gos QLuster-Comm_CL_Map_NetQos<br>class type network-gos Cluster-Comm_CL_Map_NetQos<br>match type network-gos QLuster-Comm_CL_Map_NetQos<br>match type network-gos QLuster-Comm_CL_Map_NetQos<br>match type                                                                                                    |                                                                     |                                                             |              |
| Switch Freeform Config*  disas-map type network-ggs RDMA, CL_Map_NetQos match got=group 5  disas-map type network-ggs RDMA, CL_Map_NetQos match got=group 5  disas-map type network-ggs RDMA, CL_Map_NetQos match got=group 5  disas-map type network-ggs RDMA, CL_Map_NetQos match got=group 5  disas-map type network-ggs RDMA, CL_Map_NetQos match got=group 5  disas-map type network-ggs RDMA, CL_Map_NetQos match got=group 5  disas-map type network-ggs RDMA, CL_Map_NetQos match got=group 5  disas-map type network-ggs RDMA, CL_Map_NetQos match got=group 5  disas-map type network-ggs RDMA, disas-group 5  disas-map type network-ggs RDMA, disas-group 6  disas-map type network-ggs RDMA, disas-group 6  disas-group provided frequences                                                                                                    | Switch Freeform Config* Lass-map type retryork-sos BDMA_CL_Map_NetQos match gos-group 4 Lass-map type retryork-sos BDMA_CL_Map_NetQos match gos-group 4 Lass-map type retryork-sos COLATE-Comm_CL_Map_NetQos match cos 4 Retryore and the retryore retryork-sos COS NETWORK class type retryork-sos COS NETWORK class type retryork-sos Class-chefult class type retryork-sos Class-chefult class type retryork-sos Class-chefult chefult SOIR class type retryork-sos Class-chefult chefult SOIR chefult SOIR chefult SOIR chefult SOI                                                                                                    | Group                                                               |                                                             |              |
| Suitch Freedom Config*  diass-map type retwork-opp BDMA_CL_Map_NetGos match rogs-space Suitch-Comm_CL_Map_NetGos diass-map type retwork-opp BDMA_CL_Map_NetGos diass-map type retwork-opp BDMA_CL_Map_NetGos diass-map type retwork-opp BDMA_CL_Map_NetGos methods diass-map type retwork-opp BDMA_CL_Map_NetGos methods diass-map type retwork-opp Cluster-Comm_CL_Map_NetGos methods diass-map type retwork-opp Cluster-Comm_CL_Map_NetGos methods diass-map type retwork-opp Cluster-Comm_CL_Map_NetGos methods diass-map type retwork-opp Cluster-Comm_CL_Map_NetGos methods diass-map type retwork-opp Cluster-Comm_CL_Map_NetGos methods diass-map type retwork-opp Cluster-Comm_CL_Map_NetGos methods diass-map type retwork-opp Cluster-Comm_CL_Map_NetGos methods diass-map type retwork-opp cluster-Comm_CL_Map_NetGos methods diass-map type retwork-opp cluster-Comm_CL_Map_NetGos methods diass-map type retwork-opp cluster-Comm_CL_Map_NetGos methods diass-map type retwork-opp cluster-Comm_CL_Map_NetGos methods diass-map type retwork-opp cluster-Comm_CL_Map_NetGos methods diass-map type retwork-opp cluster-Comm_CL_Map_NetGos methods diass-map type retwork-opp cluster-Comm_CL_Map_NetGos methods diass-map type retwork-opp cluster-Comm_CL_Map_NetGos methods diass-map type retwork-opp cluster-Comm_CL_Map_NetGos methods diass-map type retwork-opp cluster-Comm_CL_Map_NetGos methods diass-map type retwork-opp cluster-Comm_CL_Map_NetGos diass-map type retwork-opp cluster-Comm_CL_Map_NetGos diass-map type retwork-opp cluster-Comm_CL_Map_NetGos diass-map two retwork-opp cluster-Comm_CL_Map_NetGos diass-map two retwork-opp cluster-Comm_CL_Map_NetGos diass-map two retwork-opp cluster-Comm_CL_Map_NetGos diass-map two retwork-opp cluster-Comm_CL_Map_NetGos diass-map two retwork-opp cluster-Comm_CL_Map_NetGos diass-map two retwork-opp cluster-Comm_CL_Map_NetGos diass-map two retwork-opp cluster-Comm_CL_Map_NetGos diass-map two retwork-opp cluster-Comm_CL_Map_NetGos diass-map two retwork-opp cluster-Comm_CL_Map_NetGos diass-map two retwork-opp cluster-Comm_C                                                                                                    | Stitch Freedom Config*  Cdas-map type destrok-cog ROMA_CL_Map_MetQog match Qos-Scorps (das-map type destrok-cog ROMA_CL_Map_MetQog match Qos-Scorps (das-map type destrok-cog ROMA_CL_Map_MetQog match Qos-Scorps (das-map type destrok-all ROMA) match cos4 Additional sentin certils Nort At cortils should story match then url odpt, util treated to cash pace ptroces pace ptroces pace ptroces pace ptroces pace ptroces pace ptroces ptroces pt                                                                                                    |                                                                     |                                                             |              |
| class-type network-opp Class-Comm, CL_Map_NetQop<br>match opp-Strong 4     Additional settin-config. More At config. should settiny<br>match opp-Strong 4       class-type network-opp Class-class-default     Additional settin config. More At config. should settiny<br>match opp-Strong 4                                                                                                    | class-map type retwork-space RDMA_CL_Map_NetQos       match ogs - Stops 4       class-map type retwork-space Space 4       class-map type retwork-space Space 4       match ogs - Space 4       match ogs - Space 4 <td< th=""><th>Switch Freeform Config*</th><th></th><th></th></td<>                                                                                                    | Switch Freeform Config*                                             |                                                             |              |
| class-type network-gogs Cluster-Comm_CL_Map_NetQogs     Additional testim certity Note? Ad config should stream       class-type type gog match-all DDMA     Additional testim certity Note? Ad config should stream       class-type type gog match-all CLUSTER-COMM     match config should stream       class-type network-gogs Class-default     additional testim certity Note? Ad config should stream                                                                                                    | class-map type retrying-togs     Cutater-Comm_CL_Map_NetCoss       match oge:symp 5     Address-map type oge match-all BDMA       match oge:symp 5     Address-map type oge match-all BDMA       match oge:symp 5     match oge 4       class-map type oge match-all CLUSTER-COMM     match oge 4       policy-map type oge/match-all CLUSTER-COMM     match oge 5       policy-map type oge/match-all CLUSTER-COMM     unsegeted ath during deplay.       pass policy-map type oge/match-all CLUSTER-COMM     unsegeted ath during deplay.       pass policy-map type oge/match-all CLUSTER-COMM     unsegeted ath during deplay.       pass policy-map type oge/match-all CLUSTER-COMM     unsegeted ath during deplay.       pass policy-map type oge/match-all CLUSTER-COMM     unsegeted ath during deplay.       pass policy-map type oge/match-all CLUSTER-COMM     unsegeted ath during deplay.       pass policy-map type oge/match-all CLUSTER-COMM     unsegeted ath during deplay.       pass policy-map type oge/match-all CLUSTER-Comm_CLUAp_NetCoss     unsegeted ath during deplay.       pass policy-map type oge/match-all Cluster-Comm_CLUAp_NetCoss     unsegeted ath during deplay.       pass policy-map type oge/match-all Cluster-Comm_CLUAp_NetCoss     unsegeted ath during deplay.       mth 2016     class type oge/match-all Cluster-Comm_CLUAp_NetCoss     unsegeted ath during deplay.                                                                                                    | class-map type network-gos RDMA_CL_Map_NetQos<br>match gos-provin 4 |                                                             |              |
| Imatic rog 2: group 3:         Additional mattin config Manch all RDMA<br>match rog 3:         Additional mattin config Manch all RDMA<br>match rog 3:           Imatch rog 3:         Report And Provide Amathematic Manch and CLUSTER-COMM         match rog 3:           Iclass Type rog 2:         Report Amathematic Manch and CLUSTER-COMM         match rog 3:           Iclass Type rog Match-all RDMA<br>match rog 3:         Second Provides Match and CLUSTER-COMM         match rog 3:           Iclass Type rog Match-all RDMA<br>match rog 3:         Second Provides Match and CLUSTER-COMM         unspected with month the second<br>match rog 3:           Iclass Type rog Match-all RDMA<br>match rog 3:         Second Provides Match and CLUSTER-COMM         unspected with during deploy.           Iclass Type rog Match-all RDMA<br>match rog 3:         Second Provides Match and RDMA<br>match rog 3:         unspected with during deploy.           Iclass Type rog Match-all RDMA<br>match rog 3:         Second Provides RDMA<br>match rog 3:         Unspected with during deploy.           Iclass Type rog Match-all RDMA<br>match rog 1:         Second Provides RDMA<br>match rog 3:         Second Provides RDMA<br>match rog 3:           Iclass Type rog Match-all RDMA<br>match rog 1:         Second Provides RDMA<br>RDMA<br>match rog 3:         Second Provides RDMA<br>match rog 3:           Iclass Type rog Match-All RDMA<br>match rog 1:         Second Provides RDMA<br>RDMA<br>RDMA<br>RDMA<br>RDMA<br>RDMA<br>RDMA<br>RDMA                                                                                                    | match ogs-group 5         Addensit welth cetting wag match-all RDMA         Addensit welth cetting word at thirty match one 5           class-map type ogs match-all RDMA         Class-map type ogs match-all RDMA         Addensit welth cetting word at thirty match one 5           class-map type ogs match-all RDMA         Figure at the second of the second of the second o                                                                                                    | class-map type network-gos Cluster-Comm_CL_Map_NetQos               |                                                             |              |
| match cos 4         Additional testing of get and child cost 5           Class-map type ggs match-all CLUSTER-COMM         match the or of optical and costs 5           match cos 5         space and rewards           policy-map type ggs match-all CLUSTER-COMM         match the or of optical and space and rewards           policy-map type retwork-ggs CLUSTER-COMM         unspecied and space and rewards           policy-map type retwork-ggs CLUSTER-COMM         unspecied afth aurig deptic.           pase gif-costs 4         unspecied afth aurig deptic.           mit 216         class type network-ggs Cluster-Comm_CL_Map_NetQgs           mit 218         class type network-ggs class-default                                                                                                    | match cos 4         Address match cos 4         Address match cos 6           Class-map type og match-all CLUSTER-COMM         match cos 6         match cos 4           match cos 6         match cos 6         match cos 6           policy-map type og match-all clusters         match cos 6         match cos 6           policy-map type og match-all clusters         match cos 6         match cos 6           policy-map type og match-all clusters         match cos 6         match cos 6           policy-map type og match-all clusters         match cos 6         match cos 6           policy-map type og match-all clusters         match cos 6         match cos 6           policy-map type og match-all clusters         match cos 6         match cos 6           policy-map type og match-all clusters         match cos 6         match cos 6           class type network-cos 7         match cos 6         match cos 6         match cos 6           class type network-cos 7         match cos 7         match cos 7         match cos 7         match cos 7           class type network-cos 7         match cos 7         match cos 7         match cos 7         match cos 7           class type network-cos 7         match cos 7         match cos 7         match cos 7         match cos 7           class type network-cos 7         match cos 7 <th>match gos_group 5<br/>class-map type gos match-all RDMA</th> <th></th> <th></th>                                                                                                    | match gos_group 5<br>class-map type gos match-all RDMA              |                                                             |              |
| class-type og/smatch-all CUSTER-COMM     meth-twee var ougut, tell-tweet to cast, teelog       match-cost     spaces and-versions, particular to cast, teelog       points type nettwork-cost opposition-topposition-toppositite-topposition-toppositite-topposition-topposition-toppositite-to                                                                                                    | class-trap type ogs match-all CLUSTER-COMM     meth two rul odget, with reget to cat, keding       match cods     policy-map type retwork-gos QQS_NETWORK     spaces and needed       class type retwork-gos QQS_NETWORK     unspaces and needed     unspaces and needed       gibt 210     class type retwork-gos QUS_NETWORK     unspaces and needed       class type retwork-gos QUS_NETWORK     unspaces and needed     unspaces and needed       gibt 210     class type retwork-gos Cluster-Comm_CL_Map_NetQos     unspaces and needed       mbs 2016     class type retwork-gos Cluster-Comm_CL_Map_NetQos     unspaces and needed       mbs 2016     class type retwork-gos Cluster-Comm_CL_Map_NetQos     unspaces and needed                                                                                                    | match cos 4                                                         | Additional switch config. Note! All configs should strictly |              |
| policy-map type retryord;cog QQS,NETWORK space and available. Any instantants will yeak<br>class type network;cogo RQMA,CL_Map_NetQos<br>mill 9216<br>class type network;cogo Cluster-Comm_CL_Map_NetQos<br>mill 9216<br>class type network;cogo cluster-Comm_CL_Map_NetQos<br>mill 9216<br>class type network;cogo cluster-class-default<br>mot 0326                                                                                                    | policy-map type network-gos QQS_NETWORK speak and neufolies. Any initiations will yead unexpected dift. Any disease and neufolies. Any initiations will yead unexpected dift. Any disease pro-<br>pause pro-costs of the difference of the difference of                                                                                                    | class-map type gos match-all CLUSTER-COMM<br>match cos 5            | match 'show run' output, with respect to case, leading      |              |
| Class type network.egg RDMA_CL_Map_NetQos<br>mitu 9216<br>Class type network.egg Cluster-Comm_CL_Map_NetQos<br>mitu 9218<br>Class type network.egg cluster-Comm_CL_Map_NetQos<br>mitu 9218                                                                                                    | Class type network: gog Cluster-Comm.CL_Map_NetQog<br>mity 9216<br>Class type network: gog Cluster-Comm.CL_Map_NetQog<br>mity 9216<br>Class type network: gog cluster-Comm.CL_Map_NetQog<br>mity 9216<br>Class type network: gog class-default                                                                                                    | policy-map type network-gos QOS_NETWORK                             | spaces and newlines. Any mismatches will yield              |              |
| mile 2410<br>class type network-gos Cluster-Comm.CL_Map_ <u>NetQos</u><br>miles 700<br>miles 700<br>mile                                                                                                    | mily 92/16<br>class type <u>network-gos</u> Cluster-Comm.CL_Map_ <u>NetQos</u><br>mily 92/16<br>class type <u>network-gos</u> class-default<br>mill 92/16                                                                                                    | class type network-gos RDMA_CL_Map_NetQos<br>pause pfc-cos 4        | unexpected arts during depay.                               |              |
| mtu 9216<br>Calas type network-gos class-default<br>entu 8216                                                                                                    | mtu 9216<br>class type netwołk: gos class-default<br>mtu 9216                                                                                                    | class type network-gos Cluster-Comm_CL_Map_NetQos                   |                                                             |              |
| class type network-gos class-default<br>mtv.036                                                                                                    | class type network-gos class-default<br>mtu.2016                                                                                                    | mtu 9216                                                            |                                                             |              |
|                                                                                                    |                                                                                                    | class type network dos class-default<br>mtr. 9216                   |                                                             |              |

Click on **Save** and you would be returned to **Policy** tab. From Policy tab page select the policy just created and click on **Push** button from **Actions** drop-down to deploy generated config to the Leaf switches

Step 2: Apply the QoS policy on the Peer-link of Leaf switches (connecting to Azure HCI).

This is required to apply QoS on any traffic which may pass over the peer-link.

From Fabric **Overview** > **Interfaces** tab, select the peer-link port-channel interfaces for Leaf-1 and Leaf-2 and click on **Edit** from **Actions** drop-down.

| Fa | bric C | verview - Azure          | -HCI            |                  |              |                 |          |                        |                   |                    |                    | Actions ~  | Õ                       | ? –                 | - ×   |
|----|--------|--------------------------|-----------------|------------------|--------------|-----------------|----------|------------------------|-------------------|--------------------|--------------------|------------|-------------------------|---------------------|-------|
| Ov | erviev | v Switches L             | inks Interfaces | Interface Groups | Policies     | Networks        | VRFs Ser | rvices Event Analytics | History Resources | Virtual Infrastruc | ure                |            |                         |                     |       |
|    | Interf | ace contains 500 $	imes$ |                 |                  |              |                 |          |                        |                   |                    |                    | Edit       | Clear All               | Actio               | ins ^ |
|    | ~      | Device Name              | Interface       | Ad               | lmin<br>atus | Oper.<br>Status | Reason   | Policies               | Overlay N         | letwork Sync Stat  | interface<br>Group | Por<br>Cha | Create Int<br>Create Su | erface<br>binterfac | .e    |
|    | ~      | Leaf-1                   | Port-chan       | nel500 🔨         | Up           | ↑ Up            | ok       | int_vpc_peer_link_po   | NA                | In-Sync            |                    |            | Edit                    |                     |       |
|    | ~      | Leaf-2                   | Port-chan       | nel500 个         | Up           | ↑ Up            | ok       | int_vpc_peer_link_po   | NA                | In-Sync            |                    |            | Normalize<br>Multi-Atta | ch                  |       |

| 1 of 2 Selected Interface(s) :                                                     |                                                                                                    |
|------------------------------------------------------------------------------------|----------------------------------------------------------------------------------------------------|
| Interface                                                                          |                                                                                                    |
| Leaf-1 : Port-channel500                                                           |                                                                                                    |
| Policy*                                                                            |                                                                                                    |
| int_vpc_peer_link_po >                                                             |                                                                                                    |
| Policy Options                                                                     |                                                                                                    |
| VPC Paer-Link Port-Channel Member Interfaces                                       |                                                                                                    |
| Ethernet1/39,Ethernet1/40 A list of member interfaces (e.g. et/5,eth/7-9)          |                                                                                                    |
| vPC Peer-link Trunk Allowed Vlans                                                  |                                                                                                    |
| Select an Option VPC Peer-Inix Allowed Vian list (empty-ail or none)               |                                                                                                    |
| Native Vlan                                                                        |                                                                                                    |
|                                                                                    |                                                                                                    |
| Port Channel Description Add description to the port-channel (Max Size 254)        |                                                                                                    |
| Members Description                                                                |                                                                                                    |
| Add description, if members don't have any (same for all members, Max<br>Size 754) |                                                                                                    |
| Port Channel Admin State*                                                          |                                                                                                    |
| Freeform Config                                                                    |                                                                                                    |
| service-policy type gos input AZS HCL QoS                                          |                                                                                                    |
|                                                                                    |                                                                                                    |
|                                                                                    |                                                                                                    |
| Additional C1 for the interface                                                    |                                                                                                    |
|                                                                                    |                                                                                                    |
|                                                                                    | Interface   Lati-1: Fort-channelS00   Progree-Link Port-ChannelS00   VPC Peer-Link Port-Channel Member Interfaces   VPC Peer-Link Port-Channel Member Interfaces   Lettermett/J39,Ethernett/J40   At of member interfaces (ag el5,ett)?~0[   VPC Peer-Link Turnk Allowed Vlans   Select an Option   vic Peer-disk Turnk Allowed Vlans   Select an Option   vic Peer-disk Turnk Allowed Vlans   Select an Option   vic Peer-disk Turnk Allowed Vlans   Select an Option   vic Peer-disk Turnk Allowed Vlans   Select an Option   vic Peer-disk Turnk Allowed Vlans   Select an Option   vic Peer-disk Turnk Allowed Vlans   Select an Option   vic Peer-disk Turnk Allowed Vlans   Select an Option   vic Peer-disk Turnk Allowed Vlans   Select an Option   vic Peer-disk Turnk Allowed Vlans   Select an Option   vice Poer-disk Turnk Allowed Vlans   Select an Option   vice Vannel Admin State*   Select Channel Admin State*   Admin State Admin State Vice-policy type gogg input AdgLHGLQoS Admin State Admin State Vice Policy Type gogg input AdgLHGLQOS |

Click on Save button for Leaf-1.

Click on **Next** button and repeat the same step for vPC peer-link of Leaf-2.

Verify the pending configuration and deploy.

| Pending config                                                                                                    | Pending config                                                                                                    |
|----------------------------------------------------------------------------------------------------|----------------------------------------------------------------------------------------------------|
| Azure-HCI > Leaf-1 > Port-channel500                                                                                                    | Azure-HCI > Leaf-2 > Port-channel500                                                                                                    |
| <pre>1 interface port-channel500 2 switchport 3 switchport mode trunk 4 spanning-tree port type network 5 description "vpc-peer-link Leaf-1Leaf-2" 6 no shutdown 7 [service-policy type qos input AzS_HCI_QoS] 8 configure terminal 9 </pre> | <pre>1 interface port-channel500 2 switchport 3 switchport mode trunk 4 spanning-tree port type network 5 description "vpc-peer-link Leaf-2Leaf-1" 6 no shutdown 7 service-policy type qos input AzS_HCI_QoS 8 configure terminal 9</pre> |

Step 3: Apply the QoS policy on Leaf switch interfaces which are used to connect to Azure HCI.

Cisco NDFC allows grouping the interfaces using Interface Groups. All the interfaces which require identical configuration can be grouped together using an Interface Group and all the required configuration is applied only to the Interface Group.

Although Leaf-1 and Leaf-2 interfaces connecting to Azure Stack HCl server require same QoS configuration, they would be carrying different VLANs for RDMA traffic (Leaf-1 for Storage-A and Leaf-2 for Storage-B) therefore two separate Interface Groups are required.

| abric ( | Overview - Azure-HCI         |                          |                 |                 |                      |                         |                   |                | Actions                            | • () ? — >                              |
|---------|------------------------------|--------------------------|-----------------|-----------------|----------------------|-------------------------|-------------------|----------------|------------------------------------|-----------------------------------------|
| vervier | w Switches Links I           | nterfaces Interface Grou | ups Policies    | Networks        | VRFs Services        | Event Analytics History | Resources Virtual | Infrastructure |                                    |                                         |
| Desc    | ription contains AzS $	imes$ |                          |                 |                 |                      |                         |                   |                | Edit                               | Clear All Actions 个                     |
| 8       | Device Name                  | Interface                | Admin<br>Status | Oper.<br>Status | Reason               | Policies                | Overlay Network   | Sync Status    | Interface Port<br>Group Channel ID | Create Interface<br>Create Subinterface |
|         | Leaf-1                       | Ethernet1/11             | ↑ Up            | 🕹 Down          | XCVR not<br>inserted | int_trunk_host          | NA                | In-Sync        |                                    | Edit                                    |
|         | Leaf-1                       | Ethemet1/12              | ↑ Up            | U Down          | XCVR not<br>inserted | int_trunk_host          | NA                | In-Sync        |                                    | Normalize<br>Multi-Attach               |
|         | Leaf-2                       | Ethernet1/11             | ↑ Up            | U Down          | XCVR not<br>inserted | int_trunk_host          | NA                | In-Sync        |                                    | Multi-Detach                            |
|         | Leaf-2                       | Ethernet1/12             | ↑ Up            | 🕹 Down          | XCVR not<br>inserted | int_trunk_host          | NA                | In-Sync        |                                    | Deploy                                  |
|         |                              |                          |                 |                 |                      |                         |                   |                |                                    | No Shutdown                             |
|         |                              |                          |                 |                 |                      |                         |                   | Add to         | Interface Group                    | More >                                  |
|         |                              |                          |                 |                 |                      |                         |                   | Remov          | ve from interface Group            |                                         |

Ports Eth1/11-12 are added to Leaf-1\_Azure\_HCl\_Server\_ports Interface Group with following settings:

- Set Interface Type: Ethernet
- Policy: int\_ethernet\_trunk\_host
- Enable BPDU Guard: True
- Enable Port Type Fast: Yes
- MTU: Jumbo (9216 bytes)
- Native VLAN: Can be set to Mgmt Vlan (Optional)
- Freefrom Config: Provide service-policy CLI command to apply QoS and Queuing policies and CLI command to enable Policy Flow Control to the interfaces

| ate Interface Group                                                                                                    |                                                                                                    |
|----------------------------------------------------------------------------------------------------|----------------------------------------------------------------------------------------------------|
|                                                                                                    |                                                                                                    |
| Fabric Name*<br>Vaure-HCI<br>Interface Group Name*<br>Leaf-LAzure.HCI_Server_ports<br>Interface Type*<br>Port-Channel vPC ANY<br>Policy<br>Int_shared_trunk_host ><br>Policy Options |                                                                                                    |
| Enable BPDU Guard* true                                                                                                    | Dable spectrap-tee tipdoguest merclesate, telescittatie, norietum to default settings'                         |
| IG for Fex Ports*                                                                                                    | Shared group for fex parts                                                                                     |
| Enable Port Type Fast*                                                                                                    | Fitable spanning-loan odge post behavee                                                                        |
| MTU*                                                                                                    | MTU for the interface                                                                                          |
| SPEED*                                                                                                    | transford Speed                                                                                                |
| AUTO NEGOTIATE*                                                                                                    |                                                                                                    |
| on v                                                                                                    | Auto Negotiate mode for speed                                                                                  |
| none                                                                                                    | Allowed values: hone," wit, or vian ranges less 1-200,500-2000,3000                                            |
| Native Vlan                                                                                                    | Set assive VLAN for the Harface                                                                                |
| Enable vPC Orphan Port                                                                                                    | If enabled, configure the interface as a VPC orphan port to be septended by the secondary pear in VPC failures |
| Freeform Config                                                                                                    |                                                                                                    |
| priority-flow-control mode on<br>service-policy type gos input <u>ArS_HOL QoS</u><br>service-policy type queuing output <u>QOS</u> _EGRESS_PORT                                      | J                                                                                                    |

Repeat the above steps for adding Leaf-2 ports Eth1/11-12 to Leaf-2\_Azure\_HCI\_Server\_ports Interface Group -

|   | abric Overview - Azure-HCI        |                        |                 |                 |                      |                           |                  |                  |                               |                    |        | Actio | ns v 🔿 (      | ? — ×     |
|---|-----------------------------------|------------------------|-----------------|-----------------|----------------------|---------------------------|------------------|------------------|-------------------------------|--------------------|--------|-------|---------------|-----------|
| 0 | verview Switches Links            | Interfaces Interface G | roups Policie   | es Network      | s VRFs Service       | s Event Analytics History | Resources Virtua | I Infrastructure |                               |                    |        |       |               |           |
| ľ | Description contains AzS $\times$ |                        |                 |                 |                      |                           |                  |                  |                               |                    |        | E     | lit Clear All | Actions v |
|   | Device Name                       | Interface              | Admin<br>Status | Oper.<br>Status | Reason               | Policies                  | Overlay Network  | Sync Status      | Interface Group               | Port<br>Channel ID | vPC ld | Speed | MTU           | Mode      |
|   | Leaf-1                            | Ethernet1/11           | ↑ Up            | 🕹 Down          | XCVR not<br>inserted | int_shared_trunk_host     | NA               | In-Sync          | Leaf-1_Azure_HCI_Server_ports | )                  |        | 25Gb  | 9216          | trunk     |
|   | Loaf-1                            | Ethernet1/12           | ↑ up            | U Down          | XCVR not<br>inserted | int_shared_trunk_host     | NA               | In-Sync          | Leaf-1_Azure_HCI_Server_ports | J                  |        | 25Gb  | 9216          | trunk     |
|   | Leaf-2                            | Ethernet1/11           | ↑ Up            | J Down          | XCVR not<br>inserted | int_shared_trunk_host     | NA               | In-Sync          | Leaf-2_Azure_HCI_Server_ports |                    |        | 25Gb  | 9216          | trunk     |
|   | Leaf-2                            | Ethernet1/12           | ↑ Up            | U Down          | XCVR not<br>inserted | int_shared_trunk_host     | NA               | In-Sync          | Leaf-2_Azure_HCI_Server_ports | )                  |        | 25Gb  | 9216          | trunk     |
| 1 |                                   |                        |                 |                 |                      |                           |                  |                  |                               |                    |        |       |               |           |

Now we have enabled PFC and applied QoS and Queuing policies on Leaf-1 & Leaf-2 respective interfaces. We'll now create the networks (Vlans) required for Azure Stack HCl in next section.

## Configure LLDP

Cisco NDFC enables the LLDP feature on all the devices in the VXLAN fabric and LLDP is enabled on all the interfaces on all devices. However, LLDP is not enabled by Cisco NDFC for traditional classic LAN fabrics. For traditional classic LAN fabrics, the \_IIdp policy feature must be associated to the Leaf switches for LLDP support.

## **Configure Networks for Azure Stack HCI**

Following are the network requirements for Azure Stack HCI:

- Two Layer-3 networks with Anycast Gateway configured on the leafs
- Two Layer-2 networks for Storage (one for each leaf)

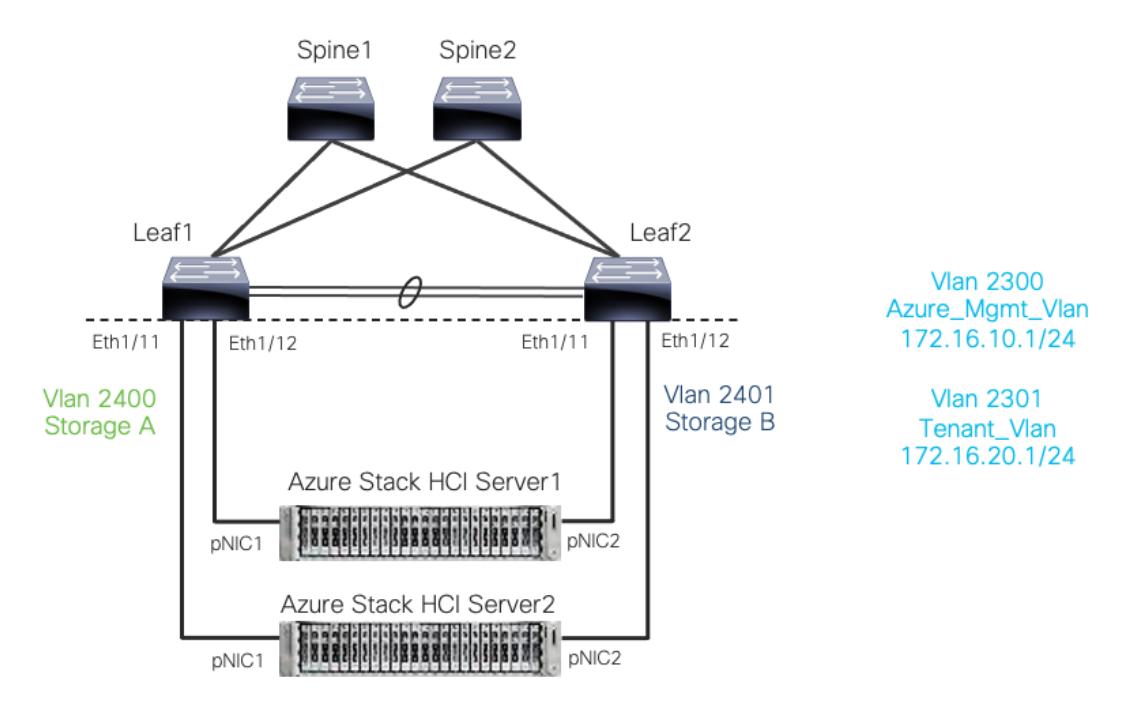

#### Figure 23. Cisco NX-OS based networks for Azure Stack HCI

On VXLAN fabric all the Layer-3 networks need to be mapped to a VRF which provides isolation between any two tenants. All the networks pertaining to a tenant are mapped to the respective tenant VRF. Layer-2 networks do not need to be mapped to VRF.

To create VRF, go to **Fabric Detailed View > VRF > Actions** and choose **Create VRF** and provide following parameters:

- VRF Name: Azure\_Tenant\_VRF\_50000
- VRF ID: provide VNI for VRF
- VLAN ID: provide Vlan for VRF
- VRF VLAN Name: provide name for the VLAN (optional)

| Create VRF                               |                                                     |
|------------------------------------------|-----------------------------------------------------|
|                                          |                                                     |
|                                          |                                                     |
|                                          |                                                     |
| VRF Name*                                |                                                     |
| Azure_Tenant_VRF_50000                   |                                                     |
| VRF ID*                                  |                                                     |
| 50000                                    |                                                     |
|                                          |                                                     |
|                                          |                                                     |
| 2000                                     | Propose VLAN                                        |
| VRF Template*                            |                                                     |
| Default VBE Universal N                  |                                                     |
| Default_VRF_Oniversal >                  |                                                     |
| VRF Extension Template*                  |                                                     |
| Default_VRF_Extension_Universal >        |                                                     |
|                                          |                                                     |
| General Parameters Advanced Route Target |                                                     |
|                                          |                                                     |
| VRF VLAN Name                            |                                                     |
| Azure_Tenant_VRF_Vlan                    | If > 32 chars, enable 'system vian long-name' for N |
| VBE Interface Description                |                                                     |
| VRF Interface Description                |                                                     |
|                                          |                                                     |
| VRF Description                          |                                                     |
|                                          |                                                     |
|                                          |                                                     |
|                                          |                                                     |

Once the VRF is created, Networks can be created. To create Networks, go to **Fabric Detailed View >>** Network >> Actions and choose **Create Network**.

Let's create Layer-3 network used for management of Azure HCI Stack recourses with following parameters:

Network Name - Azure\_Mgmt\_Network\_30000

- VRF Name provide Azure\_Tenant\_VRF\_50000
- Network ID 30000
- VLAN ID 2300
- IPv4 Gateway/Netmask 172.16.10.1/24
- VLAN Name Azure\_Mgmt Vlan
- MTU for L3 Interface 9216 bytes

| Network Name*                                                                                                    |                                                                                                    |
|----------------------------------------------------------------------------------------------------|----------------------------------------------------------------------------------------------------|
| Azure_Mgmt_Network_30000                                                                                                    |                                                                                                    |
| Laver 2 Only                                                                                                    |                                                                                                    |
|                                                                                                    |                                                                                                    |
| VRF Name*                                                                                                    |                                                                                                    |
| Azure_Tenant_VRF_50000 X V                                                                                                    | Create VRF                                                                                                    |
|                                                                                                    |                                                                                                    |
| 20000                                                                                                    |                                                                                                    |
| 30000                                                                                                    |                                                                                                    |
| VLAN ID                                                                                                    |                                                                                                    |
| 2300 0                                                                                                    | Propose VLAN                                                                                                    |
| Network Template*                                                                                                    |                                                                                                    |
| Default_Network_Universal >                                                                                                    |                                                                                                    |
| Notwork Extoncion Tomplato#                                                                                                    |                                                                                                    |
| Default Network Extension Universal N                                                                                                    |                                                                                                    |
| Generate Multicast IP Please click only to gener                                                                                                    | rate a New Multicast Group address and override the default value!                                                                                                |
|                                                                                                    |                                                                                                    |
|                                                                                                    |                                                                                                    |
| General Parameters Advanced                                                                                                    |                                                                                                    |
| General Parameters Advanced                                                                                                    |                                                                                                    |
| General Parameters Advanced                                                                                                    |                                                                                                    |
| General Parameters Advanced<br>IPv4 Gateway/NetMask<br>172.16.10.1/24                                                                                                    | example 192.0.2.1/24                                                                                                    |
| General Parameters Advanced                                                                                                    | example 192.0.2.1/24                                                                                                    |
| General Parameters Advanced IPv4 Gateway/NetMask 172.16.10.1/24 IPv6 Gateway/Prefix List                                                                                                    | example 192.0.2.1/24<br>example 2001.db8=1/84,2001.db8=1/84                                                                                                    |
| General Parameters Advanced IPv4 Gateway/NetMask 172.16.10.1/24 IPv6 Gateway/Prefix List                                                                                                    | example 192.0.2.1/24<br>example 2001.db8+1/64,2001.db8+1/84                                                                                                    |
| General Parameters Advanced IPv4 Gateway/NetMask 172.16.10.1/24 IPv6 Gateway/Prefix List VLAN Name                                                                                                    | example 192.0.2.//24<br>example 2001.db8=1/64,2001.db8=1/64                                                                                                    |
| General Parameters Advanced IPv4 Gateway/NetMask 172.16.10.1/24 IPv6 Gateway/Prefix List VLAN Name Azure_Mgmt_Vlan                                                                                                    | example 192.0.2.1/24<br>example 2001db8:1/64,2001:db8:1/64<br>If > 32 chers, enable 'system vian long-name' for NK-OS, disable VTPv1 and VTPv2 or switch to VT    |
| General Parameters Advanced IPv4 Gateway/NetMask 172.16.10.1/24 IPv6 Gateway/Prefix List VLAN Name Azure_Mgmt_Vlan Interface Description                                                                                              | example 192.0.2.1/24<br>example 2001.db81:1/64.2001.db81:1/64<br>If > 32 chars, enable 'system vian long-name' for NX-OS, disable VTPv1 and VTPv2 or switch to VT |
| General Parameters       Advanced         IPv4 Gateway/NetMask       172.16.10.1/24         IPv6 Gateway/Prefix List       VLAN Name         Azure_Mgmt_Vlan       Interface Description                                              | example 192.0.2.1/24<br>example 2001.db81:1/64.2001.db81:1/64<br>If > 32 chars, enable 'system vian long-name' for NK-OS, disable VTPv1 and VTPv2 or switch to VT |
| General Parameters       Advanced         IPv4 Gateway/NetMask       172.16.10.1/24         IPv6 Gateway/Prefix List       VLAN Name         VLAN Name       Azure_Mgmt_Vlan         Interface Description       MTU for L3 interface | example 192.0.2.1/24<br>example 2001.db81:1/64.2001.db81:1/64<br>If > 32 chars, enable 'system vian long-name' for NX-OS, disable VTPv1 and VTPv2 or switch to VT |

Let's create second Layer-3 network used for Azure HCI Stack Tenants:

- Network Name: Tenant\_Network\_30001
- VRF Name: Azure\_Tenant\_VRF\_50000
- Network ID: 30001
- VLAN ID: 2301
- IPv4 Gateway/Netmask: 172.16.20.1/24
- VLAN Name: Tenant\_Network\_Vlan
- MTU for L3 Interface: 9216 bytes

| atte Network  attwork Name*  Tenant_Network_30001  ayor 2 Only  RF Name*  Azure_Tenant_VRF_50000 × Create VRF  etwork ID*  30001 ©  AN ID  2301 ©  Propose VLAN  etwork Template*  sfault_Network_Universal >  attwork Extension Template*  sfault_Network_Extension_Universal >  Demerate Multicast IP  Flease click only to generate a New Multicast Group ad  General Parameters  Advanced                                                                                                    |                                                                                           |
|----------------------------------------------------------------------------------------------------|-------------------------------------------------------------------------------------------|
| etwork Name* Tenant_Network_30001 ayer 2 Only RF Name* Azure_Tenant_VRF_50000  etwork ID* 30001  AN ID 2301  Propose VLAN etwork Template* efault_Network_Universal > etwork Extension Template* efault_Network_Extension_Universal > etwork Extension Template* efault_Network_Extension_Universal > etwork Extension Template* efault_Network_Extension_Universal > etwork Extension Template* efault_Network_Extension_Universal > etwork Extension Template* efault_Network_Extension_Universal > etwork Extension Template* efault_Network_Extension_Universal > etwork Extension Template* efault_Network_Extension_Universal > etwork Extension Template* efault_Network_Extension_Universal > efault_Network_Extension_Universal > |                                                                                           |
| etwork Name* Tenant_Network_30001 aver 2 Only RF Name* Azure_Tenant_VRF_50000 × Create VRF etwork ID* 30001 © AN ID 2301 © Propose VLAN etwork Template* efault_Network_Universal > stwork Extension Template* efault_Network_Extension_Universal > stwork Extension Template* efault_Network_Extension_Universal > stwork Extension_Extension_Universal > stwork Extension_Extension_Extension_Universal > stwork Extension_Extension_E |                                                                                           |
| Tenant_Network_30001  aver 2 Orly  RF Name* Azure_Tenant_VRF_50000 X Create VRF  etwork ID* 30001  AN ID 2301 Propose VLAN  etwork Template* efault_Network_Universal > setwork Extension Template* efault_Network_Extension_Universal > benerate Multicast IP Please click only to generate a New Multicast Group ad General Parameters Advanced                                                                                                    |                                                                                           |
| ayer 2 Only RF Name* Azure_Tenant_VRF_50000 × Create VRF etwork ID* 30001 © LAN ID 2301 © Propose VLAN etwork Template* efault_Network_Universal > atwork Extension Template* efault_Network_Extension_Universal > atwork Extension Template* efault_Network_Extension_Universal > atwork Extension_Universal > atwork Extension_Extension_Extension_Universal > atwork Extension_Extension_Extensio |                                                                                           |
| Azure_Tenant_VRF_50000 × Create VRF Azure_Tenant_VRF_50000 × Create VRF etwork ID* 30001 © LAN ID 2301 © Propose VLAN etwork Template* efault_Network_Universal > atwork Extension Template* efault_Network_Extension_Universal > atwork Extension Template* efault_Network_Extension_Universal > atwork Extension_Universal > atwork Extension_Un |                                                                                           |
| Azure_Tenant_VRF_50000 × Create VRF etwork ID* 30001 © LAN ID 2301 © Propose VLAM etwork Template* efault_Network_Universal > atwork Extension Template* efault_Network_Extension_Universal > atwork Extension Template* efault_Network_Extension_Universal > atwork Extension_Universal > atwork Extension_Universal |                                                                                           |
| Azure_Tenant_VRF_50000 × Create VRF etwork ID* 30001 © LAN ID 2301 © Propose VLAN etwork Template* efault_Network_Diversal > stwork Extension Template* efault_Network_Extension_Universal > Denerate Multicest IP Please click only to generate a New Multicast Group ad General Parameters Advanced                                                                                                    |                                                                                           |
| etwork ID* 30001  AN ID 2301  Propose VLAN  etwork Template* sfault_Network_Universal > stwork Extension Template* sfault_Network_Extension_Universal > Semerate Multicest IP Flease click only to generate a New Multicast Group ad General Parameters Advanced                                                                                                    |                                                                                           |
| etwork ID* 30001  AN ID 2301  Propose VLAN etwork Template* efault_Network_Universal > etwork Extension Template* efault_Network_Extension_Universal > cenerate Multicast IP Please click only to generate a New Multicast Group ad General Parameters Advanced                                                                                                    |                                                                                           |
| AN ID 2301 Propose VLAN 2301 Propose VLAN etwork Template* efault_Network_Universal > stwork Extension Template* efault_Network_Extension_Universal > penerate Multicast IP Flease click only to generate a New Multicast Group ad General Parameters Advanced                                                                                                    |                                                                                           |
| AN ID 2301 Propose VLAN etwork Template* efault_Network_Universal > etwork Extension Template* efault_Network_Extension_Universal > enerate Multicast IP Flease click only to generate a New Multicast Group ad General Parameters Advanced                                                                                                    |                                                                                           |
| 2301 Propose VLAN etwork Template* efault_Network_Universal > etwork Extension Template* efault_Network_Extension_Universal > enerate Multicast IP Please click only to generate a New Multicast Group ad General Parameters Advanced                                                                                                    |                                                                                           |
| etwork Template*<br>efault_Network_Universal ><br>etwork Extension Template*<br>efault_Network_Extension_Universal ><br>prenerate Multicast IP<br>Please click only to generate a New Multicast Group ad<br>General Parameters<br>Advanced                                                                                                    |                                                                                           |
| General Parameters Advanced                                                                                                    | ress and override the default value!                                                      |
|                                                                                                    |                                                                                           |
| IDead Contractory (Markhdon)                                                                                                    |                                                                                           |
| 172.16.20.1/24 example 192.0.2.1                                                                                                    | 4                                                                                         |
|                                                                                                    |                                                                                           |
| IPv6 Gateway/Prefix List                                                                                                    | 101 000                                                                                   |
| example 2001uu                                                                                                    | tion's no romin - i on                                                                    |
| VLAN Name                                                                                                    |                                                                                           |
| Tenant_Network_Vlan If > 32 chars, ena                                                                                                    | a 'system vian long-name' for NX-OS, disable VTPv1 and VTPv2 or switch to VTPv3 for IOS X |
| Interface Description                                                                                                    |                                                                                           |
|                                                                                                    |                                                                                           |
|                                                                                                    |                                                                                           |
| MTU for L3 interface                                                                                                    |                                                                                           |

Now, we will create Layer-2 networks for Storage. Unlike the L3 networks, L2 networks don't have any SVI and does not require mapping to VRF. To create L2 network, check **Layer 2 Only** check box.

Create L2 network for Storage-A with the following parameters:

- Network Name: Storage-A\_30100
- Network ID: 30100
- VLAN ID: 2400
- VLAN Name: Storage-A\_Vlan

| Network Name*                                                                                                    |                                                                                                    |                                                                                                    |
|----------------------------------------------------------------------------------------------------|----------------------------------------------------------------------------------------------------|----------------------------------------------------------------------------------------------------|
| Storage-A_Network,                                                                                                    | .30100                                                                                             |                                                                                                    |
| Laura A Calu                                                                                                    |                                                                                                    |                                                                                                    |
| Layer 2 Only                                                                                                    |                                                                                                    |                                                                                                    |
| VRF Name*                                                                                                    |                                                                                                    |                                                                                                    |
| NA                                                                                                    | $\sim$                                                                                             |                                                                                                    |
|                                                                                                    |                                                                                                    |                                                                                                    |
| Network ID*                                                                                                    |                                                                                                    |                                                                                                    |
| 30100                                                                                                    | U U                                                                                                |                                                                                                    |
| VLAN ID                                                                                                    |                                                                                                    |                                                                                                    |
| 2400                                                                                                    | 0                                                                                                  | Propose VLAN                                                                                                    |
| Default_Network_Univ<br>Network Extension Ter<br>Default_Network_Exter                                                                                                    | ersal ><br>nplate*<br>nsion Universal >                                                            |                                                                                                    |
| Defauit_Network_Univ<br>Network Extension Ter<br>Defauit_Network_Exter<br>Generate Multicast IP                                                                                                 | ersal ><br>mplate*<br>nsion_Universal ><br>Please click only to generat                            | e a New Multicast Group address and override the default value!                                                                                                    |
| Default_Network_Univ<br>Network Extension Ter<br>Default_Network_Exter<br>Generate Multicast IP                                                                                                 | ersal ><br>mplate*<br>nsion_Universal ><br>Please click only to generat                            | e a New Multicast Group address and override the default value!                                                                                                    |
| Default_Network_Univ<br>Network Extension Ter<br>Default_Network_Exter<br>Generate Multicast IP<br>General Parameter<br>IPv4 Gateway/NetM                                                       | ersal ><br>mplate*<br>nsion_Universal ><br>Please click only to generat<br>Advanced<br>ask         | e a New Multicast Group address and override the default value!                                                                                                    |
| Default_Network_Univ<br>Network Extension Ter<br>Default_Network_Exter<br>Generate Multicast IP<br>General Parameters<br>IPv4 Gateway/NetM                                                      | ersal ><br>mplate*<br>nsion_Universal ><br>Please click only to generat<br>Advanced<br>ask         | e a New Multicast Group address and override the default value!                                                                                                    |
| Default_Network_Univ<br>Network Extension Ter<br>Default_Network_Exter<br>Generate Multicast IP<br>General Parameter<br>IPv4 Gateway/NetM<br>IPv6 Gateway/Prefit                                | ersal ><br>mplate*<br>nsion_Universal ><br>Please click only to generat<br>Advanced<br>ask<br>List | e a New Multicast Group address and override the default value!                                                                                                    |
| Default_Network_Univ<br>Network Extension Ter<br>Default_Network_Exter<br>Generate Multicast IP<br>General Parameter<br>IPv4 Gateway/NetM<br>IPv6 Gateway/Prefix                                | ersal ><br>mplate*<br>nsion_Universal ><br>Please click only to generat<br>Advanced<br>ask<br>List | e a New Multicast Group address and override the default value! example 192.0.2.1/24 example 192.0.2.1/24 example 2001ub8=1/64,2001ub8=1/64                                                                         |
| Default_Network_Univ<br>Network Extension Ter<br>Default_Network_Exter<br>Generate Multicast IP<br>General Parameter<br>IPv4 Gateway/NetM                                                       | ersal ><br>mplate*<br>mplate*<br>Please click only to generat<br>Advanced<br>ask<br>List           | e a New Multicast Group address and override the default value! example 192.0.2.1/24 example 2001.stb8-1/64,2001.stb8-1/64                                                                                          |
| Default_Network_Univ<br>Network Extension Ter<br>Default_Network_Exter<br>Generate Multicast IP<br>General Parameter<br>IPv4 Gateway/NetM<br>IPv6 Gateway/Prefix<br>VLAN Name                   | ersal ><br>mplate*<br>sion_Universal ><br>Please click only to generat<br>Advanced<br>ask<br>List  | e a New Multicast Group address and override the default value! example 192.0.2.1/24 example 192.0.2.1/24 example 2001 ub8-1/64,2001.ub8-1/64                                                                       |
| Default_Network_Univ<br>Network Extension Ter<br>Default_Network_Exten<br>General Parameter:<br>IPv4 Gateway/NetM<br>IPv6 Gateway/Prefix<br>VLAN Name<br>Storage-A_Vlan                         | ersal > mplate* msion_Universal > Please click only to generat Advanced ask List                   | e a New Multicast Group address and override the default value! example 182.0.2.1/24 example 2001.scb=1/e4,2001.scb=1/e4 If > 32 chars, enable isystem vian long-namer for NX-OS, disable VTPv1 and VTPv2 or switch |
| Default_Network_Univ Network Extension Ter Default_Network_Exten General Parameter: IPv4 Gateway/NetM IPv6 Gateway/Prefix VLAN Name Storage-A_Vlan Interface Descriptio                         | rsai > nplate* nsion_Universal > Please click only to generat Advanced ask List n                  | e a New Multicast Group address and override the default value! example 182.0.2.1/24 example 2001.scb=1/e4,2001.scb=1/e4 If > 32 chars, enable 'system vian long-name' for NX-OS, disable VTPv1 and VTPv2 or switc  |
| Default_Network_Univ<br>Network Extension Ter<br>Default_Network_Exter<br>General Parameter:<br>IPv4 Gateway/NetM<br>IPv6 Gateway/Prefix<br>VLAN Name<br>Storage-A_Vlan<br>Interface Descriptio | rsai > nplate* nsion_Universal > Please click only to generat Advanced ask List n                  | e a New Multicast Group address and override the default value! example 182.0.2.1/24 example 2001.sb8=1/64,2001.sb8=1/64 If > 32 chars, enable 'system vian long-name' for NK-OS, disable VTPv1 and VTPv2 or switc  |

Create L2 network for Storage-B with the following parameters:

- Network Name Storage-B\_30101
- Network ID 30101
- VLAN ID 2401
- VLAN Name Storage-B\_Vlan

| Vatwork Name*                                                                                                    |                                                                                                    |            |               |                                                                                                    |
|----------------------------------------------------------------------------------------------------|----------------------------------------------------------------------------------------------------|------------|---------------|----------------------------------------------------------------------------------------------------|
| Storage-B Net                                                                                                    | work 30101                                                                                                    |            |               |                                                                                                    |
|                                                                                                    |                                                                                                    |            |               |                                                                                                    |
| ayer 2 Only                                                                                                    |                                                                                                    |            |               |                                                                                                    |
| VRF Name*                                                                                                    |                                                                                                    |            |               |                                                                                                    |
| NA                                                                                                    |                                                                                                    | $\sim$     |               |                                                                                                    |
| Network ID*                                                                                                    |                                                                                                    | _          |               |                                                                                                    |
| 30101                                                                                                    |                                                                                                    | 0          |               |                                                                                                    |
| VLAN ID                                                                                                    |                                                                                                    |            |               |                                                                                                    |
| 2401                                                                                                    |                                                                                                    | 0          | Propose VL    | AN                                                                                                    |
|                                                                                                    |                                                                                                    |            |               |                                                                                                    |
| Network Templa                                                                                                    | e*                                                                                                    |            |               |                                                                                                    |
| Default Matureli                                                                                                    |                                                                                                    |            |               |                                                                                                    |
| oreidul Civerwork                                                                                                    | _Universal >                                                                                                    |            |               |                                                                                                    |
| Deraul_NetWork                                                                                                    | _Universal >                                                                                                    |            |               |                                                                                                    |
| Network Extension                                                                                                    | _Universal ><br>on Template*                                                                                                    |            |               |                                                                                                    |
| Network Extension                                                                                                    | _Universal ><br>on Template*<br>_Extension_Universal >                                                                                                    |            |               |                                                                                                    |
| Network Extensi<br>Default_Network                                                                                                    | _Universal ><br>on Template*<br>_Extension_Universal ><br>st IP Please click only t                                                                          | to generat | e a New Multi | cast Group address and override the default value!                                                                                                    |
| Network Extension<br>Default_Network                                                                                                    | _Universal ><br>on Template*<br>_Extension_Universal ><br>st IP Please click only t                                                                          | to generat | e a New Multi | cast Group address and override the default value!                                                                                                    |
| Network Extensi<br>Default_Network<br>Cenerate Multice<br>General Parar                                                                   | Universal ><br>Don Template*<br><u>Extension_Universal &gt;</u><br>et IP Please click only to<br>heters Advanced                                             | lo generat | e a New Multi | cast Group address and override the default value!                                                                                                    |
| Network Extensi<br>Default_Network<br>Generate Multica                                                                                    | Universal ><br>on Template*<br>_Extension_Universal ><br>at IP Please click only t<br>neters Advanced                                                        | to generat | e a New Multi | cast Group address and override the default value!                                                                                                    |
| Vetwork Extensi<br>Default_Network<br>Generate Multica<br>General Paran<br>IPv4 Gateway                                                   | Universal ><br>on Template*<br><u>Extension_Universal &gt;</u><br>at IP Please click only t<br>neters Advanced<br>NetMask                                    | to generat | e a New Multi | cast Group address and override the default value!                                                                                                    |
| General Paran                                                                                                    | Universal ><br>on Template*<br>Extension_Universal ><br>at IP Please click only t<br>neters Advanced<br>NetMask                                              | to generat | e a New Multi | cast Group address and override the default value!<br>example 192.0.2.1/24                                                                                                    |
| Default_NetWork Extensi Default_Network Generate Multica General Paran IPv4 Gateway)                                                      | Universal ><br>on Template*<br>.Extension_Universal ><br>et IP Please click only t<br>Please click only t<br>neters Advanced<br>NetMask                      | to generat | e a New Multi | cast Group address and override the default value!<br>example 192.0.2.1/24                                                                                                    |
| Network Extensi<br>Default_Network<br>Cenerate Multice<br>General Paran<br>IPv4 Gateway                                                   | Universal ><br>on Template*<br>_Extension_Universal ><br>st IP Please click only t<br>neters Advanced<br>NetMask<br>Prefix List                              | to generat | e a New Multi | cast Group address and override the default value!<br>example 192.0.2.1/24                                                                                                    |
| Ceneral Cherror Extensi<br>Default_Network<br>Ceneral Paran<br>IPv4 Gateway                                                               | Universal ><br>on Template*<br>_Extension_Universal ><br>st IP Please click only t<br>neters Advanced<br>NetMask<br>Prefix List                              | to generat | e a New Multi | example 192.0.2.1/24<br>example 2001:db8:1/64,2001:db9::1/64                                                                                                    |
| Network Extensi<br>Default_Network<br>General Paran<br>IPv4 Gateway/<br>IPv6 Gateway/<br>VLAN Name                                        | Universal ><br>on Template*<br>.Extension_Universal ><br>stIP Please click only t<br>neters Advanced<br>NetMask<br>Prefix List                               | to generat | e a New Multi | cast Group address and override the default value!<br>example 192.0.2.1/24<br>example 2001.db8=1/64,2001.db9=1/64                                                                                                    |
| Ceneral Cherkolk<br>Network Extensi<br>Default_Network<br>Ceneral Paran<br>IPv4 Gateway<br>IPv6 Gateway<br>VLAN Name<br>Storage-B_V       | LUniversal ><br>on Template*<br>_Extension_Universal ><br>st IP Please click only t<br>neters Advanced<br>NetMask<br>Prefix List                             | to generat | e a New Multi | cast Group address and override the default value!<br>example 192.0.2.1/24<br>example 2001:db8=1/64,2001:db9=1/64<br># > 32 chars, enable 'system vian long-name' for NX-OS, disable VTPv1 and VTPv2 or switch to V    |
| Ceneral Cherkolk<br>Network Extensi<br>Default_Network<br>Ceneral Paran<br>IPv4 Gateway<br>IPv6 Gateway<br>VLAN Name<br>Storage-B_V       | LUniversal ><br>on Template*<br>Extension_Universal ><br>st IP Please click only t<br>neters Advanced<br>NetMask<br>Prefix List<br>Ian                       | to generat | e a New Multi | cast Group address and override the default value!<br>example 192.0.2.1/24<br>example 2001:db8::1/64,2001:db9::1/64<br>If > 32 chers, enable 'system vian long-name' for NX-OS, disable VTPv1 and VTPv2 or switch to V |
| Ceneral Creek Extensi<br>Default_Network<br>Ceneral Paran<br>IPv4 Gatewayi<br>IPv6 Gatewayi<br>VLAN Name<br>Storage-B_V<br>Interface Desc | Universal ><br>on Template*<br>Extension_Universal ><br>st IP Please click only t<br>neters Advanced<br>NetMask<br>Prefix List<br>Ian                        | to generat | e a New Multi | cast Group address and override the default value!<br>example 192.0.2.1/24<br>example 2001.db8:1/64,2001.db9:1/64<br>If > 32 chars, enable 'system vian long-name' for NX-OS, disable VTPv1 and VTPv2 or switch to V   |
| VLAN Name<br>Storage-B_V                                                                                                    | LUniversal ><br>on Template*<br>Extension_Universal ><br>st IP Please click only t<br>neters Advanced<br>NetMask<br>Prefix List<br>Ian<br>ription            | to generat | e a New Multi | cast Group address and override the default value!<br>example 192.0.2.1/24<br>example 2001:db8::IV64,2001:db9::IV64<br>if > 32 chars, enable 'system vian long-name' for NX-OS, disable VTPv1 and VTPv2 or switch to V |
| Ceneral Control (Network Extension) Ceneral Param Pv4 Gateway) Pv4 Gateway) VLAN Name Storage-B_V Interface Desc MTU for L3 Int           | LUniversal ><br>on Template*<br>_Extension_Universal ><br>st IP Please click only t<br>neters Advanced<br>NetMask<br>Prefix List<br>lan<br>ription<br>erface | to generat | e a New Multi | cast Group address and override the default value!<br>example 192.0.2.1/24<br>example 2001.db8=1/64,2001.db9=1/64<br>if > 32 chars, enable 'system vian long-name' for NX-OS, disable VTPv1 and VTPv2 or switch to V   |

We can verify all the networks from Networks tab of the fabric -

| Fabri    | c Overview - Azure-HCI                                                                                                    |              |                 |         |                     |                     |                |        |  |  |  |
|----------|----------------------------------------------------------------------------------------------------|--------------|-----------------|---------|---------------------|---------------------|----------------|--------|--|--|--|
| Overv    | erview Switches Links Interfaces Interface Groups Policies Networks VRFs Services Event Analytics History Resources Virtual Infrastructure |              |                 |         |                     |                     |                |        |  |  |  |
|          | liter by attributes                                                                                                    |              |                 |         |                     |                     |                |        |  |  |  |
|          |                                                                                                    |              |                 |         |                     |                     |                |        |  |  |  |
| <u> </u> | Network Name                                                                                                    | Network ID . | VRF Name        |         | IPv4 Gateway/Prefix | IPv6 Gateway/Prefix | Network Status | VLANID |  |  |  |
| C        | Azure_Mgmt_Network_30000                                                                                                    | 30000        | Azure_Tenant_VR | F_50000 | 172.16.10.1/24      |                     | INA INA        | 2300   |  |  |  |
| C        | ] Tenant_Network_30001                                                                                                    | 30001        | Azure_Tenant_VR | F_50000 | 172.16.20.1/24      |                     | NA             | 2301   |  |  |  |
| C        | Storage-A_Network_30100                                                                                                    | 30100        | NA              |         |                     |                     | INA INA        | 2400   |  |  |  |
| C        | Storage-B_Network_30101                                                                                                    | 30101        | NA              |         |                     |                     | INA INA        | 2401   |  |  |  |
|          |                                                                                                    |              |                 |         |                     |                     |                |        |  |  |  |
|          |                                                                                                    |              |                 |         |                     |                     |                |        |  |  |  |
|          |                                                                                                    |              |                 |         |                     |                     |                |        |  |  |  |

Next, we attach the networks to the interfaces, select the networks to be attached and click **Actions** >> **Attach to Interface Group**. We have attached Azure\_Mgmt and Tenant networks to both the Leafs however Storage networks are attached to the respective switches.

| Fabric Overview - Azure-HCI                       |                        |                         |                        |                       |                |         | Actions - 🔿 ? —                                           |
|---------------------------------------------------|------------------------|-------------------------|------------------------|-----------------------|----------------|---------|-----------------------------------------------------------|
| Overview Switches Links Interfaces Interface Grou | ps Policies Networks V | RFs Services Event Anal | ytics History Resource | s Virtual Infrastruct | ure            |         |                                                           |
| Filter by attributes                              |                        |                         |                        |                       |                |         | Actions                                                   |
| Network Name                                      | Network ID             | VRF Name                | IPr4 Gateway/Prefix    | IPv6 Gateway/Prefix   | Network Status | VLAN ID | Interface Oroup                                           |
| Azure_Mgmt_Network_30000                          | 30000                  | Azure_Tenant_VRF_50000  | 172.16.10.1/24         |                       | DEPLOYED       | 2300    | Leaf-1_Azure_HCLServer_ports_Leaf-2_Azure_HCLServer_ports |
| Tenant_Network_30001                              | 30001                  | Azure_Tenant_VRF_50000  | 172.16.20.1/24         |                       | DEPLOYED       | 2301    | Leaf-1_Azure_HCLServer_ports,Leaf-2_Azure_HCLServer_ports |
| Storage-A_Network_30100                           | 3010.0                 | NA                      |                        |                       | DEPLOYED       | 2400    | Leaf-1_Azure_HCL_Server_ports                             |
| Storage-B_Network_30101                           | 30101                  | NA                      |                        |                       | DEPLOYED       | 2401    | Leaf-2_Azure_HCLServer_ports                              |
| Storage-B_Network_30101                           | 30101                  | NA                      |                        |                       | DEPLOYED       | 2401    | Leaf-2_Azure_HCLServer_ports                              |

Once all the networks are attached, select the networks and click on **Actions** > **Deploy** for NDFC to generate and push the config to the devices.

### **Build External Connectivity for Azure Stack HCI servers**

Any network outside of VXLAN fabric is referred as external, to provide connectivity to such networks VRF\_Lite (MPLS Option A) is used. Cisco NDFC supports full automation for extending connectivity to external networks from a VXLAN or Traditional Classical LAN fabric.

VXLAN devices which perform IPv4/IPv6 handoff are referred as Border devices this role is also supported in Cisco NDFC. Once the Tenant VRF is deployed on the border devices it can be further extended towards external networks.

Following NDFC settings are required under **Resources** tab of the fabric template for setting up external connectivity for VXLAN fabric.

| VRF Lite Deployment*             |                                                                                                    |
|----------------------------------|----------------------------------------------------------------------------------------------------|
| Back2Back&ToExternal ~           | VRF Lite Inter-Fabric Connection Deployment Options. If 'Back2Back&ToExternal' is selected, VRF Lite IFCs are auto                                                                                          |
|                                  | created between border devices of two Easy Fabrics, and between border devices in Easy Fabric and edge routers in                                                                                           |
|                                  | External Fabric. The IP address is taken from the 'VRF Lite Subnet IP Range' pool.                                                                                                    |
| Auto Deploy for Peer             | Whether to auto generate VRF LITE sub-interface and BGP peering configuration on managed neighbor devices. If<br>set, auto created VRF LITe IFC links with new Auto Deploy for Peer' enabled.               |
| Auto Deploy Default VRF          |                                                                                                    |
|                                  | Whether to auto generate Default VRF interface and BGP peering configuration on VRF LITE IFC auto deployment. If                                                                                            |
| _                                | set, auto created VRF Lite IFC links will have 'Auto Deploy Default VRF' enabled.                                                                                                    |
| Auto Deploy Default VRF for Peer | Whether to auto generate Default VRF Interface and BGP preering configuration on managed neighbor devices. If set,<br>auto created VRF Life IFC links will have 'Auto Deploy Default VRF for Peer' enabled. |
|                                  | Route Map used to redistribute BOP routes to IOP in default vrf in auto created VRF Lite IFC links                                                                                                    |
| VRF Lite Subnet IP Range*        | Address range to assign P2P Interfabric Connections                                                                                                    |
| 30                               | (Mex.8, Max.31)                                                                                                    |

Change VRF Lite IP Subnet range and subnet mask (if required), if required.

Before you start make sure, border devices have the VRF deployed. If not, attach the VRF to the border devices.

To configure the VRF\_Lite extension, select the required VRF and go to the VRF detailed view from VXLAN fabric. Under **VRF Attachments** tab, select the border devices and click on **Edit** from **Actions** drop-down -

| RF Overview - Azure_Tenant_VRF_50000 |         |        |          |            |             |             |             |                      | Actions ~ | Refresh —    |
|--------------------------------------|---------|--------|----------|------------|-------------|-------------|-------------|----------------------|-----------|--------------|
| erview VRF Attachments Networks      |         |        |          |            |             |             |             |                      |           |              |
|                                      |         |        |          |            |             |             |             |                      |           |              |
| Filter by attributes                 |         |        |          |            |             |             |             |                      |           | Actions      |
| VRF Name VRF ID                      | VLAN ID | Switch | Status   | Attachment | Switch Role | Fabric Name | Loopback ID | Loopback IPV4 Addres | s Loopba  | History      |
| Azure_Tenant_VR 50000                | 2000    | Leaf-2 | DEPLOYED | Attached   | leaf        | Azure-HCI   |             |                      |           | Edit         |
| Azure_Tenant_VR 50000                | 2000    | Leaf-1 | DEPLOYED | Attached   | leaf        | Azure-HCI   |             |                      |           | Preview      |
| Azure_Tenent_VR 50000                | 2000    | Leaf-5 | DEPLOYED | Attached   | border      | Azure-HCI   |             |                      |           | Import       |
| Azure_Tenant_VR 50000                | 2000    | Leaf-6 | DEPLOYED | Attached   | border      | Azure-HCI   |             |                      |           | Export       |
|                                      |         |        |          |            |             |             |             |                      |           | Quick Attach |
|                                      |         |        |          |            |             |             |             |                      |           | Quick Detach |

For each border device select **VRF\_LITE** from drop-down under **Extend** and click on **Attach-All** button. Additional parameters can be provided by clicking on **Exit** link under **Action**.

| Edit VRF Attachment - Azure, Tenant, VRF_50000                                                                                                    | ? — ×                   |
|----------------------------------------------------------------------------------------------------|-------------------------|
| 1 of 2 : Azure_Tenant_VRF_50000 - Leaf-S(FD027280TNL)                                                                                                    |                         |
| Leaf-AppCo2780TNL)<br>Dessen: C Attach                                                                                                    |                         |
| 2000 B<br>Drost<br>WW_ATT × ~                                                                                                    |                         |
| CLT Preventions Conflig<br>ECM ><br>All confligs should satisfy match the "three run" adjust, the cluding cases and even the<br>Any monotonics and all add cases percent adm this acrong departy. |                         |
| Lophack M                                                                                                    |                         |
| Loopback PV4 Address                                                                                                    |                         |
| Loophack IPvid Address                                                                                                    |                         |
| Import EVEN Route Target                                                                                                    |                         |
| Export EVPH Roles Target                                                                                                    |                         |
| Datashan<br>Forriy arbitats Rateshall Cotaci-ball                                                                                                    | )                       |
| Action Attached Severe Type IF_NAME Dest. Dot10_ID IP_MASK P_TAG NEXHBO NEXHBO PV6_MA IPV6_NEI MTU ENABLE_L. AUTO<br>Switch Interface                                                             | 3                       |
| Edit  Maulaed Leaf-5 VIIFL/ITE Enternet103 Toll Enternet1027 2 10.33.0.200 10.33.0.1 660000 9216 fabre true                                                                                       |                         |
|                                                                                                    |                         |
|                                                                                                    | Gancel Save & Edit Next |

Repeat the same steps and any additional border devices and click on Save.

Now we are back to VRF Attachment tab, to deploy the configuration to devices click on **Deploy** from **Actions** (at top) drop-down.

| Operation         Mathematical         Mathematical <th>VRF Overview - Azure_Tenant_VRF_50000</th> <th></th> <th></th> <th></th> <th></th> <th></th> <th></th> <th></th> <th></th> <th>6</th> <th>icliere - Refreah — 🔀</th> | VRF Overview - Azure_Tenant_VRF_50000 |        |        |   |          |            |             |             |             | 6                     | icliere - Refreah — 🔀 |
|----------------------------------------------------------------------------------------------------|---------------------------------------|--------|--------|---|----------|------------|-------------|-------------|-------------|-----------------------|-----------------------|
| MM time         VM Dis         VM Dis         March         Ratio         Rational         Selectional         Complex DP GAders         Langles DP GAders         Langles DP GAders <thlangles dp="" gaders<="" th=""> <thlangles dp="" gaders<="" th=""></thlangles></thlangles>                                                                | Overview VRF Attachments Networks     |        |        |   |          |            |             |             |             |                       |                       |
| Officer         VMP for         VMP for <t< td=""><td>Filter by attributes</td><td></td><td></td><td></td><td></td><td></td><td></td><td></td><td></td><td></td><td>Actiere ~</td></t<>                                                                                                    | Filter by attributes                  |        |        |   |          |            |             |             |             |                       | Actiere ~             |
| Ann.Uniter.04 \$8000         2009         Latif \$         PAGends         Haired         Index         Index         Inde                                                                                                    | VRFNerre VRFID                        | VLANED | Switch | , | Status   | Allachment | Switch Role | Fabric Name | Loopback ID | Loopback IPV4 Address | Loopback IPV6 Address |
| Altere_TransL/26 5000 2000 Lee/-6 PROMIS Attached bordsr Attached                                                                                                    | Azure,Tenent,VR 50000                 | 2000   | Leaf-5 |   | PENDING  | Attached   | border      | Azure-HCI   |             |                       |                       |
|                                                                                                    | Azure,Tenant,VR 50000                 | 2000   | Leaf-6 |   | PENDING  | Attached   | border      | Azure-HCI   |             |                       |                       |
| Attached and Attached and Attached                                                                                                    | Azure_Tenant_VR 52000                 | 2000   | Leaf-2 | ( | OEPLOYED | Attached   | leaf        | Azure-HCI   |             |                       |                       |
| Asset.Tenent,V3 50000 Lesh1 Oliverity Assored inst Asure HO                                                                                                    | Azure,Tenant,VR 50000                 | 2000   | Leaf-1 | ( | OFFLOYED | Attached   | leaf        | Azure-HCI   |             |                       |                       |

Cisco NDFC will push the required configuration to the border devices in the VXLAN fabrics.

If the external network is also managed by NDFC, perform **Recalculate and Deploy** in External fabric too for Cisco NDFC to push configuration to the device which is being used as other end for VRF\_Lite extension.

This allows VXLAN networks to be advertised to external and vice-versa for any outside communication to take place.

# For more information

http://www.cisco.com/go/aci

# **Revision history**

| Revision        | Coverage                                                                                                    |
|-----------------|----------------------------------------------------------------------------------------------------|
| Initial version | <ul> <li>Microsoft Azure Stack HCI 22H2</li> <li>Cisco ACI Release 6.0(3e)</li> <li>Cisco NX-OS Release 12.1.3b</li> </ul> |